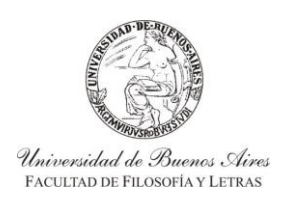

INSTRUCTIVO PARA USUARIOS DE GESTIÓN DE SIU-GUARANÍ ACTAS DE CURSADA

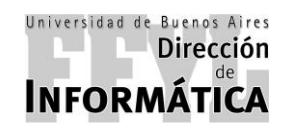

Dirección de Coordinación Académico – Departamental

## **INDICE:**

- **1. ORDEN DE LOS PROCESOS**
- 2. CLAVES DE LOS DOCENTES:
- 2.1. RESETEO DE CLAVE SUIGA
- 2.2. DESBLOQUEO DE CLAVE SUIGA
- 3. ASIGNACIÓN DE COMISIONES A DOCENTES (ABM DE COMISIONES)
- 4. GENERACIÓN DE ACTAS PARA:
- 4.1. MATERIAS PD
- 4.2. MATERIAS EF
- 4.3. SEMINARIOS
- 5. CIERRE DE ACTAS DE:
- 5.1. MATERIAS PD
- 5.2. MATERIAS EF
- 5.3. SEMINARIOS
- 6. ANULAR ACTAS DE:
- 6.1. MATERIAS PD
- 6.2. MATERIAS EF y SEMINARIOS
- 7. RECTIFICAR ACTAS DE:
- 7.1. MATERIAS PD
- 7.2. MATERIAS EF y SEMINARIOS

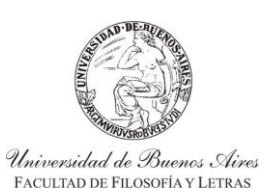

INSTRUCTIVO PARA USUARIOS DE GESTIÓN DE SIU-GUARANÍ ACTAS DE CURSADA

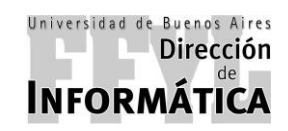

Dirección de Coordinación Académico – Departamental

## 1) ORDEN DE LOS PROCESOS

El orden de los procesos para las ACTAS DE CURSADA será el siguiente en cada Bimestre/Cuatrimestre:

| Área<br>Responsable | Evento Académico / Procedimiento Administrativo                                                                            | BIMESTRE DE VERANO                                                                                               | 1º CUATRIMESTRE                                                                                        | 2º CUATRIMESTRE            |  |
|---------------------|----------------------------------------------------------------------------------------------------|----------------------------------------------------------------------------------------------------|----------------------------------------------------------------------------------------------------|----------------------------|--|
| DD                  | Carga de Docentes en asignaturas para usuarios<br>SUIGA (ABM Comisiones)                                                   | Una vez que esté carga<br>realiza el Dpto. de Actas d                                                            | Una vez que esté cargada la programación en el SIU-GUARANÍ, tarea o ealiza el Dpto. de Actas de la DTA |                            |  |
| DOC-SUIGA           | Generación de fechas de parciales (por SUIGA)                                                                              | A partir de que inicia el E                                                                                      | imestre / Cuatrimestre                                                                                 |                            |  |
| DOC-SUIGA           | Carga de notas parciales (por SUIGA)                                                                                       | A partir de que inicia el E                                                                                      | A partir de que inicia el Bimestre / Cuatrimestre                                                      |                            |  |
| DD                  | Generación de Actas de Cursada                                                                                             | Generalmente a partir de quince días antes de que termine el Bimestre / u mes antes que termine el cuatrimestre. |                                                                                                    | e termine el Bimestre / un |  |
| DOC-SUIGA           | Carga de porcentaje de asistencia (por SUIGA)                                                                              | Generalmente a partir de                                                                                         | e unos 10 días antes del cie                                                                           | erre de actas.             |  |
| DD                  | Cierre de Actas de Cursada (Impresión) / Cierre<br>SUIGA para Docentes                                                     | Fechas establecidas por                                                                                          | el Calendario Académico y                                                                              | Docente                    |  |
| DD                  | Entrega de Actas de Cursada impresas: EF a DP, PD a<br>DTA (Acta Final), SEM a DTA, IDIOMAS a DTA<br>(sólo Nivel Superior) | A partir del cierre y antes del inicio del turno de exámenes inmed posterior.                                    |                                                                                                    | de exámenes inmediato      |  |

### 2) CLAVES DE LOS DOCENTES:

### 2.1. RESETEO DE CLAVE SUIGA.

Para el reseteo de clave deberá ir a:

## Menú Principal — → Gestión Suiga — → Operaciones de Autogestión

Luego, en el panel derecho se debe hacer doble click en la opción "Cambio de Clave para Autogestión".

| Image: Concerned Concerned Concerne |
|----------------------------------------------------------------------------------------------------|
| Image: Section Section  |
| Menú principal Cursada Departamentos General Gestión Suiga Operación Código Desbloqueo de usuanos de autogestión aca00005 Parciales - Docentes                                                                                                    |
|                                                                                                    |
| Ingresar Código de Operación: 🧭 🧭 (Son los últimos 8 caracteres de la columna código)                                                                                                    |

Página 2 de 42

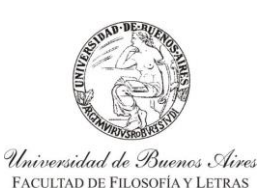

INSTRUCTIVO PARA USUARIOS DE GESTIÓN DE SIU-GUARANÍ ACTAS DE CURSADA

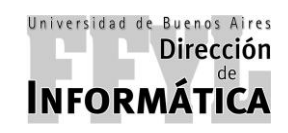

Dirección de Coordinación Académico – Departamental

Luego de hacer doble click en la operación, aparecerá otra ventana en la cual se deberá hacer click en "Buscar Persona".

| C SIU-Guarani. Sistema de Gestión Académica - 2.06.4.165                                                                                                    |                    |
|----------------------------------------------------------------------------------------------------|--------------------|
|                                                                                                    |                    |
| 26.4   Menú General de Operaciones                                                                                                    |                    |
| Menú principal     Operación     Códig     Operación     Códig     Operación     Códig     Operación     Códig     Operación     Operación     Operación     Códig     Operación     Operación | 00<br>0016<br>0005 |
| Ingressr Clave Default         Nombre:         Identificación:         Claves:         Setear Clave Default         Nueva:         Repetir Nueva:         Clave Default         Luego de ingresar la nueva clave o de Setear         Clave Default presione CONFIRMAR                                                                                                    |                    |
| Ingresar Código de Operación: (Son los últimos 8 caracteres de la columna código)                                                                                                    |                    |

Una vez que se hizo click en "Buscar Persona", aparecerá una nueva ventana en la cual se podrá buscar al usuario.

| SIU-Guaraní. Sistema de Gestión Académica - 2.06.4.165  | _ <del>_ 0</del> ×    |
|---------------------------------------------------------|-----------------------|
| Operaciones Ventanas Avuda                              | x1                    |
| Buscar por: Nro Doc.                                    |                       |
| incluido V 37377861                                     |                       |
| Cnt Filas: 1 Mayúsculas Limpiar                         |                       |
| 🖻 🎒 Menú p                                              | Código                |
| Cur: Apellido Nombres Tipo Doc. Nro Doc. Identificación | ua000016              |
| Rep BACHANIAN ALEJANDRO DNI 37377861 DOC-37377861       | aca00005              |
|                                                         |                       |
|                                                         |                       |
|                                                         |                       |
|                                                         | ult                   |
|                                                         |                       |
|                                                         |                       |
|                                                         | <u>Buscar Persona</u> |
| Identificación Apellido Nombres tipo_documento Nro Doc. |                       |
| <u>C</u> ontinuar C <u>a</u> ncelar                     | Default               |
|                                                         |                       |
| Repetir Nueva:                                          |                       |
| Lucro de ingresor la puero e                            | lava a da Sataan      |
| Clave Default presione C                                | ONFIRMAR              |
|                                                         |                       |
|                                                         |                       |
|                                                         |                       |
|                                                         |                       |
|                                                         |                       |
|                                                         |                       |
| Ingresar Codigo de Operación:                           |                       |
| Chill Courses ( Citatore de Caralda Académica           |                       |
| oro-duarani, orxenia de destion Adademica               |                       |

En este cuadro, en el margen inferior, aparecerán varias opciones para realizar la búsqueda:

- Identificación
- Apellido
- Nombre
- ➢ Nº de Documento

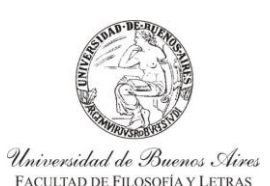

INSTRUCTIVO PARA USUARIOS DE GESTIÓN DE SIU-GUARANÍ ACTAS DE CURSADA

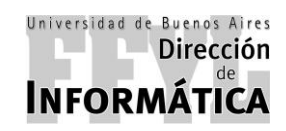

Dirección de Coordinación Académico – Departamental

Una vez seleccionado el método de búsqueda, en la parte superior del cuadro se deberán incluir los datos y hacer click en "Buscar" y aparecerán abajo los resultados de la búsqueda.

Si los datos de la búsqueda fueron los deseados, se debe hacer doble click en el usuario buscado y el sistema volverá a la pantalla anterior mostrando al docente.

En esta ventana se deberá hacer click en "Setear Clave Default" y luego se debe hacer click en "Confirmar" (tilde verde).

| SIU-Guarani. Sistema de Gestion Académica - 2.06.4.165                                                                                                    |                                                                                                    | _ 8 × |
|----------------------------------------------------------------------------------------------------|----------------------------------------------------------------------------------------------------|-------|
| Operaciones Ventanas Ayuda                                                                                                    |                                                                                                    |       |
| Salir Confirmat) 🗙 🛓 🖺 🗮 📕                                                                                                    | nir Grandar const. Mic Spedane Ammee                                                                                                    |       |
| 🔡 2.6.4   Menú General de Operaciones                                                                                                    |                                                                                                    |       |
| Menú principal     Cursada Departamentos General     Cursada Departamentos     Costión Suiga     Costión Suiga     Coperaciones de Autogestión     Parciales - Docentes | Operación       Código         Cambio de Clave para Autogestión       ua000016         Desbloqueo de usuarios de autogestión       aca00005         Ingresar Clave Default         Nombre: BACHANIAN, ALE JANDRO         Identificación: DOC-37377861         getear Clave Default         Nueva:         Clave:         getear Clave Default         Nueva: |       |
|                                                                                                    |                                                                                                    |       |
| Ingresar Código de Operación:                                                                                                    | (Son los últimos 8 caracteres de la columna código)                                                                                                    |       |
| SIU-Guaraní. Sistema de Gestión Académica                                                                                                    |                                                                                                    |       |

### 2.2. DESBLOQUEO DE CLAVE SUIGA.

Para el desbloqueo de clave deberá ir a:

## Menú Principal — → Gestión Suiga — → Operaciones de Autogestión

Luego, en el panel derecho se debe hacer doble click en la opción "Desbloqueo de Usuarios de Autogestión".

| Image: Contract of the personal de Operación       Image: Contract of the personal de Operación         Image: Contract of the personal de Operación       Código         Image: Contract of the personal de Operación       Código         Image: Contract of the personal de Operación       Código         Image: Contract of the personal de Operación       Código         Image: Contract of the personal de Operación       Código         Image: Contract of the personal de Operación       Código         Image: Contract of the personal de Operación       Código         Image: Contract of the personal de Operación       Código         Image: Contract of the personal de Operación       Código         Image: Contract of the personal de Operación       Código         Image: Contract of the personal de Operación       Código         Image: Contract of the personal de Operación       Código         Image: Contract of the personal de Operación       Código         Image: Contract of the personal de Operación       Codigo         Image: Contract of the personal de Operación       Codigo         Image: Contract of the personal de Operación       Codigo         Image: Contract of the personal de Operación       Codigo         Image: Contract of the personal de Operación       Codigo         Image: Contract of the personal de Operación <t< th=""><th>Corraciones Ventanas Avuda</th><th></th></t<>                                                                                                    | Corraciones Ventanas Avuda                                                                                                    |                                                                                                    |
|----------------------------------------------------------------------------------------------------|----------------------------------------------------------------------------------------------------|----------------------------------------------------------------------------------------------------|
| Image: 2.64   Menú principal         Image: Cursada Departamentos General         Image: Cursada Departamentos General         Image: Cursada Departamentos Geneta                                                                                                    | Salir Confirmer Concelar Insertar Borrar Procesar Impfimi                                                                               |                                                                                                    |
| Menú principal<br>Cursada Departamentos General<br>Campin de Clave para Autorestión<br>Campin de Clave para Autorestión<br>Campin de Clave para Autore | 🔠 2.6.4   Menú General de Operaciones                                                                                                   |                                                                                                    |
|                                                                                                    | Menú principal     Cursada Departamentos General     Corsada Departamentos     Gestión Suiga     Gestión Suiga     Parciales - Docentes | Operación Código<br>Cambin de Clave para Autogestión ua000016<br>Desbloqueo de usuarios de autogestión ac a00005 |
| Ingresar Codigo de Operación: 🖉 🧭 (Son los ultimos 8 caracteres de la columna codigo)                                                                                                    | Ingresar Código de Operación:                                                                                                    | Son los últimos 8 caracteres de la columna código)                                                               |

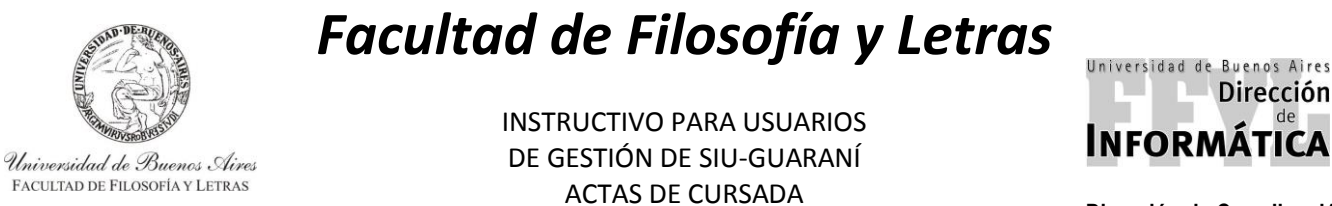

Dirección de Coordinación Académico – Departamental

Luego de doble click operación, debe hacer en la aparecerá otra ventana en la cual se "Tipo de usuario" y agregar algún dato como "Apellido", "Nombres" o "Nro. Documento" para poder realizar la completar búsqueda del usuario. Luego de completar con alguno de los datos solicitados de deberá hacer click en "Procesar".

| SIU-Guaraní. Sistema de Gestión Académica - 2.06.4.165<br>Operaciones Ventanas Ayuda                                                               |                                                                                        |                                |       | X |
|----------------------------------------------------------------------------------------------------|----------------------------------------------------------------------------------------|--------------------------------|-------|---|
| Salir Confirmar Cascelar Insertar Borrar Procesar Imprimir                                                                                         | Sundarsone Miseoptione: Alumos                                                         |                                |       |   |
| 📅 2.6.4   Menú General de Operaciones                                                                                                    |                                                                                        |                                |       |   |
| Menú principal     Cursada Departamentos General     Peportes Departamentos     Gestión Suiga     Operaciones de Autogestión     Parciales Docenti | Operación<br>Cambio de Clave para Autogestión<br>Desbloqueo de usuarios de autogestión | Código<br>ua000016<br>aca00005 |       |   |
| alciales - Docenice 2.6.4   Desbloqued                                                                                                    | o de usuarios de autogestión                                                           |                                |       |   |
|                                                                                                    | Tipo Usuario: Docente                                                                  |                                |       |   |
|                                                                                                    | Carrera:                                                                               | -                              | · (*) |   |
|                                                                                                    | Legajo: (*)                                                                            |                                |       |   |
|                                                                                                    | Apellido:                                                                              |                                |       |   |
|                                                                                                    | Nombres:                                                                               |                                |       |   |
|                                                                                                    | Tipo Documento:                                                                        |                                |       |   |
|                                                                                                    | Nro Documento: 37377861                                                                |                                |       |   |
|                                                                                                    | Seleccione sólo los criterios que desee utiliz                                         | ar                             |       |   |
|                                                                                                    | (*) Sõlo välido para alumnos                                                           |                                |       |   |
|                                                                                                    |                                                                                        |                                |       |   |
| Ingresar Código de Operación:                                                                                                    | (Son los últimos 8 caracteres de la columna código)                                    |                                |       |   |

SIU-Guaraní. Sistema de Gestión Académica

Luego de hacer doble click en procesar, se cargará una nueva ventana donde mostrará una lista donde deberá estar el docente con el usuario bloqueado.

Se deberá tildar en la casilla de "Desbloquear" y luego hacer click en "Confirmar".

| 🕞 SIU-Guaraní. Sistema de Gestión Acad                                                                                                    | lémica - 2.06.4.165       |                                             |                                           |                              |                                |                       |               | _ @ × |
|----------------------------------------------------------------------------------------------------|---------------------------|---------------------------------------------|-------------------------------------------|------------------------------|--------------------------------|-----------------------|---------------|-------|
| Operaciones Ventanas Ayuda                                                                                                    |                           |                                             |                                           |                              |                                |                       |               |       |
| Salir Confirmar Cancelar Intertar Bo                                                                                                    | errar Procesar Imprimir   | Buardar come Más opciones A                 | umnos                                     |                              |                                |                       |               |       |
| 🔡 2.6.4   Menú General de Operaciones                                                                                                    | ;                         |                                             |                                           |                              |                                |                       |               |       |
| Menú principal     Oursada Departamentos     Orsada Departamentos     Orsada Departamentos     Orsada Departamentos     Operaciones de Autog | s General<br>s<br>gestión | Operación<br>Cambio de Cla<br>Desbloqueo de | ve para Autogestión<br>usuarios de autoge | stión                        | Código<br>ua000016<br>aca00005 |                       |               |       |
| Parciales - Docente                                                                                                    | 2.6.4   Desbloqueo        | de usuarios de autoge                       | stión                                     |                              |                                |                       |               |       |
|                                                                                                    | Tipo                      | Identificación                              | Nro. de inscripción                       | Apellido y                   | nombres                        | Blogueado De          | esplequear    |       |
|                                                                                                    | Docente DOC               | C-37377861                                  | GR-0117458                                | BACHANIAN, ALEJANDRO         |                                | Si                    |               |       |
|                                                                                                    |                           |                                             |                                           |                              |                                |                       |               |       |
|                                                                                                    |                           |                                             | S                                         | eleccione los usuarios que d | esea desbloquear y             | luego haga click en C | ONFIRMAR      |       |
|                                                                                                    | Marcar Todos De           | esmarcar todos Inve                         | tir selección Mostrar                     | seleccionados Mostrar todo   | 5                              | <u>E</u> iltro        | o de Búsqueda |       |
|                                                                                                    |                           |                                             |                                           |                              |                                |                       |               |       |
| Ingresar Código de Operación:                                                                                                    | ₽                         | (Son los últimos 8 ca                       | aracteres de la colum                     | ına código)                  |                                |                       |               |       |
| <u></u>                                                                                                    |                           |                                             |                                           |                              |                                |                       |               |       |

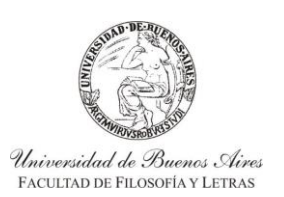

INSTRUCTIVO PARA USUARIOS DE GESTIÓN DE SIU-GUARANÍ ACTAS DE CURSADA

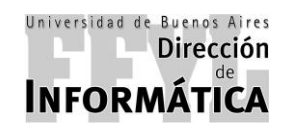

Dirección de Coordinación Académico – Departamental

### 3) ASIGNACIÓN DE COMISIONES A DOCENTES.

Para la asignación de los docentes en sus respectivas comisiones se debe ir a:

### Menú Principal — Cursada Departamentos — Comisiones

Luego, en el panel derecho se debe hacer doble click en la opción "ABM de Comisiones"

| 🐨 SIU-Guarani. Sistema de Gestión Académica - 2.06.4.165                                                                                                    | _ 8 × |
|----------------------------------------------------------------------------------------------------|-------|
| Operadones Ventanas Ayuda                                                                                                    |       |
|                                                                                                    |       |
| 🗷 2.6.4   Menú General de Operaciones                                                                                                    |       |
| Menú principal<br>Cursada Departamentos General<br>Consisiones<br>Actas de Regularidad<br>Rectificativas<br>Gestión Suiga<br>Cestión Suiga<br>Cestión Suiga<br>Cestión Suiga<br>Consistence<br>Código<br>Cur0002<br>Cur00047<br>Código<br>Cur00047 |       |
| Ingresar Código de Operación: 🥑 (Son los últimos 8 caracteres de la columna código)                                                                                                    |       |
| Records CIII. CIII Curveré Cisters de Castér Académics. 2004 105: Veniño 2014                                                                                                    |       |

Una vez que se hace doble click en "ABM de Comisiones" se abrirá la ventana dónde deberán seleccionar:

- Periodo
- Sede
- Carrera / Plan: en este caso se deberán destildar todas las opciones con el botón "Ninguno" y luego seleccionar la carrera y planes correspondientes.

| SIU-Guaraní. Sistema de Gestión Académica - 2.06.4.165<br>Operaciones Ventanas Ayuda                                                                                 |                                    | X                                                                                                    |
|----------------------------------------------------------------------------------------------------|------------------------------------|----------------------------------------------------------------------------------------------------|
| Salir Confirmor Xacebar Incertar Borrar Procesar Imprimi                                                                                                    | Disordar come Már opcione: Alumnos |                                                                                                    |
| 🔛 2.6.4   Menú General de Operaciones                                                                                                    |                                    | Los los los los los los los los los los l                                                                                                    |
| Menú principal<br>Cursada Departamentos General<br>Comisiones<br>Actas de Regularidad<br>Rectificativas<br>Reportes Departamentos<br>Rectificativas<br>Gestión Suiga | Operación                          | Código<br>cur00002         2.64       LABI de Comisiones - Seleccione un Periodo         Periodo: 2018-2* Cuatrimestre           Seder Unica (00000)           Carrera/Plan       Depto       Año         Depto Los Anto Periodo           Carrera/Plan       Depto       Año         Carrera/Plan       Depto       Año         CA       CIENCIAS ANTROPOLÓGICAS           CA       CIENCIAS ANTROPOLÓGICAS PROF.           CAP       CIENCIAS ANTROPOLÓGICAS PROF.           CAP       CIENCIAS ANTROPOLÓGICAS PROF.           CAP       CIENCIAS ANTROPOLÓGICAS PROF.             CAP       CIENCIAS DE LA EDUCACIÓN             CAP       CIENCIAS DE LA EDUCACIÓN             CEP       CS DE LA EDUCACIÓN PROF.               CEP       CS DE LA EDUCACIÓN PROF.               DED       EDUCION               CEP       CS DE LA EDUCACIÓN PROF. <td< td=""></td<> |
| Ingresar Código de Operación:                                                                                                    | (Son los últimos 8 caracter        | es de la columna código)                                                                                                    |

Página 6 de 42

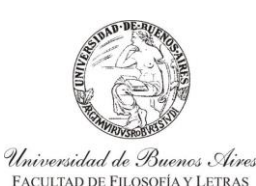

INSTRUCTIVO PARA USUARIOS DE GESTIÓN DE SIU-GUARANÍ ACTAS DE CURSADA

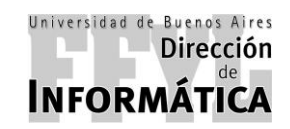

Dirección de Coordinación Académico – Departamental

Finalizada la selección, se deberá hacer click en "Siguiente".

Luego de hacer click en "Siguiente" aparecerá una ventana nueva que mostrará a la izquierda una lista con los datos de "Materia" y "Nombre" a la que luego se le asignará el docente.

Una vez seleccionada la materia, en la parte derecha de la ventana aparecerán los datos de la misma y en la parte inferior se encontrará el espacio para cargar los Titulares, Asociados, Adjuntos y/o JTP de la misma.

Para agregar un docente se deberá hacer click en el botón "Agregar".

| SIU-Guarani. Sistema de Gestión Académica - 2<br>Operaciones Ventanas Avuda | .06.4.165                                                                                                    |
|-----------------------------------------------------------------------------|----------------------------------------------------------------------------------------------------|
| Salir Confirmar Cascelar Insertar Borrar Proc                               |                                                                                                    |
| 2.6.4   Menú General de Operaciones                                         |                                                                                                    |
| Menú principal     Cursada Departamentos Genera     Comisiones              |                                                                                                    |
| Actas de Regularidad                                                        | 11001 PEDAGOGIA<br>11002 PROBLEMAS FEDA<br>11002 PROBLEMAS FEDA<br>11002 PROBLEMAS FEDA                                                                                         |
| ⊕ Cartes Departamentos ⊕ Cartes Gestión Suiga                               | CUNIEMI-ONANEU Nombre Cateora Iumo Letra descenasta habilitad uetale<br>11003 EDUCACIÓN Y EVII<br>SOCIOCOMUNITARI<br>11001-B Y Y I                                              |
|                                                                             | 11004 FILOSOFIA DE LA E<br>11005 DIDÁCTICA I<br>11006 DIDÁCTICA II<br>11007 PSICOLOGIA EDUC.                                                                                    |
|                                                                             | 11000     HISTORIA SOCIAL C       EDUCACIÓN     EDUCACIÓN       11009     HISTORIA DE LA EE       ARGENTINA     Nota. El nombre de la comisión debe ser único para una materia. |
|                                                                             | 11010 SOCIOLOGIA DE LA<br>11011 POLÍTICA EDUCACI: Comisión: 11001-C Agregar Borrar Copiar<br>11012 ADMINISTRACIÓN D Docente Responsabilidad Hs. Cons. Hs. Tut. Hs.              |
|                                                                             | 11013 TEORÍAS PSICOLÓ<br>SUBJETVIDAD<br>11014 INVESTIGACIÓN ED                                                                                                    |
|                                                                             | 11015 INVESTIGACION ED<br>11016 EDUCACIÓN Y TECI<br>11017 EDUCACIÓN Y DISC<br>11017 USTORA DE LA ECT                                                                            |
| Ingrasar Código da Operación: I                                             |                                                                                                    |
|                                                                             |                                                                                                    |

Una vez que se hizo click en "Agregar", aparecerá una nueva ventana en la cual se podrá buscar al docente. En este cuadro, en el margen inferior, aparecerán varias opciones para realizar la búsqueda:

- Legajo
- Apellido
- > Nombre
- Nº de Documento

| SIU-Guarani, Sistema de Gestion Academica - 2.0<br>Operaciones Ventanas Avuda | 05.4.165                                                   | _ 8 × |
|-------------------------------------------------------------------------------|------------------------------------------------------------|-------|
| 🗢 🗸 🗶 🕿 🕿                                                                     |                                                            |       |
| Salir Confirmer Cancelar Intertor Berrar Proces                               | ar Inprinir Standar.com/Micropologie Alumoo                |       |
| East Friend denerative operationes                                            |                                                            |       |
| 🖃 🎒 Menú principal                                                            |                                                            |       |
| Cursada Departamentos Genera                                                  |                                                            |       |
| Comisiones                                                                    | Materia) Buscar por: Nro Locumento                         |       |
| Rectificativas                                                                |                                                            |       |
| Reportes Departamentos                                                        | CONT CITERS 1 Insylucious/insucciss                        |       |
| 🗉 🗀 Gestión Suiga                                                             | 11003 EDUC Legajo Apellido Nombres Tipo Doc. Nro Documento |       |
|                                                                               | 1004 FILOS DG-0080824 PROBE CLAUDIA MIRTA. DNI 13348911    |       |
|                                                                               | 11005 DIDÁ                                                 |       |
|                                                                               | 11006 DIDA                                                 |       |
|                                                                               |                                                            |       |
|                                                                               |                                                            |       |
|                                                                               | 11009 HISTL                                                |       |
|                                                                               | Artor Legajo Apellido Nombres Nro Documento                |       |
|                                                                               | 11011 POLI Continuar Cancelor r Copiar                     |       |
|                                                                               | 11012 ADMI                                                 |       |
|                                                                               | 11013 TEOR                                                 |       |
|                                                                               | 11014 INVESTIGACIÓN ED                                     |       |
|                                                                               | 11015 INVESTIGACIÓN ED                                     |       |
|                                                                               | 11016 EDUCACIÓN Y TECI                                     |       |
|                                                                               |                                                            |       |
|                                                                               |                                                            |       |
|                                                                               | <<< <u>A</u> nterior                                       |       |
| Ingresar Código de Operación:                                                 | ి (Son los ultimos & caracteres de la columna codigo)      |       |
|                                                                               |                                                            |       |

Programa SIU - SIU-Guaraní. Sistema de Gestión Académica - 2.06.4.165 - Versión 2.6.4

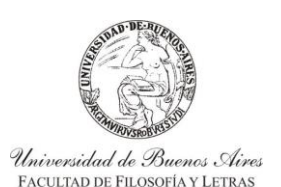

INSTRUCTIVO PARA USUARIOS DE GESTIÓN DE SIU-GUARANÍ ACTAS DE CURSADA

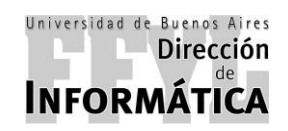

Dirección de Coordinación Académico – Departamental

Una vez seleccionado el método de búsqueda, en la parte superior del cuadro se deberán incluir los datos y hacer click en "Buscar" y aparecerán abajo los resultados de la búsqueda.

Si los datos de la búsqueda fueron los deseados, se debe hacer doble click en el nombre del docente buscado y el sistema volverá a la pantalla anterior pero con el docente cargado, aquí se le debe agregar la "Responsabilidad".

| 💽 SIU-Guaraní. Sistema de Gestión Académica - 2 | 2.06.4.165                                                                                                    | _ & × |
|-------------------------------------------------|----------------------------------------------------------------------------------------------------|-------|
| Operaciones Ventanas Ayuda                      |                                                                                                    |       |
| Salir Confirmor X & R S                         | Sear Imprimir Sandar cano, Micropolane Anamoo                                                                                                    |       |
| 🞛 2.6.4   Menú General de Operaciones           |                                                                                                    |       |
| 🗉 🎒 Menú principal                              |                                                                                                    |       |
| 🖻 🛄 Cursada Departamentos Genera                |                                                                                                    |       |
| - Comisiones                                    | Materia Nor.▲ Período: 2018 - 2° CUATRIMESTRE                                                                                                    |       |
| Actas de Regularidad                            | 11001 PEDAGOGIA                                                                                                    |       |
| - Rectificativas                                | 11002 PROBLEMAS PEDA                                                                                                    |       |
| Reportes Departamentos                          | Contraction of the Caledra in the Caledra in the Caledra and Caledra and Caledra |       |
| 🗄 🗀 Gestión Suiga                               | SOCIOCOMUNITARI                                                                                                    |       |
|                                                 | 11004 FILOSOFÍA DE LA E                                                                                                    |       |
|                                                 | 11005 DIDÁCTICA I                                                                                                    |       |
|                                                 | 11006 DIDÁCTICA II                                                                                                    |       |
|                                                 | 11007 PSICOLOGÍA EDUC                                                                                                    |       |
|                                                 | 11008 HISTORIA SOCIAL C                                                                                                    |       |
|                                                 |                                                                                                    |       |
|                                                 | A REPORTINA A Nota: Floombre de la comisión debe ser único para una materia                                                                                                    |       |
|                                                 | 11010 SOCIOLOGÍA DE LA                                                                                                    |       |
|                                                 | 11011 POLÍTICA EDUCACIO Comisión: 11001-C Agregar Borrar Copiar                                                                                                    |       |
|                                                 | 11012 ADMINISTRACIÓN C Docente Responsabilidad Hs. Cons. Hs. Tut. Hs                                                                                                    |       |
|                                                 | 11013 TEORÍAS PSICOLÓ                                                                                                    |       |
|                                                 |                                                                                                    |       |
|                                                 |                                                                                                    |       |
|                                                 | 11015 INVESTIGATION ED                                                                                                    |       |
|                                                 |                                                                                                    |       |
|                                                 |                                                                                                    |       |
|                                                 | Avudante tra                                                                                                    |       |
|                                                 | Avudante 2da                                                                                                    |       |
| Ingracar Cádigo do Onoración                    |                                                                                                    |       |
| ingresar Courgo de Operación:                   |                                                                                                    |       |
|                                                 |                                                                                                    |       |

Programa SIU - SIU-Guaraní. Sistema de Gestión Académica - 2.06.4.165 - Versión 2.6.4

Una vez cargados los docentes en cada una de las cátedras se deberá hacer click en "Confirmar" en la tilde verde superior.

No es necesario que por cada docente cargado se confirme.

Luego de confirmar, aparecerá un cuadro de confirmación donde dirá *"Confirma Grabación?"* en caso de estar conforme seleccione **"Yes"** y quedarán cargados los docentes en sus respectivas cátedras.

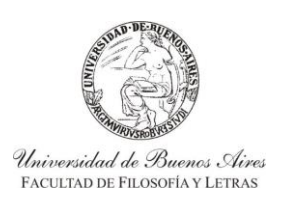

INSTRUCTIVO PARA USUARIOS DE GESTIÓN DE SIU-GUARANÍ ACTAS DE CURSADA

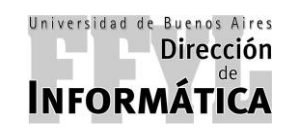

Dirección de Coordinación Académico – Departamental

### 4) **GENERACIÓN DE ACTAS PARA:**

### 4.1. MATERIAS PD (GENERA ACTA DE REGULARIDAD Y PROMOCIÓN)

Para la generación de las actas se debe ir a:

### Menú Principal — > Cursada Departamentos — > Actas de Regularidad

Luego, en el panel derecho se debe hacer doble click en la opción "Actas de Regulares y Promocionales"

| SIU-Guaraní. Sistema de Gestión Académica - 2.06.4.165                                                                                                   |                                                                                                    | _ 8 ×                                                                                                    |
|----------------------------------------------------------------------------------------------------|----------------------------------------------------------------------------------------------------|----------------------------------------------------------------------------------------------------|
| Confirmer Circular Insertor Borror Procesar Information                                                                                                  | Sender com: Wis opcion: Alimnee                                                                                                    |                                                                                                    |
| 🛗 2.6.4   Menú General de Operaciones                                                                                                    |                                                                                                    | _D×                                                                                                    |
| Menú principal     Curisada Departamentos General     Comisiones     Actas de Regularidad     Retriccativas     Reportes Departamentos     Gestión Suiga | Operación<br>Ceneración y Carga de Notas en Actas de Regulares FFYL<br>Generación y Carga de Notas en Actas Reg. de Seminario FF<br>Reimpresión masiva de Actas de Regularidad abierta FFYL<br>Reimpresión masiva de Actas de Regularidad abierta FFYL<br>Cerrar Acta de Regularidad de Seminario abierta FFYL<br>Cerrar Acta de Regularidad FFYL<br>Reimpresión masiva de Actas de Regularidad cerradas FFYL<br>Reimpresión masiva de Actas de Regularidad cerradas FFYL<br>Reimpresión masiva de Actas de Promoción cerradas FFYL<br>Reimpresión masiva de Actas de Promoción cerradas FFYL<br>Reimpresión masiva de Actas Regularidad | Código           cur00016           8060147           8060148           9060148           9060146           8060159           8060159           8060159           8060170           8060172           8060172           8060172           8060172           8060172           8060128           cur00028           cur00029 |
| Ingresar Código de Operación:                                                                                                    | (Son los últimos 8 caracteres de la columna código)                                                                                                    |                                                                                                    |

Luego de hacer doble clic en la operación, aparecerá otra ventana en la cual se debe completar "Año Académico" y "Período Lectivo" y a continuación hacer click en "Procesar".

| SIU-Guaraní. Sistema de Gestión Académica - 2.06.4.165                                                                             |                                                                                                    |                                                |      | X |
|----------------------------------------------------------------------------------------------------|----------------------------------------------------------------------------------------------------|------------------------------------------------|------|---|
| Coperaciones Ventanas Ayuda                                                                                                    |                                                                                                    |                                                |      |   |
| Salir Confirmor Cancelar Intertar Borrar Processo Inprimir                                                                         | : Bronder come Wile opplone: Alemaos                                                                                                    |                                                |      |   |
| 2.6.4   Menú General de Operaciones                                                                                                |                                                                                                    |                                                |      |   |
| Menú principal     Curisada Departamentos General     Comisiones     Actas de Regularid     Reportes Departament     Gestión Suiga | Operación<br>■ Actas de Regulares y Promocionales<br>■ Generación y Cerra de Motac en Actas de Baoularac EEVI<br>gulares y Promocionales<br>Ario Académico: 2019  Período Lectivo: [1: C | Código<br>cur00016<br>anern1.17<br>uatrimestre | LIX. |   |
|                                                                                                    |                                                                                                    |                                                |      |   |
| Ingresar Código de Operación:                                                                                                    | <ul> <li>(Son los últimos 8 caracteres de la columna código)</li> </ul>                                                                                                    |                                                |      |   |
| Imprimit                                                                                                    |                                                                                                    |                                                |      |   |

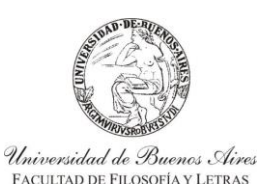

INSTRUCTIVO PARA USUARIOS DE GESTIÓN DE SIU-GUARANÍ ACTAS DE CURSADA

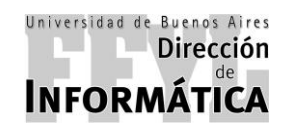

Dirección de Coordinación Académico – Departamental

Una vez que se hizo click en Procesar el sistema va a mostrar otra ventana, en la cual se debe seleccionar la comisión.

Para facilitar la búsqueda de la materia, se puede realizar doble click en cualquiera de los títulos de la tabla, para ordenarlas, ya sea: **Comisión, Materia, Nombre, Acta, etc.** 

| 4   Menú General de Operacione | s                    |                |                                                                    |                     |           |           |                 |       |
|--------------------------------|----------------------|----------------|--------------------------------------------------------------------|---------------------|-----------|-----------|-----------------|-------|
| 🚮 Menú principal               |                      | Operaci        | ón                                                                 | Código              |           |           |                 | <br>_ |
| 🗄 🗀 Cursada Departamento       | is General           | Actas          | de Regulares y Promocionales                                       | cur00016            |           |           |                 | _     |
| Comisiones                     |                      | Gener          | ación y Carna de Notas en Actas de Regulares P                     | EVI RORFO1/17       |           |           |                 |       |
| Actas de Regularida            | Z.6.4 ACLAS GE RE    | egulares y Pr  | onocionales                                                        |                     |           |           |                 |       |
| Rectificativas                 | Ano: 2018            | 1              | Periodo Lectivo: 2º Cuatrimestre                                   |                     | li        | iscripcio | nes             |       |
| Gestión Suiga                  | Comisión             | Materia        | Nombre                                                             | Acta Regular Acta I | Promoción | otal P    | end. Sede       |       |
|                                | 0921                 | 0871           | ESTUDIO Y FORMACIÓN DE LISUARIOS                                   | 205331              | 1190      | 2         | 0.00000         |       |
|                                | 0916                 | 0916           | INFORMÁTICA APLICADA A LA ADMINISTRACIÓN<br>EDITORIAL              |                     |           | 0         | 0 00000         |       |
|                                | 0596                 | 0596           | LATÍN POSCLÁSICO                                                   | 205334              | 1192      | 2         | 0 00000         |       |
|                                | 12013                | 12013          | PROBLEMAS ESPECIALES DE FILOSOFÍA ANTIGUA                          |                     |           | 0         | 0 00000         |       |
|                                | 12027                | 12027          | PROBLEMAS ESPECIALES DE METAFÍSICA                                 |                     |           | 0         | 0 00000         |       |
|                                | 12017                | 12017          | PROBLEMAS ESPECIALES DE PENSAMIENTO<br>ARGENTINO Y LATINOAMERICANO |                     |           | 0         | 0 00000         |       |
|                                | Comisiones con Actas | de Regulares a | ibiertas o sin Actas de Regulares.                                 |                     |           | Fil       | tro de Búsqueda |       |
| 1                              |                      |                |                                                                    |                     |           | Eil       | tro de Búsqueda |       |

Al hacer doble click en la comisión, saldrá un cartel en el cual se da la opción de generar el acta de regular y promoción, debe seleccionar "Sí".

En caso de que el cartel indique que hay <u>alumnos pendientes</u>, deberá contactarse con el Departamento de Actas y Situación Académica de la Dirección Técnica de Alumnos vía correo electrónico para la confirmación de la generación.

| 🕝 SIU-Guarani. Sistema de Gestión Académica - 2.06.4.165                                                     |                                                                                                    | _ 8 × |
|----------------------------------------------------------------------------------------------------|----------------------------------------------------------------------------------------------------|-------|
| Operaciones Ventanas Ayuda                                                                                   |                                                                                                    |       |
| Salir Continuor Concelar Incentar Berrar Procesar Inp                                                        | I III IIII IIIIIIIIIIIIIIIIIIIIIIIIIII                                                                                                    |       |
| 🞛 2.6.4   Menú General de Operaciones                                                                        |                                                                                                    | _D×   |
| Menú principal     Cursada Departamentos General     Comisiones     Actora de Decurdariat     Sch 1 Actas de | Operación         Código           Actas de Regulares y Promocionales         cur00016           Canarzación y Cana de Notas en Actas de Penylares EEVI         8/08/014/7           Regulares y Promocionales |       |
| Rectificativas                                                                                               | Pariada Lactivo: 2º Custrimetra                                                                                                    |       |
| Reportes Departamen     Comisión                                                                             | Materia Acta Regular Acta Promoción Total Pend. Sede                                                                                                    |       |
| Gestión Suiga                                                                                                | 0921 EDICIÓN ELECTRÓNICA' MULTIMEDIA 205331 1190 3 0 00000                                                                                                    |       |
| 0871                                                                                                    | 0871 ESTUDIO Y FORMACIÓN DE USUARIOS 2 0 00000                                                                                                    |       |
| 0916                                                                                                    | 0916 INFORMÁTICA APLICADA A LA ADMINISTRACIÓN 0 0 00000                                                                                                    |       |
| 0596                                                                                                    | 0596 LATIN POSCU <b>IAtención!</b> X 1192 2 0.00000                                                                                                    |       |
| 12013                                                                                                    | 12013 PROBLEMAS E 0 0 000000                                                                                                    |       |
| 12027                                                                                                    | 12027 PROBLEMAS E Genera Acta de Regulares para la comisión seleccionada? 0 0 00000                                                                                                    |       |
| 12017                                                                                                    | 12017 PROBLEMAS E<br>ARGENTINO Y                                                                                                    |       |
| Comisiones con Acta                                                                                          | s de Regulares abientas o sin Actas de Regulares.                                                                                                    |       |
|                                                                                                    | <u></u>                                                                                                    |       |
|                                                                                                    |                                                                                                    |       |
| Ingresar Código de Operación:                                                                                | (Son los últimos 8 caracteres de la columna código)                                                                                                    |       |
|                                                                                                    |                                                                                                    |       |

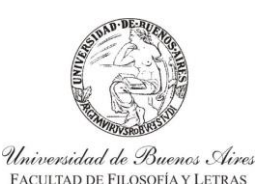

INSTRUCTIVO PARA USUARIOS DE GESTIÓN DE SIU-GUARANÍ ACTAS DE CURSADA

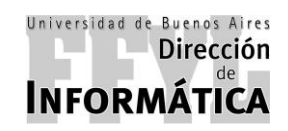

Dirección de Coordinación Académico – Departamental

Luego de confirmar, aparecerá una ventana nueva (como se muestra en la imagen a continuación), en la cual mostrará los alumnos inscriptos en la materia. En la misma deberá seleccionar el libro de promoción y luego confirmar.

| 💽 SIU-Guaraní. Sistema de Gestión Académic | ca - 2.06.4.165                                                                         | _ 8 ×   |
|--------------------------------------------|-----------------------------------------------------------------------------------------|---------|
| Operaciones Ventanas Ayuda                 |                                                                                         |         |
| Salir Confirmar Cancelar Ancertar Borrar   | Fronzer Index Contractor Margedone Annaec                                               |         |
| 🔛 2.6.4   Menú General de Operaciones      |                                                                                         | -     × |
| 🖂 🚳 Manú principal                         | 🔹 2.6.4   Actas de Regulares y Promocionales - Regulares                                |         |
| 🗄 🎒 Menu principal                         |                                                                                         |         |
| Comisiones                                 | Comision: 08/1 Acta Reg. N°: 205337 Acta Prom. N°: 1193                                 |         |
| Actas de Regularid:                        | Año y Periodo Lectivo: 2018 2º Cuatamestre                                              |         |
| Rectificativas                             | Sede: Sede Unica                                                                        |         |
| Reportes Departamen                        | Libro de Actas de Reg:                                                                  |         |
| 🗄 🧰 Gestión Suiga 🛛 🚺 😡                    | Libro de Actas de Permi:                                                                |         |
| 087                                        | Observaciones:                                                                          |         |
| 091                                        | NV Logain Number Alumna F. Dagular V Asiat Cand Day, Nata Dawningda Desmonianal         |         |
| 059                                        | N Legajo nombre Andmino Pr. Regular ja Asist. Colla, Reg. i Nota Resultado Printochiral |         |
| 120                                        | 2 GR-0107315 TESEI TONON DAMIÁN GASTÓN 00/00/000 .00                                    |         |
| 120                                        |                                                                                         |         |
| 120                                        |                                                                                         |         |
|                                            |                                                                                         |         |
|                                            |                                                                                         |         |
|                                            |                                                                                         |         |
|                                            |                                                                                         |         |
|                                            |                                                                                         |         |
|                                            |                                                                                         |         |
| Con                                        |                                                                                         |         |
|                                            | eda                                                                                     |         |
|                                            |                                                                                         |         |
|                                            | P.1                                                                                     |         |
| Ingresar Código de Operación:              |                                                                                         |         |
|                                            |                                                                                         |         |
| SIU-Guaraní. Sistema de Gestión Académica  |                                                                                         |         |

Luego de confirmar, la comisión tendrá el acta generada, y el docente podrá cargar las asistencias de los alumnos.

### 4.2. MATERIAS EF (GENERA ACTAS DE REGULARIDAD)

Para la generación de las actas se debe ir a:

### Menú Principal ----> Cursada Departamentos ----> Actas de Regularidad

Luego, en el panel derecho se debe hacer doble click en la opción "Generación y Carga de Notas en Actas de Regulares FFYL"

| eraciones Ventanas Ayuda                                                                                                    |                                                                                                    |                                                                                                    |       |
|----------------------------------------------------------------------------------------------------|----------------------------------------------------------------------------------------------------|----------------------------------------------------------------------------------------------------|-------|
| Salir Confirmur Dancelar Incentar Borrar Procesar                                                                             | Inprimir Superface come Mile opcione Alamace                                                                                                    |                                                                                                    |       |
| 2.6.4   Menú General de Operaciones                                                                                           |                                                                                                    |                                                                                                    | _101. |
| Menú principal     Cursada Departamentos General     Comisiones     Actas de Regularidad     Rectificativas     Gestión Suiga | Operación Actas de Regulares y Promocionales Generación y Carga de Notas en Actas de Regulares FFYL Generación y Carga de Notas en Actas Keg de Seminario FF Reimprimir Acta de Regularidad abierta FFYL Reimprimir Acta de Regularidad de Seminario abierta FFYL Cerrar Acta de Regularidad fFYL Cerrar Acta de Regularidad de Seminario FFYL Reimpresión masiva de Actas de Regularidad cerradas FFYL Reimpresión masiva de Actas de Regularidad abierta FFYL Reimpresión masiva de Actas de Regularidad de Seminario FFYL Reimpresión masiva de Actas de Regularidad de Seminario FFYL Reimpresión masiva de Actas de Regularidad de Seminario cerradas FFYL Reimpresión masiva de Actas de Regularidad de Seminario cerradas FFYL Reimpresión masiva de Actas de Regularidad de Seminario cerradas FFYL Reimpresión masiva de Actas de Regularidad de Seminario cerradas FFYL Reimpresión masiva de Actas de Regularidad de Seminario cerradas FFYL Reimpresión masiva de Actas de Regularidad de Seminario cerradas FFYL Reimpresión masiva de Actas de Regularidad de Seminario cerradas FFYL Reimpresión masiva de Actas de Regularidad de Seminario cerradas FFYL Reimpresión masiva de Actas de Regularidad de Seminario cerradas FFYL Reimpresión masiva de Actas de Regularidad de Seminario cerradas FF Reimpresión masiva de Actas de Regularidad de Seminario cerradas FFYL Reimpresión masiva de Actas de Regularidad de Seminario cerradas FF Reimpresión masiva de Actas de Regularidad de Seminario cerradas FF Reimpresión masiva de Actas de Regularidad de Seminario cerradas FF | Código           cur00016           20061047           80610157           80610148           80610148           80610158           80610159           80610152           80610172           80610172           80610162           cur00028           cur00029 |       |
| ngresar Código de Operación:                                                                                                  | الله) (Son los últimos 8 caracteres de la columna código)                                                                                                    |                                                                                                    |       |

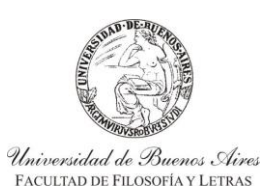

INSTRUCTIVO PARA USUARIOS DE GESTIÓN DE SIU-GUARANÍ ACTAS DE CURSADA

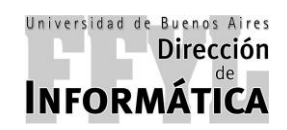

Dirección de Coordinación Académico – Departamental

Luego de hacer doble click en la operación, aparecerá otra ventana en la cual se debe completar "Año Académico" y "Período Lectivo" y a continuación hacer click en "Procesar".

| SU-Guarani, Sistema de Gestión Académica - 2.06.4.165<br>Operaciones Ventanas Aurula                                                                                                    | _ <u>8</u> × |
|----------------------------------------------------------------------------------------------------|--------------|
|                                                                                                    |              |
| 2.6.4   Menú General de Operaciones                                                                                                    |              |
| Menú principal<br>Cursada Departamentos General<br>Consisiones<br>Actas de Regularid<br>Rectificativas<br>Reportes Departamente<br>Generación y Carga de Notas en Actas de Regulares FFYL<br>Bolford Actas de Regularid<br>Rectificativas<br>Generación y Carga de Notas en Actas de Regulares FFYL<br>Bolford Actas de Regulares FFYL<br>Rectificativas<br>Generación y Carga de Notas en Actas de Regulares FFYL<br>Rectificativas<br>Generación y Carga de Notas en Actas de Regulares FFYL<br>Rectificativas<br>Generación y Carga de Notas en Actas de Regulares FFYL<br>Rectificativas<br>Generación y Carga de Notas en Actas de Regulares FFYL<br>Rectificativas<br>Generación y Carga de Notas en Actas de Regulares FFYL<br>Rectificativas<br>Generación y Carga de Notas en Actas de Regulares FFYL<br>Rectificativas<br>Generación y Carga de Notas en Actas de Regulares FFYL<br>Rectificativas<br>Generación y Carga de Notas en Actas de Regulares FFYL<br>Rectificativas<br>Generación y Carga de Notas en Actas de Regulares FFYL<br>Rectificativas<br>Generación y Carga de Notas en Actas de Regulares FFYL<br>Rectificativas<br>Generación y Carga de Notas en Actas de Regulares FFYL<br>Rectificativas<br>Generación y Carga de Notas en Actas de Regulares FFYL<br>Rectificativas<br>Generación y Carga de Notas en Actas de Regulares FFYL<br>Rectificativas<br>Generación y Carga de Notas en Actas de Regulares FFYL<br>Rectificativas<br>Rectificativas<br>Rectificat |              |
| Ingresar Código de Operación: Son los últimos 8 caracteres de la columna código)                                                                                                    |              |
| Branner BILL BILL Grannel Schwarz de Cratifa Astrolation (2006) 4100 March 2004                                                                                                    |              |

Una vez que se hizo click en Procesar el sistema va a mostrar otra ventana, en la cual se debe seleccionar la comisión.

Para facilitar la búsqueda de la materia, se puede realizar doble click en cualquiera de los títulos de la tabla, para ordenarlas, ya sea: **Comisión, Materia, Nombre, Acta, etc.** 

| SIU-Guaraní. Sistema de Gestión Acar<br>Operaciones Ventanas Ayuda                                       | démica - 2.06.4.165                                  |                                              |                                                                                                    |                                |                            |                               |                                                                |   | _ <u>_</u> X |
|----------------------------------------------------------------------------------------------------|------------------------------------------------------|----------------------------------------------|----------------------------------------------------------------------------------------------------|--------------------------------|----------------------------|-------------------------------|----------------------------------------------------------------|---|--------------|
| Salir Confirmor Cancelar Insertor B                                                                      | Former Procesar Imprimie                             | Geordon come Más                             | is optione: Alumoos                                                                                                    |                                |                            |                               |                                                                |   |              |
| 🔛 2.6.4   Menú General de Operacione                                                                     | s                                                    |                                              |                                                                                                    |                                |                            |                               |                                                                |   | _O×          |
| Menú principal     Cursada Departamento     Cursada Departamento     Cursisiones     Actas de Regularid: | s General                                            | Operació                                     | ón<br>de Regulares y Promocionales<br>ación y Carga de Notas en Actas de Regulares FFYL<br>ligha en Actas de Regulares FFY                                                                                                    | Código<br>cur00016<br>806f0147 |                            |                               |                                                                | đ |              |
| - Rectificativas                                                                                         | Año: 2018                                            |                                              | Período Lectivo: Verano                                                                                                    |                                |                            | Inscrincio                    |                                                                |   |              |
| Reportes Departamen                                                                                      | Comisión                                             | Materia                                      | Nombre                                                                                                    |                                | Acta                       | Total F                       | end. Sede                                                      |   |              |
|                                                                                                    | 0103<br>0187<br>0406<br>0415<br>0889<br>0889<br>0889 | 0103<br>0187<br>0406<br>0415<br>0869<br>0889 | MELGORICOLOGIA APEGNA A LA INVESTICACIÓN MELTORICO-DO<br>BIOLOGÍA CONDERTAINENTO DESARROLLO Y APRENDIZAJE<br>HISTORIA DE LA COLONIZACIÓN Y DESCOLONIZACIÓN<br>HISTORIA CONTEMPORÂNEIA<br>FUENTES DE LINFORMACIÓN EN HUMANIDADES Y CIENCIAS SO<br>ORGANIZACIÓN Y PLANIFICACIÓN DE PROGRAMAS DE PRESER | CIALES<br>VACIÓN               | 205336<br>205335<br>205338 | 9<br>13<br>71<br>94<br>3<br>6 | 0 00000<br>0 00000<br>0 00000<br>0 00000<br>0 00000<br>0 00000 |   |              |
|                                                                                                    |                                                      |                                              |                                                                                                    |                                |                            | E                             | iltro de Búsqueda                                              | 1 |              |
| Ingresar Código de Operación:                                                                            | 4 (                                                  | Son los últi                                 | imos 8 caracteres de la columna código)                                                                                                    |                                |                            |                               |                                                                |   |              |

Al hacer doble click en la comisión, saldrá un cartel que va a dar la opción de generar el acta de regular y promoción, debe seleccionar "Sí".

En caso de que el cartel indique que hay <u>alumnos pendientes</u>, deberá contactarse con el Departamento de Actas y Situación Académica de la Dirección Técnica de Alumnos vía correo electrónico para la confirmación de la generación.

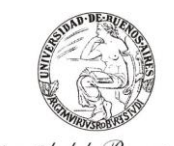

Universidad de Buenos Aires FACULTAD DE FILOSOFÍA Y LETRAS INSTRUCTIVO PARA USUARIOS DE GESTIÓN DE SIU-GUARANÍ ACTAS DE CURSADA

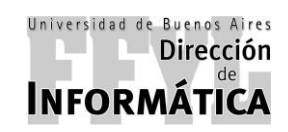

Dirección de Coordinación Académico – Departamental

| SIU-Guaraní. Sistema de Gestión Ac<br>Operaciones Ventanas Ayuda                                       | adémica - 2.06.4.165                         | _                                                                                                |                                                                                                    |                                      |                  |                               |                                                                |   | _ 8 × |
|----------------------------------------------------------------------------------------------------|----------------------------------------------|--------------------------------------------------------------------------------------------------|----------------------------------------------------------------------------------------------------|--------------------------------------|------------------|-------------------------------|----------------------------------------------------------------|---|-------|
| Salir Confirmor Conselor Insertar                                                                      | Borrar Procesar Imprini                      | ir Guardar come Más opciones Ale                                                                 | timnos                                                                                                    |                                      |                  |                               |                                                                |   |       |
| 🔛 2.6.4   Menú General de Operacion                                                                    | es                                           |                                                                                                  |                                                                                                    |                                      |                  |                               |                                                                |   | -D×   |
| Menú principal     Cursada Departament     Cursada Cepartament     Comisiones     Contas de Regularid: | os General                                   | Operación<br>Actas de Regula<br>Generación y C                                                   | ares y Promocionales<br>arga de Notas en Actas de Regulares FFYL<br>tas de Regulares FFYL                                                                                                    | Código<br>cur00016<br>806f0147       |                  |                               |                                                                | 8 |       |
| - Rectificativas                                                                                       | Año: 2018                                    | A Baard, advertission in the solution                                                            | Periodo Lectivo: Verano                                                                                                    |                                      | 1                | Inscripcio                    | nes                                                            |   |       |
| Reportes Departamen     Gestión Suiga                                                                  | Comisión                                     | Materia                                                                                          | Nombre                                                                                                    |                                      | Acta             | Total P                       | end. Sede                                                      |   |       |
|                                                                                                    | 0103<br>0187<br>0406<br>0415<br>0869<br>0889 | 0103 METODOL<br>0187 BIOLOGÍA<br>0406 HISTORIA<br>0415 HISTORIA<br>0869 FUENTES<br>0889 ORGANIZ/ | OGA APLICADA A LA INVESTIGACIÓN HISTÓRICO.     COMPORTAMIENTO, DESARROLLO Y APRENDIZA     DE LA COLONIZACIÓN Y DESCOLONIZACIÓN     COLONIZACIÓN Y DESCOLONIZACIÓN     COLONIZACIÓN Y DESCOLONIZACIÓN | EDUCATIVA<br>JE<br>ión seleccionada? | 205336<br>205335 | 9<br>13<br>71<br>94<br>3<br>6 | 0 00000<br>0 00000<br>0 00000<br>0 00000<br>0 00000<br>0 00000 |   |       |
|                                                                                                    | Comisiones con Actas                         | de Regulares abiertas o sin                                                                      | Actas de Regulares.                                                                                                    |                                      |                  |                               |                                                                |   |       |
|                                                                                                    |                                              |                                                                                                  |                                                                                                    |                                      |                  | EI                            | tro de Búsqueda                                                |   |       |
|                                                                                                    |                                              |                                                                                                  |                                                                                                    |                                      |                  |                               |                                                                |   |       |
| Ingresar Código de Operación:                                                                          | ₽.                                           | (Son los últimos 8 ca                                                                            | racteres de la columna código)                                                                                                    |                                      |                  |                               |                                                                |   |       |
| Procesar                                                                                               |                                              |                                                                                                  |                                                                                                    |                                      |                  |                               |                                                                |   |       |

Luego de confirmar, aparecerá una ventana nueva, en la cual mostrará los alumnos inscriptos en la materia. En la misma deberá seleccionar el libro de promoción y luego confirmar.

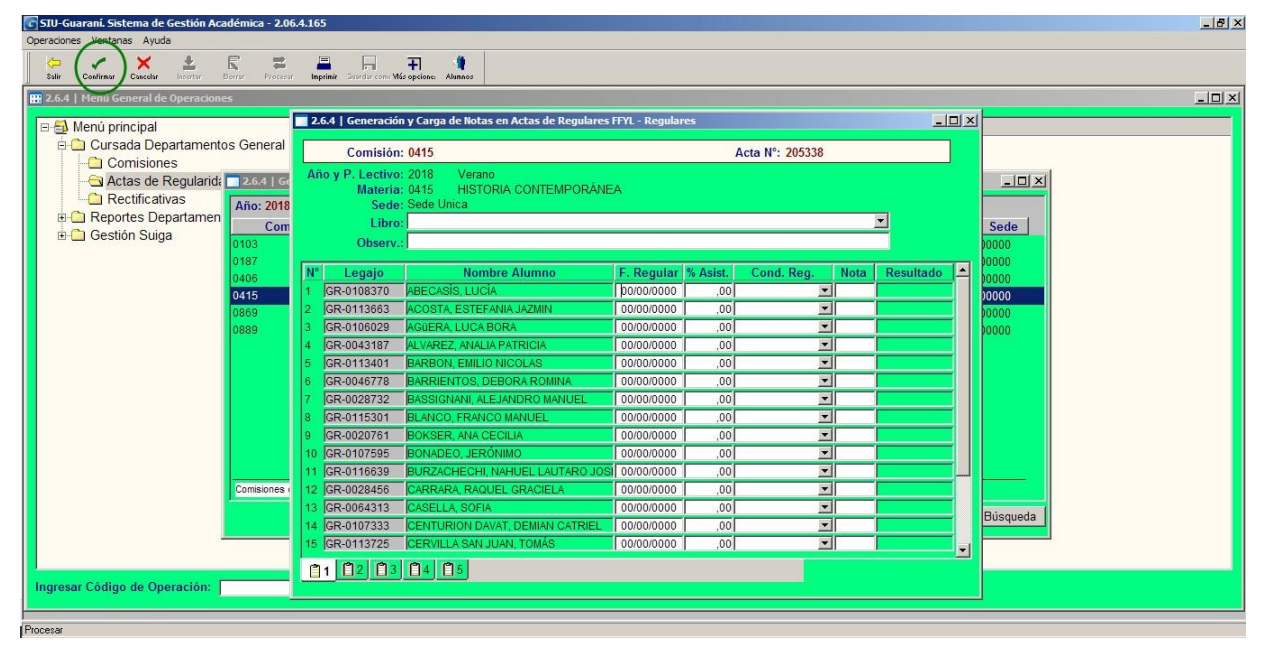

Luego de confirmar, la comisión tendrá el acta generada, y el docente podrá cargar las asistencias de los alumnos.

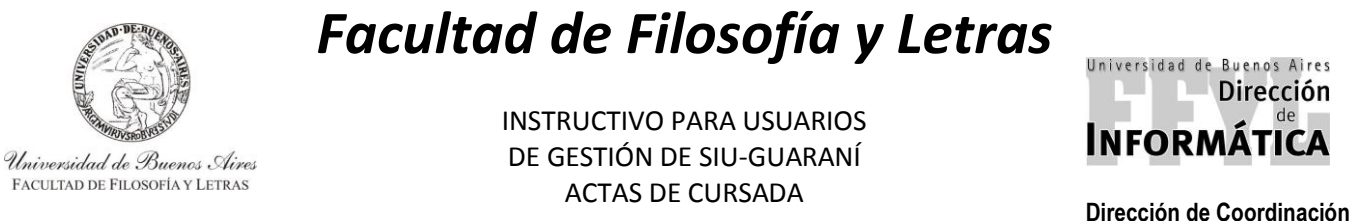

Dirección de Coordinación Académico – Departamental

### 4.3. SEMINARIOS (GENERA ACTAS DE SEMINARIO)

Para la generación de las actas se debe ir a:

### Menú Principal — > Cursada Departamentos — > Actas de Regularidad

Luego, en el panel derecho se debe hacer doble click en la opción "Generación y Carga de Notas en Actas Reg. De Seminario FFYL"

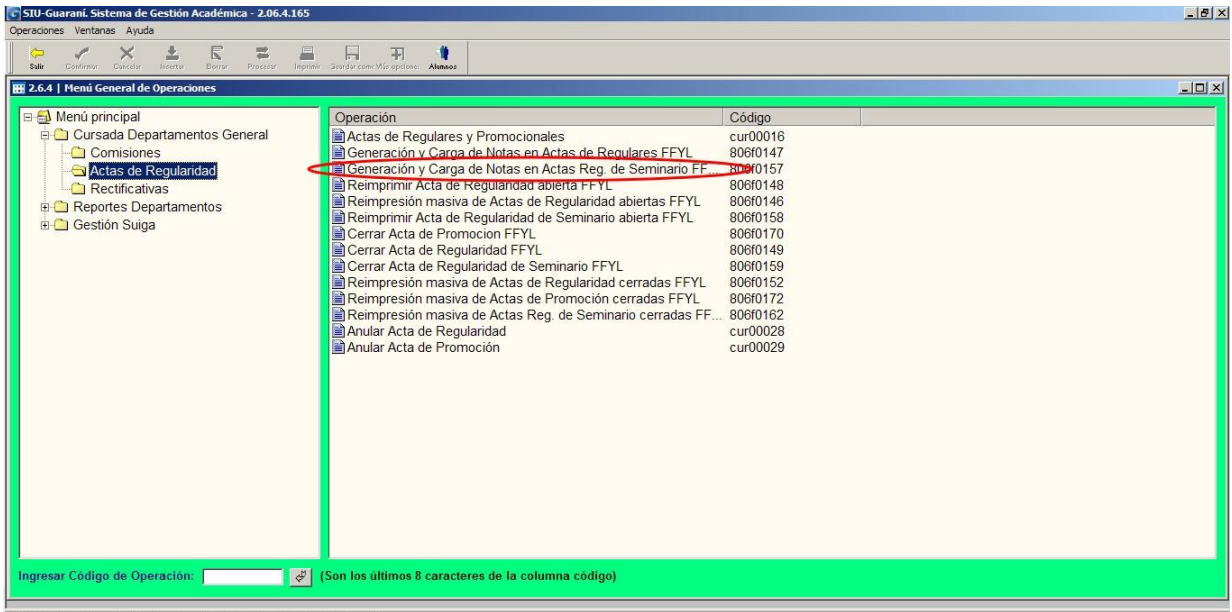

Programa SIU - SIU-Guaraní. Sistema de Gestión Académica - 2.06.4.165 - Versión 2.6.4

Luego de hacer doble click en la operación, aparecerá otra ventana en la cual se debe completar "Año Académico" y "Período Lectivo" y a continuación hacer click en "Procesar".

| SIU-Guaraní. Sistema de Gestión Académica - 2.06.4.165                                                                                             |                                                                                                    |                               |         |
|----------------------------------------------------------------------------------------------------|----------------------------------------------------------------------------------------------------|-------------------------------|---------|
|                                                                                                    | F T 1                                                                                                    |                               |         |
| Salir Continuor Cancelar Ingentar Borror Process Inprimit<br>2.6.4   Menú General de Operaciones                                                   | Startfor come Weie optione: Alumaos                                                                                                    |                               | _ [D] × |
| Menú principal     Cursada Departamentos General     Comisiones     Actas de Regularid     Retificativas     Reportes Departamen     Gestión Suiga | Operación<br>Canaración v Carara da Notas en Actas de Bacularas EEVI<br>de Regularidad de Seminario EVI<br>Año Académico: 2018  Período Lectivo: Verar | Código<br>cur00016<br>anem147 |         |
| Ingresar Codigo de Operación:                                                                                                    | (son los ultimos 8 carácteres de la columna código)                                                                                                    |                               |         |
| Confirmar                                                                                                    |                                                                                                    |                               |         |

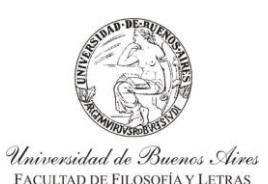

INSTRUCTIVO PARA USUARIOS DE GESTIÓN DE SIU-GUARANÍ ACTAS DE CURSADA

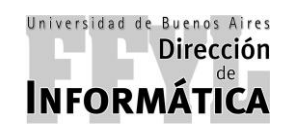

Dirección de Coordinación Académico – Departamental

Una vez que se hizo click en **Procesar** el sistema va a mostrar otra ventana, en la cual se debe seleccionar la comisión a la que le desea crear la comisión. Como se muestra en la página siguiente.

Para facilitar la búsqueda de la materia, se puede realizar doble click en cualquiera de los títulos de la tabla, ya sea, para odenarlas: Comisión, Materia, Nombre, Acta, etc.

| rincipal<br>undo Donartementos Conoral  | Operaci                     | ón Códig                                                                                                    | 0          |             |                |
|-----------------------------------------|-----------------------------|----------------------------------------------------------------------------------------------------|------------|-------------|----------------|
| omisiones                               | Gener                       | ración y Carga de Notas en Actas de Regulares EEYI 806f0                                                                         | 147        |             |                |
| ctas de Regularid: <u>2.6.4   Gener</u> | ación y Carga de I          | Notas en Actas Reg. de Seminario FFYL                                                                                            |            |             | - 🗆 🗙          |
| ectificativas                           |                             | Período Lectivo: Verano                                                                                                    |            | Inscripcion | •   ee         |
| ortes Departamen Comisió                | n Materia                   | Nombre                                                                                                    | Acta       | Total Pe    | nd. Sede       |
| ón Suiga                                | 0197                        | SEM. PROYECTOS POLÍTICOS EDUCATIVOS.                                                                                             |            | 6           | 0 00000        |
| 60524                                   | 60524                       | SEM: ABORDAJE SOCIO-EDUCATIVO DE LAS PROBLEMÁTICAS DE GÉNER<br>SEXUALIDADES                                                      | RO Y       | 57          | 0 00000        |
| 60525                                   | 60525                       | SEM: INVESTIGACIÓN EDUCATIVA                                                                                                    |            | 3           | 0 00000        |
| 64055                                   | 64055                       | SEM:PROTESTA SOCIAL EN DEMOCRACIA.                                                                                               |            | 50          | 0 00000        |
| 64056                                   | 64056                       | SEM:EL GIRO CORPORIZADO, CORPORALIDAD, MUNDO Y ACCIÓN EN LA<br>FILOSOFÍA DE LA MENTE CONTEMPORÁNEA.                              |            | 68          | 0 00000        |
| 64057                                   | 64057                       | SEM: PRINCIPIOS DE FILOSOFÍA DE LA NEUROCIENCIA.                                                                                 |            | 105         | 0 00000        |
| 65013                                   | 65013                       | SEM:INFRAESTRUCTURAS DE DATOS ESPACIALES.                                                                                        |            | 25          | 0 00000        |
| 66077                                   | 66077                       | SEM.INVEST: PROBLEMAS DE HISTORIA ARGENTINA. LA LUCHA DE CLAS<br>EN LA FORMACIÓN DE LA ARGENTINA(1776-1880): DE LA TEORIA AL ARC | ES<br>HIVO | 37          | 0 00000        |
| 66078                                   | 66078                       | SEM.INVEST: HISTORIA AMERICANA ANTIGUA: UNA APROXIMACIÓN DESDE<br>MUNDO MAYA                                                     | EL         | 34          | 0 00000        |
| 66079                                   | 66079                       | SEM.INVEST.ALGUNOS ASPECTOS DE LA HISTORIOGRAFÍA ARGENTINA<br>ACTUAL(TEMAS, PERSPECTIVAS,METODOLOGIAS).                          |            | 20          | 0 00000        |
| Comisiones con                          | eenno<br>Actae de Degularee | OFMITEMATADTE, DOLITICA V OFMOTAO OLII TUDALEO ENTOE EUDODA I<br>abiartae o ein Antae de Danularae                               | <u>.</u>   |             |                |
| Comatorica con y                        | Hota's de Regulares i       | avioritas o sin Actus de Regulares.                                                                                              |            |             |                |
|                                         |                             |                                                                                                    |            | Eilt        | ro de Búsqueda |

Al hacer doble click en la comisión, le va a saltar un cartel en donde le va a dar la opción de generar el acta de regular y promoción, en la cual debe seleccionar "Sí".

En caso de que el cartel indique que hay <u>alumnos pendientes</u>, deberá contactarse con el Departamento de Actas y Situación Académica de la Dirección Técnica de Alumnos vía correo electrónico para la confirmación de la generación.

| 4   Menú General de Operacione |                      |                         |                                                                                                    |               |             |                |  |
|--------------------------------|----------------------|-------------------------|----------------------------------------------------------------------------------------------------|---------------|-------------|----------------|--|
| Menú principal                 |                      | Operacio                | ón                                                                                                    | Código        |             |                |  |
| Cursada Departamento           | s General            | Actas                   | de Regulares y Promocionales                                                                          | cur00016      |             |                |  |
| Comisiones                     | 26416                | Gener                   | ación y Carga de Notas en Actas de Regulares FFYL                                                     | 80610147      |             |                |  |
| Rectificativas                 | Z.6.4   Generacion   | i y carga de n          | otas en Actas keg. de Semiliario FFTL                                                                 |               |             |                |  |
| E C Reportes Departamen        | Año: 2018            | 1                       | Periodo Lectivo: Verano                                                                               |               | Inscripcion | es 🔶           |  |
| 🗉 🧰 Gestión Suiga              | Comisión             | Materia                 | Nombre                                                                                                | Acta          | Total Pe    | nd. Sede       |  |
| _                              | 0197                 | 0197                    | SEM: "PROYECTOS POLITICOS EDUCATIVOS."                                                                |               | 6           | 0 00000        |  |
|                                | 00024                | 00524                   | SEXUALIDADES                                                                                          | JE GENERU I   | 57          | 0 00000        |  |
|                                | 60525                | 60525                   | SEM: INVESTIGACIÓN EDUCATIVA                                                                          |               | 3           | 0 00000        |  |
|                                | 64055                | 64055                   | SEM:PROTES IAtención!                                                                                 | ×             | 50          | 0 00000        |  |
|                                | 64056                | 64056                   | SEM:EL GIRO<br>FILOSOFÍA DE                                                                           | eleccionada?  | 68          | 0 00000        |  |
|                                | 64057                | 64057                   | SEM:PRINCIPI                                                                                          |               | 105         | 0 00000        |  |
|                                | 65013                | 65013                   | SEM:INFRAES Sí D No                                                                                   |               | 25          | 0 00000        |  |
|                                | 66077                | 66077                   | SEM INVESTIP                                                                                          | A AL ALIZED O | 37          | 0 00000        |  |
|                                | 66078                | 66078                   | SEM.INVEST: HISTORIA AMERICANA ANTIGUA: UNA APROXIMACIÓ<br>MUNDO MAYA                                 | N DESDE EL    | 34          | 0 00000        |  |
|                                | 66079                | 66079                   | SEM.INVEST: ALGUNOS ASPECTOS DE LA HISTORIOGRAFÍA. ARO<br>ACTUAL (TEMAS, PERSPECTIVAS, METODOLOGIAS). | GENTINA       | 20          | 0 00000        |  |
|                                | Comisiones con Actas | eenno<br>de Degulares a | OFM TEMAT ADTE, DOLITICA V DEVICTAD OLU TUDAL CO ENTRE (                                              |               | 00          | 0.00000        |  |
|                                | Comatorica Con Actua | de Regulares a          | ucitad o an Actad de Regularea.                                                                       |               |             |                |  |
|                                |                      |                         |                                                                                                    |               | Eilti       | ro de Búsqueda |  |

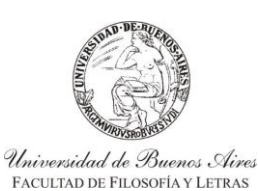

INSTRUCTIVO PARA USUARIOS DE GESTIÓN DE SIU-GUARANÍ ACTAS DE CURSADA

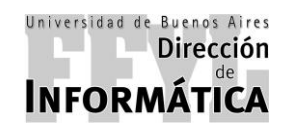

Dirección de Coordinación Académico – Departamental

Luego de confirmar, aparecerá una ventana nueva (como se muestra en la imagen a continuación), en la cual mostrará los alumnos inscriptos en la materia.

Si los datos son los correctos, se debe hacer click en "Confirmar".

| Salir Confirmer Concelar Inserter Borrer | Procesar   | Inp | rinir Buerder come Má | sopcione: Alunnos                       |                |         |                 |       |           | _    |          |       |
|------------------------------------------|------------|-----|-----------------------|-----------------------------------------|----------------|---------|-----------------|-------|-----------|------|----------|-------|
| 2.6.4   Menu General de Operaciones      |            |     |                       |                                         |                |         |                 |       | - 1-      | -10- |          |       |
| 🖽 Menú principal                         |            | 2.0 | 5.4   Generación      | y Carga de Notas en Actas Reg. de Semir | ario FFYL - Re | gulares |                 |       |           |      | <u> </u> |       |
| 🖻 🗀 Cursada Departamentos G              | Seneral    |     | Comisión:             | 60524                                   |                |         | Acta N°: 205339 |       |           |      |          |       |
| Comisiones                               |            | Añ  | ovP.Lectivo:          | 2018 Verano                             |                |         |                 |       |           |      |          |       |
| Actas de Regularid:                      | 2.6.4   Ge |     | Materia:              | 60524 SEM: ABORDAJE SOCIO-ED            | UCATIVO DE     | LAS PRO | BLEMÁTICAS DE   | GÉNER | RO        |      |          |       |
| Ai                                       | ño: 2018   |     | Sede:                 | Sede Unica                              |                |         |                 |       |           |      |          |       |
| Reportes Departament                     | Com        |     | Libro:                |                                         |                |         |                 |       | <u> </u>  |      | Sede     |       |
| 01                                       | 97         |     | Observ.:              |                                         |                |         |                 |       |           |      | 0000     |       |
| 60                                       | 524        | N°  | Legaio                | Nombre Alumno                           | E Regular      | % Asist | Cond Reg        | Nota  | Resultado |      | )0000    |       |
| 60                                       | 525        | 1   | GR-0064459            | ABAL YOHANA SABRINA                     | bo/00/0000     | 00      | ▼               |       | Resultato |      | 0000     |       |
| 64                                       | 055        | 2   | GR-0056880            | ADORNO, JUAN MARTIN                     | 00/00/0000     | .00     | -               |       |           |      | 00000    |       |
| 64                                       | 056        | 3   | GR-0103409            | ALVARADO, MARIANA                       | 00/00/0000     | ,00     | -               |       |           |      | 0000     |       |
|                                          |            | 4   | GR-0046855            | ARREYES, RODRIGO                        | 00/00/0000     | ,00     | -               |       |           |      |          |       |
| 64                                       | 057        | 5   | GR-0009632            | AVILA TOSI, ROMINA GABRIELA             | 00/00/0000     | ,00     | -               |       |           |      | 00000    |       |
| 65                                       | 013        | 6   | GR-0107689            | BANEGAS, CYNTIA SABRINA                 | 00/00/0000     | ,00     | -               |       |           |      | 10000    |       |
| 00                                       | 0//        | 7   | GR-0048708            | BEVACQUA, GISELLE ELIZABETH             | 00/00/0000     | ,00     | <b>•</b>        |       |           |      | 0000     |       |
| 66                                       | 078        | 8   | GR-0064306            | BLASCO, DANIELA ALEJANDRA               | 00/00/0000     | ,00     | <b>•</b>        |       |           |      | 0000     |       |
|                                          |            | 9   | GR-0105780            | CABABIE, ARIELA REGINA                  | 00/00/0000     | ,00     | <u>•</u>        |       |           |      |          |       |
| 55                                       | 079        | 10  | GR-0109716            | CALBUYAHUE MILLALONCO, LEONARD          | 00/00/0000     | ,00     | <b>•</b>        |       |           |      | 0000     |       |
| <u>00</u>                                | 000        | 11  | GR-0102177            | CANDELA SIERRA, EMMA CAROLINA           | 00/00/0000     | ,00     | <b>•</b>        |       |           |      | 0000     |       |
| Co                                       | omisiones  | 12  | GR-0108567            | CANEVARO, ANTONIA                       | 00/00/0000     | ,00     | <u>•</u>        |       |           |      | <b></b>  |       |
|                                          |            | 13  | GR-0115755            | CANO, CLAUDIA ADRIANA                   | 00/00/0000     | ,00     | <u>•</u>        |       |           |      | Búsqueda |       |
|                                          |            | 14  | GR-0110985            | CASTAN, JOHANNA GABRIELA                | 00/00/0000     | 00,     | -               |       |           |      |          |       |
|                                          |            | 15  | JGR-0110347           | CONTE, MICHELLE AGOSTINA                | 00/00/0000     | 00, 1   | <u>•</u>        | 1     |           | •    |          |       |
|                                          | _          | Ô   | 1 🗍 2 🗍 3             |                                         |                |         |                 |       |           |      |          | <br>_ |

Luego de confirmar, la comisión tendrá el acta generada, y el docente podrá cargar las asistencias de los alumnos.

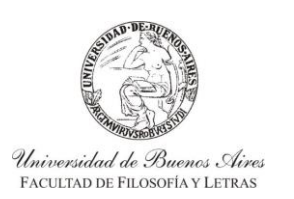

INSTRUCTIVO PARA USUARIOS DE GESTIÓN DE SIU-GUARANÍ ACTAS DE CURSADA

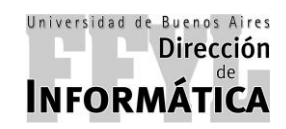

Dirección de Coordinación Académico – Departamental

### 5) CIERRE DE ACTAS DE:

### 5.1. MATERIAS PD (ACTAS DE PROMOCIÓN)

Para el cierre de actas de promoción, se debe ir a:

### Menú Principal — > Cursada Departamentos — > Actas de Regularidad

Luego, en el panel derecho se debe hacer doble click en la opción "Cerrar Acta de Promoción FFYL"

| SIU-Guaraní. Sistema de Gestión Académica - 2.06.4.16                                                                                                    | 5                                                                                                    | _62                                                                                                    |
|----------------------------------------------------------------------------------------------------|----------------------------------------------------------------------------------------------------|----------------------------------------------------------------------------------------------------|
| Contraction Product                                                                                                    |                                                                                                    |                                                                                                    |
| E 2.6.4   Menú General de Operaciones                                                                                                    |                                                                                                    |                                                                                                    |
| Menú principal     Cursada Departamentos General     Cursada Departamentos General     Comisiones     Actas de Regularidad     Rectificativas     Reportes Departamentos     Gestión Suiga | Operación Actas de Regulares y Promocionales Generación y Carga de Notas en Actas de Regulares FFYL Generación y Carga de Notas en Actas Reg. de Seminario FF Reimprimir Acta de Regularidad abierta FFYL Reimprimir Acta de Regularidad de Seminario abierta FFYL Cerrar Acta de Promocion FFYL Cerrar Acta de Regularidad de Seminario FFYL Cerrar Acta de Regularidad de Seminario FFYL Reimpresión masiva de Actas de Regularidad cerradas FFYL Reimpresión masiva de Actas de Regularidad cerradas FFYL Reimpresión masiva de Actas de Seminario cerradas FFYL Reimpresión masiva de Actas de Seminario cerradas FFYL Reimpresión masiva de Actas de Seminario cerradas FFYL Anular Acta de Regularidad Actas Reg. de Seminario cerradas FF | Código           cur00016           8060147           8060148           8060158           8060158           8060159           8060159           8060152           8060172           8060162           cur00028           cur00029 |
| Ingresar Código de Operación:                                                                                                    | (Son los últimos 8 caracteres de la columna código)                                                                                                    |                                                                                                    |
|                                                                                                    |                                                                                                    |                                                                                                    |

Programa SIU - SIU-Guaraní. Sistema de Gestión Académica - 2.06.4.165 - Versión 2.6.4

Luego de hacer doble click en la operación, aparecerá otra ventana en la cual se debe completar "Año Académico" y "Período Lectivo" y a continuación hacer click en "Procesar".

| SIU-Guaraní. Sistema de Gestión Académica - 2.06.4.165                                |                                             |                                               | _ <u>-</u> 8 × |
|---------------------------------------------------------------------------------------|---------------------------------------------|-----------------------------------------------|----------------|
|                                                                                       | , A                                         |                                               |                |
| 2.6.4   Menú General de Operaciones                                                   | ausrair contrato opcione: Asianes           |                                               | _ <b>_</b> ×   |
| E- Menú principal                                                                     | Operación                                   | Código                                        |                |
| Comisiones 26.4   Cerrar Acta                                                         | de Promocion FFYL                           | CURUUU16                                      |                |
| Actis de regulation<br>Rectificativas<br>⊕ ☐ Reportes Departamen<br>⊕ ☐ Gestión Suiga | Año Académico: 2019 🝸                       | Periodo Lectivo:   <sup>12</sup> Cuatrimestre |                |
| Ingresar Código de Operación:                                                         | (Son los últimos 8 caracteres de la columna | código)                                       |                |
| Procesar                                                                              |                                             |                                               |                |

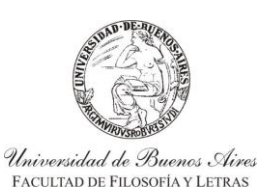

INSTRUCTIVO PARA USUARIOS DE GESTIÓN DE SIU-GUARANÍ ACTAS DE CURSADA

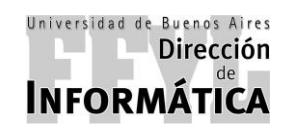

Dirección de Coordinación Académico – Departamental

Una vez que se hizo click en Procesar el sistema va a mostrar otra ventana, en la cual se debe seleccionar la comisión que se desea cerrar.

Para facilitar la búsqueda de la materia, se puede realizar doble click en cualquiera de los títulos de la tabla, ya sea: Comisión, Materia, Nombre, Acta, etc.

| SIU-Guaraní. Sistema de Gestión Aca<br>Operaciones Ventanas Ayuda | adémica - 2.06.4.165   |                               |                                                            |        |                    |              |            |                    |   | X   |
|-------------------------------------------------------------------|------------------------|-------------------------------|------------------------------------------------------------|--------|--------------------|--------------|------------|--------------------|---|-----|
| Salir Confirmor Cancelar Insertar                                 | Borrar Procesar Inprin | vir Bearder come Wise opcione | ()<br>Alumnos                                              |        |                    |              |            |                    |   |     |
| 🔛 2.6.4   Menú General de Operacione                              | es                     |                               |                                                            |        |                    |              |            |                    |   | -D× |
| ⊟ 4 Menú principal                                                | os General             | Operación                     | gulares y Promocionales                                    |        | Código<br>cur00016 |              |            |                    | न |     |
| Actas de Regularida                                               | Año: 2018              |                               | Período Lectivo: 2º Cuatri                                 | mestre |                    |              | Inscrincio |                    | 1 |     |
| Reportes Departamen                                               | Comisión               | Materia                       | Nombre                                                     | е      |                    | Acta         | Total Pe   | end. Sede          | 1 |     |
| 🗄 🛄 Gestión Suiga                                                 | 0921<br>0871           | 0921 EDICI<br>0871 ESTU       | ÓN ELECTRÓNICA Y MULTIMEDIA<br>DIO Y EORMACIÓN DE USUARIOS |        |                    | 1190<br>1193 | 3          | 0 00000<br>0 00000 |   |     |
|                                                                   | 0596                   | 0596 LATÍN                    | POSCLÁSICO                                                 |        |                    | 1192         | 2          | 0 00000            |   |     |
|                                                                   | Comisiones que no tie  | nen creadas Actas de R        | Yomocón abiertas.                                          |        |                    |              |            |                    |   |     |
|                                                                   |                        |                               |                                                            |        |                    |              | Eilt       | ro de Búsqueda     | 1 |     |
| Ingresar Código de Operación:                                     | \$                     | (Son los últimos 8            | caracteres de la columna código                            | p)     |                    |              |            |                    | _ |     |
| Procesar                                                          |                        |                               |                                                            |        |                    |              |            |                    |   |     |

Una vez seleccionada la materia, se cargará una nueva ventana donde aparecerán los datos de la comisión. En la misma van a figurar: Año y Período Lectivo, Materia, Sede, Libro y Observaciones.

En observaciones se van a mostrar los datos de los estudiantes que cumplen con la condición de promocionar la materia con los datos de: Legajo, Apellido y Nombre, Fecha de Regularización, % de Asistencia, Condición (que la misma debe mostrar "Promocionó"), Nota y Resultado.

EN CASO DE NO CONTAR CON ALUMNOS PROMOCIONALES, EL ACTA DE PROMOCIÓN DEBE SER ANULADA. ESTO SE EXPLICA EN EL EN EL PUNTO 6.

Una vez verificado todos los datos, se debe primero imprimir el acta desde la opción "Imprimir".

| Archivo Máquina Ver                | Entrada Dispositivos Ayuda                                  |                                                                 |                  |
|------------------------------------|-------------------------------------------------------------|-----------------------------------------------------------------|------------------|
| Operaciones Ventanas Avuda         | estion Academica - 2.06.4.165                               |                                                                 |                  |
| Salir Confirmar Cancelar           | hrenter Borner Procesar Binpinit Jarder co                  | met Marson                                                      |                  |
| 🚻 2.6.4   Menú General de O        | Iperaciones                                                 |                                                                 | _O×              |
| 🖻 🎒 Menú principal                 | 2.6.4   Cerrar Acta de Promocion FFY                        | L - Promocionales                                               |                  |
| Cursada Depa                       | Comisión: 0596                                              | Acta N°: 1192                                                   |                  |
| - 🔁 Actas de R                     | Año y P. Lectivo: 2018 2° Cuatrin<br>Materia: 0596 LATÍN PO | nestre<br>Isori Ásico                                           |                  |
| Rectificativ     Reportes Dep      | Sede: Sede Unica                                            |                                                                 |                  |
| 🗉 🗀 Gestión Suiga                  | Observaciones:                                              | -DICIEMBRE2018                                                  |                  |
|                                    | N° Legajo                                                   | Nombre Alumno F. Regular % Asist. Cond. Reg. Nota Resultado     |                  |
|                                    | 1 GR-0029789                                                | 9 CUSCO, SILVIA BEATRIZ 10/12/2018 80,00 Promocionó 9 Promovido |                  |
|                                    | 2 GR-010950                                                 | 7 GARCÍA, PABLO MARTÍN 10/12/2018 90,00 Promocionó 10 Promovido |                  |
|                                    |                                                             |                                                                 |                  |
|                                    |                                                             |                                                                 |                  |
|                                    |                                                             |                                                                 |                  |
|                                    |                                                             |                                                                 |                  |
|                                    |                                                             |                                                                 |                  |
|                                    |                                                             |                                                                 |                  |
|                                    |                                                             |                                                                 |                  |
|                                    |                                                             |                                                                 |                  |
|                                    |                                                             |                                                                 |                  |
|                                    | 自1                                                          |                                                                 |                  |
| Ingresar Código de Ope             |                                                             |                                                                 |                  |
| SILI-Guaraní. Sistema de Gestión A | cadémica                                                    |                                                                 |                  |
|                                    |                                                             |                                                                 | i uginu 10 uc 4. |

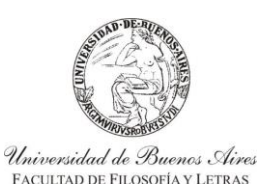

INSTRUCTIVO PARA USUARIOS DE GESTIÓN DE SIU-GUARANÍ ACTAS DE CURSADA

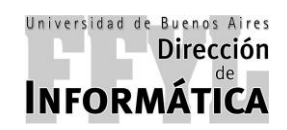

Dirección de Coordinación Académico – Departamental

Luego de seleccionar imprimir, el sistema cargará una ventana la cual va a mostrar cómo se verá el documento a imprimir. Si los datos son correctos, se debe hacer click en la impresora marcada en la siguiente imagen y se imprimirá el mismo.

| l-Gua | araní. Sistema de Gesl | tión Académica - 2.06.4.165        |               |            |            |              |
|-------|------------------------|------------------------------------|---------------|------------|------------|--------------|
|       | 🗆 Reglas 🔍             | 100 🕂 🔍 🗐 🖻 🖻 📴 📿 cer              | rrar          |            |            |              |
|       |                        |                                    |               |            |            |              |
| _     |                        |                                    |               |            |            |              |
| 10.00 | UNIVERSIDAL            | D DE BUENOS AIRES                  | ACTA          | DE PRO     | MOCIÓN     | N°: 1192     |
| 3     | UBA - FACUL            | TAD DE FILOSOFIA Y LETRAS          |               |            |            | Hoja 01/01   |
| M     | IATERIA: 0596 L        | ATÍN POSCLÁSICO                    |               |            |            |              |
| LI    | IBRO: (2018/03) MAR    | ZO-DICIEMBRE2018                   |               |            |            |              |
| AI    | NO ACADEMICO: 201      | 8 PERIODO LECTIVO: 2° Cuatrimestre | F. INICIO     | D: 30/07/2 | 018 F. FIN | : 24/11/2018 |
|       | OCENTES: PEGOLO, I     | LILIANA MERCEDES VICTORIA.         | <b>E B</b> 17 |            |            |              |
| 1     | N° Identificación      | Apellido y Nombre                  | F. Promocion  | Asist.     | Nota       | Resultado    |
|       | 1 DNI: 13410766        | CUSCO, SILVIA BEATRIZ              | 10/12/2018    | 80 %       | 9 (Nueve)  | Promocionó   |
| Γ     | 2 DNI: 39416984        | GARCÍA, PABLO MARTÍN               | 10/12/2018    | 90 %       | 10 (Diez)  | Promocionó   |
| ŀ     |                        |                                    |               | JL         |            |              |
|       |                        |                                    |               |            |            |              |
|       |                        |                                    |               |            |            |              |
|       |                        |                                    |               |            |            |              |
|       |                        |                                    |               |            |            |              |
|       |                        |                                    |               |            |            |              |
|       |                        |                                    |               |            |            |              |
|       |                        |                                    |               |            |            |              |
|       |                        |                                    |               |            |            |              |
|       |                        |                                    |               |            |            |              |
|       |                        |                                    |               |            |            |              |
|       |                        |                                    |               |            |            |              |
|       |                        |                                    |               |            |            |              |
|       |                        |                                    |               |            |            |              |
|       |                        |                                    |               |            |            |              |
|       |                        |                                    |               |            |            |              |
|       |                        |                                    |               |            |            |              |

Luego de imprimir se debe "Confirmar" desde la tilde verde para cerrar el acta de promoción de manera definitiva.

| Archivo Máquina Ver                                         | Entrada Dispositivos Ayuda<br>estión Académica - 2.06.4.165                                                  |                                                            |                                |                | _ | 8 × |
|-------------------------------------------------------------|----------------------------------------------------------------------------------------------------|------------------------------------------------------------|--------------------------------|----------------|---|-----|
| Operaciones Ventanas Ayuda                                  | Le R Borrar Procesar Imprimir                                                                                | Basedar come: Wér opcione: Alumnos                         |                                |                |   |     |
| 🔢 2.6.4   Menú General de O                                 | peraciones                                                                                                   |                                                            |                                |                | _ |     |
| 🖃 🎒 Menú principal                                          | 🔲 2.6.4   Cerrar Acta de Promoci                                                                             | ion FFYL - Promocionales                                   |                                |                |   |     |
| Cursada Depa                                                | Comisión: 0596                                                                                               |                                                            | Acta Nº: 1192                  |                |   |     |
| Actas de R<br>Rectificativ<br>Reportes Dep<br>Gestión Suiga | Año y P. Lectivo: 2018 2º (<br>Materia: 0596 LAT<br>Sede: Sede Unica<br>Libro: (2018/03) M<br>Observaciones: | Cuatrimestre<br>TÍN POSCLÁSICO<br>I<br>MARZO-DICIEMBRE2018 |                                | -              |   |     |
|                                                             | N° L                                                                                                    | egajo Nombre Alumno                                        | F. Regular % Asist. Cond. Reg. | Nota Resultado |   |     |
|                                                             | 1 GR-0                                                                                                    | 029789 CUSCO, SILVIA BEATRIZ                               | 10/12/2018 80,00 Promocionó    | 9 Promovido    |   |     |
|                                                             | 2 <u> GR-U</u>                                                                                               | 109507 JGARCIA, PABLO MARTIN                               | 10/12/2018 90,00 Promociono    | 10 Promovido   |   |     |
|                                                             |                                                                                                    |                                                            |                                |                |   |     |
|                                                             |                                                                                                    |                                                            |                                |                |   |     |
|                                                             |                                                                                                    |                                                            |                                |                |   |     |
|                                                             |                                                                                                    |                                                            |                                |                |   |     |
|                                                             |                                                                                                    |                                                            |                                |                |   |     |
|                                                             |                                                                                                    |                                                            |                                |                |   |     |
|                                                             |                                                                                                    |                                                            |                                |                |   |     |
|                                                             |                                                                                                    |                                                            |                                |                |   |     |
|                                                             | 自1                                                                                                    |                                                            |                                |                |   |     |
| Ingresar Código de Ope                                      |                                                                                                    |                                                            |                                |                |   |     |
| SILLGuaraní, Sistema de Gestión A                           | cadémica                                                                                                    |                                                            |                                |                |   |     |

Luego de confirmar, aparecerá un cuadro de confirmación donde dirá "Confirma Grabación?" en caso de estar conforme seleccione "Sí" y quedará cerrada el acta.

A las materias de promoción hay que cerrarles también el acta de regular (luego de haber cerrado la de promoción). Esto se explica en el paso siguiente.

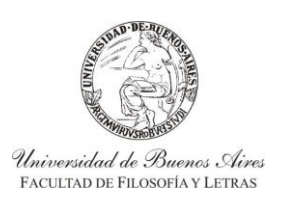

**INSTRUCTIVO PARA USUARIOS** DE GESTIÓN DE SIU-GUARANÍ ACTAS DE CURSADA

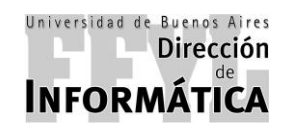

Dirección de Coordinación Académico – Departamental

### 5.2. MATERIAS EF (ACTAS DE REGULARIDAD)

Para el cierre de actas de promoción, se debe ir a:

### Menú Principal ——> Cursada Departamentos ——> Actas de Regularidad

Luego, en el panel derecho se debe hacer doble click en la opción "Cerrar Acta de Regularidad FFYL"

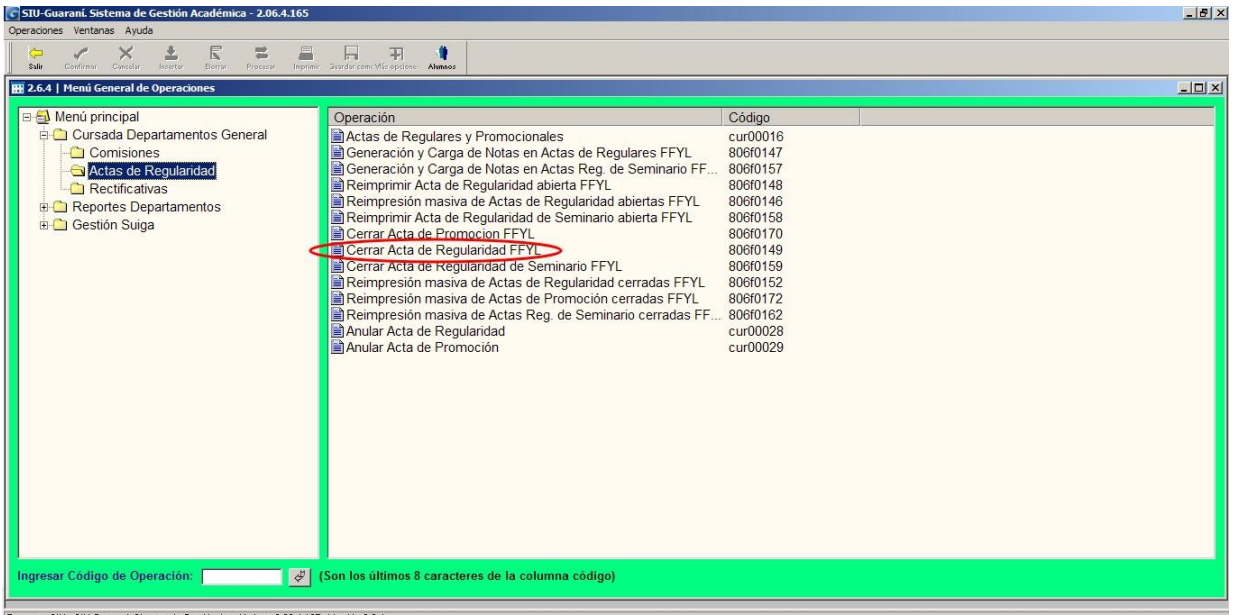

Programa SIU - SIU-Guaraní, Sistema de Gestión Académica - 2.06.4.165 - Versión 2.6.4

Luego de hacer doble click en la operación, aparecerá otra ventana en la cual se debe completar "Año Académico" y "Período Lectivo" y a continuación hacer click en "Procesar".

| C SIU-Guaraní. Sistema de Gestión Académica - 2.06.4.165<br>Operaciones Ventanas Ayuda                                                                |                                                                                                    |
|----------------------------------------------------------------------------------------------------|----------------------------------------------------------------------------------------------------|
| Salir Confirmer Catechar Insertar Borrar Procesar Inspiritir Super                                                                                    | Chrome Mite Soptime - Anness                                                                                                    |
| 🔛 2.6.4   Menú General de Operaciones                                                                                                    |                                                                                                    |
| Menú principal     Cursada Departamentos General     Corsisiones     Actas de Regularid:     Rectificativas     Reportes Departamen     Gestión Suiga | Deeración Código<br>Actas de Regulares y Promocionales cur00016<br>Generación y Carca de Natas en Actas de Denvlares EEV 904/0147<br>Regulardad Envl<br>Año Académico: 2019 Y Período Lectivo: [1º Cuatrimestre Y |
|                                                                                                    |                                                                                                    |
| Ingresar Código de Operación: 🛛 🖉 (Son                                                                                                    | n los últimos 8 caracteres de la columna código)                                                                                                    |
| Confirmar                                                                                                    |                                                                                                    |

Una vez que se hizo click en Procesar el sistema va a mostrar otra ventana, en la cual se debe seleccionar la comisión que se desea cerrar.

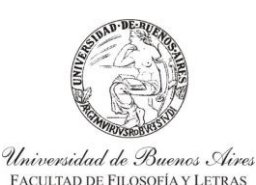

INSTRUCTIVO PARA USUARIOS DE GESTIÓN DE SIU-GUARANÍ ACTAS DE CURSADA

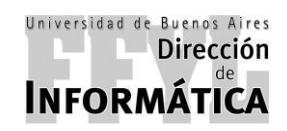

Dirección de Coordinación Académico – Departamental

Para facilitar la búsqueda de la materia, se puede realizar doble click en cualquiera de los títulos de la tabla, ya sea: Comisión, Materia, Nombre, Acta, etc.

| SIU-Guarani. Sistema de Gestión Aca<br>Operaciones Ventanas Ayuda | démica - 2.06.4.165      |                 |                                                                                                    |                                |        |           |                    |    |     |
|-------------------------------------------------------------------|--------------------------|-----------------|----------------------------------------------------------------------------------------------------|--------------------------------|--------|-----------|--------------------|----|-----|
| Salir Corfirmor Cancelar Insertar E                               | Borrar Procesar Imprimir | Buardar come Má | s opciones Alumnes                                                                                         |                                |        |           |                    |    |     |
| 🔛 2.6.4   Menú General de Operacione                              | s                        |                 |                                                                                                    |                                |        |           |                    |    | _0× |
| Menú principal     Cursada Departamento     Comisiones            | is General               | Operació        | in<br>de Regulares y Promocionales<br>ación y Caraa de Notas en Actas de Regulares EEVI                    | Código<br>cur00016<br>806f0147 |        |           |                    | =1 |     |
| Actas de Regularid:                                               | 2.6.4   Generación       | y Carga de N    | otas en Actas de Regulares FFYL                                                                            |                                |        |           |                    | 1  |     |
| Reculicativas                                                     | Año: 2018                |                 | Periodo Lectivo: Verano                                                                                    |                                |        | Inscripci | ones               |    |     |
| Gestión Suiga                                                     | Comisión                 | Materia         | Nombre                                                                                                    |                                | Acta   | Total I   | Pend. Sede         |    |     |
| , - · · ·                                                         | 0103<br>0187             | 0103            | METODOLOGIA APLICADA A LA INVESTIGACIÓN HISTORICO-ED<br>BIOLOGÍA, COMPORTAMIENTO, DESARROLLO Y APRENDIZAJE | UCATIVA                        | 205336 | 9<br>13   | 0 00000            |    |     |
|                                                                   | 0406                     | 0406            | HISTORIA DE LA COLONIZACION Y DESCOLONIZACION                                                              |                                | 205335 | 71        | 0 00000            |    |     |
|                                                                   | 0869                     | 0869            | FUENTES DE INFORMACIÓN EN HUMANIDADES Y CIENCIAS SO                                                        | CIALES                         | 200000 | 34        | 0 00000            |    |     |
|                                                                   | 0889                     | 0889            | ORGANIZACIÓN Y PLANIFICACIÓN DE PROGRAMAS DE PRESE                                                         | RVACIÓN                        |        | 6         | 0 00000            |    |     |
|                                                                   | Comisiones con Actas d   | le Regulares al | biertas o sin Actas de Regulares.                                                                          |                                |        |           | iltro de Rúseurada | 1  |     |
| -                                                                 |                          |                 |                                                                                                    |                                |        |           | into de Dusqueda   | 1  |     |
| Ingresar Código de Operación:                                     | æ (                      | Son los últi    | imos 8 caracteres de la columna código)                                                                    |                                |        |           |                    |    |     |

Una vez seleccionada la materia, se cargará una nueva ventana donde aparecerán los datos de la comisión. En la misma van a figurar: Año y Período Lectivo, Materia, Sede, Libro y Observaciones.

En observaciones se van a mostrar los datos de los estudiantes que cumplen con la condición de promocionar la materia con los datos de: Legajo, Apellido y Nombre, Fecha de Regularización, % de Asistencia, Condición (que la misma debe mostrar "Promocionó"), Nota y Resultado.

## EN CASO DE NO CONTAR CON ALUMNOS EN EL ACTA, LA MISMA DEBERÁ SER ANULADA. ESTO SE EXPLICA EN EL INSTRUCTIVO EN EL PUNTO 6.

Una vez verificado todos los datos, se debe primero imprimir el acta desde la opción "Imprimir".

| 2.6.4   Concrection V Cargo de Notas en Actas de Regulares FPU - Regulares       Image: Section Subject in the section of the section of the secti                                                                                                    | Menú príncipal       2.6.4 [ ceneración y Cargo de Notas en Actas de Regulares FPL - Regulares       Image: Comisión: 0187       Acta Nº: 205336         Comisión: 0187       Actas de Departamentos General       Acta Nº: 205336       Image: Comisión: 0187       Acta Nº: 205336         Rectificativas       Comisión: 0187       Actas de Regularid       Sede: Sede Unica       Image: Comisión: 0187       Image: Comisión: 0187       Image: Co                                                                                                    | 4   Monú Conoral de Oneraciones     |              | ~       |                   |                                          | _             |          |                 | _    |           |          | _ |
|----------------------------------------------------------------------------------------------------|----------------------------------------------------------------------------------------------------|-------------------------------------|--------------|---------|-------------------|------------------------------------------|---------------|----------|-----------------|------|-----------|----------|---|
| Comision:     Comision:                                                                                                    | Comision:     Comision:                                                                                                    | .0.4 [ Pienu General de Operaciones |              | _       |                   |                                          |               |          |                 |      |           |          |   |
| Comasche Commisciones Consistones Consisto                                                                                                    | Cursada Departamentos General       Comisiónes         Actas de Reguland       Tácis 2018         Rectificativas       Actas de Reguland         No: 2018       Actas de Reguland         Actas de Reguland       Acia: 1017         Be Rectificativas       Acia: 2018         Otas       Sodo: Sede Unica         Sodo: Sede Unica       Sodo: Sede Unica         Ultro:       Otas         0103       Observe:         0103       Observe:         0137       Observe:         0145       Osso         0689       Sectorio Social Unititatio         9       Sectorio Social Unititation         1       GR-0102144         Commander       Sectorio Concersas Prazo, FEDERICO         2       Sectorio Concersas Prazo, FEDERICO       12/02/2019       100.00         3       GR-0102144       CABRAALIFANO, ALLIO LEONARDO       12/02/2019       100.00         0689       GR-0106720       LEZCANO, MARIA SULEONA AZUL       12/02/2019       100.00       Regular       4       karonasióo         0       GR-0106720       LEZCANO, MARIA LURA       12/02/2019       100.00       Regular       4       karonasióo         0       GR-010720                                                                                                    | 🎒 Menú principal                    |              | 2       | .6.4   Generacior | i y Carga de Notas en Actas de Regulares | FFYL - Regula | es       |                 |      |           |          |   |
| Año y P. Lectivo: 2018 Verano<br>Materia: 0187 BIOLOGÍA. COMPORTAMIENTO, DESARROLLO Y APRENDIZAJE<br>Rectificativas<br>B. Reportes Departamen<br>B. Gestión Suiga<br>Año y P. Lectivo: 2018 Verano<br>Materia: 0187 BIOLOGÍA. COMPORTAMIENTO, DESARROLLO Y APRENDIZAJE<br>Sede Junca<br>Ubro:<br>0103<br>0406<br>11 SR-010887 AGUILAR, GISELA PAOLA<br>11 SR-010887 AGUILAR, GISELA PAOLA<br>11 SR-010887 AGUILAR, GISELA PAOLA<br>11 SR-010887 AGUILAR, GISELA PAOLA<br>11 SR-01012144 CABRA ALIEANO, ALEJO LEONARDO<br>12022019 100,00 Regular 7 Acrohado<br>0000<br>0000<br>0000 Regular 9 Materiado<br>5 SR-0111410 DEDUEGIAR, PABLO MARCELO<br>12022019 100,00 Regular 9 Materiado<br>5 SR-0110359 CRUZ PALOMA AZUL<br>12022019 100,00 Regular 9 Materiado<br>5 SR-0110359 CRUZ PALOMA AZUL<br>12022019 100,00 Regular 9 Materiado<br>5 SR-0110359 CRUZ PALOMA AZUL<br>12022019 100,00 Regular 9 Materiado<br>6 SR-01005246 MINMELLE, JUAN PABLO<br>12022019 100,00 Regular 9 Materiado<br>10 SR-001708 DOSA45 MARINA EVA<br>12022019 100,00 Regular 10 Materiado<br>10 SR-001708 DOSA45 MARINA EVA<br>12022019 100,00 Regular 10 Materiado<br>10 SR-001708 DOCARANZA, CARLOS ALBERTO<br>12022019 100,00 Regular 10 Materiado<br>10 SR-001708 DOCARANZA, CARLOS ALBERTO<br>12022019 100,00 Regular 10 Materiado<br>10 SR-001708 DOCARANZA, CARLOS ALBERTO<br>12022019 100,00 Regular 10 Materiado<br>10 SR-001708 DOCARANZA, CARLOS ALBERTO<br>12022019 100,00 Regular 10 Materiado<br>10 SR-001708 DOCARANZA, CARLOS ALBERTO<br>12022019 100,00 Regular 10 Materiado<br>10 SR-001708 DOCARANZA, CARLOS ALBERTO<br>12022019 100,00 Regular 10 Materiado<br>10 SR-001708 DOCARANZA, CARLOS ALBERTO<br>12022019 100,00 Regular 10 Materiado<br>10 SR-001708 DOCARANZA, CARLOS ALBERTO<br>12022019 100,00 Regular 10 Materiado<br>10 SR-001708 DOCARANZA, CARLOS ALBERTO<br>12022019 100,00 Regular 10 Materiado<br>10 SR-001708 DOCARANZA, CARLOS ALBERTO<br>12022019 100,00 Regular 10 Materiado<br>10 SR-001708 DOCARANZA, CARLOS ALBERTO<br>12022019 100,00 Regular 10 Materiado<br>10 SR-001708 DOCARANZA, CARLOS ALBERTO<br>12022019 100,00 Regular 10 Materiado<br>10 SR-001708 DOCARANZA, CARLOS ALBERTO<br>12022019 100,00 Regular 10 Materiado<br>10 SR-001708 DOCARANZA, CARLOS ALBERTO<br>12022019 100, | Año y P. Lectivo: 2018 Verano<br>Materia: 0167 BIOLOGÍA. COMPORTAMIENTO, DESARROLLO Y APRENDIZAJE<br>Rectificativas<br>Caracte Regularia<br>Reportes Departamen<br>Componenti<br>Componenti<br>Caracteria<br>Caracteria | 🖻 🧰 Cursada Departamentos           | General      |         | Comisión          | 0187                                     |               |          | Acta Nº: 205336 |      |           |          |   |
| Actas de Réguland.     Zesti Materia: 0187 BIOLOGIA COMPORTAMIENTO, DESARROLLO Y APRENDIZAJE     Actas de Kéguland.     Actas de Kéguland.     Actas de Kéguland.     Ano: 2018     Ano: 2018                                                                                                    | Actas de Réguland.       ZACIAS de Réguland.       ZACIAS de Réguland. </td <td>Comisiones</td> <td>_</td> <td>Ai</td> <td>ño v P. Lectivo</td> <td>2018 Verano</td> <td></td> <td></td> <td></td> <td></td> <td></td> <td></td> <td></td>                                                                                                    | Comisiones                          | _            | Ai      | ño v P. Lectivo   | 2018 Verano                              |               |          |                 |      |           |          |   |
| No: 2018       Sade: Sede Unica         Common Pice Reporting Pice       No: 2018       Sade: Sede Unica         Common Pice Reporting Pice       No: 2018       Sade: Sede Unica       Sede         Observ:       Disory       Sede       Disory       Disory       Disory         Other       Common Pice       No mbre Alumno       F. Regular       Naist       Cond. Reg.       Nota       Resultado       Disory         Other       Common Pice       No mbre Alumno       F. Regular       Naist       Cond. Reg.       Nota       Resultado       Disory         Other       Condo Regular       M       Legajo       No mbre Alumno       F. Regular       Naist       Cond. Reg.       Nota       Resultado       Disory         Other       Condo Regular       M       Legajo       No mbre Alumno       F. Regular       Naist       Cond. Reg.       Nota       Resultado         0609       2       GR-0102144       CaRular ALIEAND, ALEJO LEONARDO       12022019       100.00       Regular       M       Ausente         0600       GR-010242       LiDuel NAACL       12022019       100.00       Regular       M       Ausente         1       GR-010242       LIDuel NAAPLIO       12022019                                                                                                    | Image: Construct advase       Nio: 2018       Sade: Sede Unica       Sede:         Image: Construct advase       Construct       Ibitro:       Image: Construct advase       Sede:         Image: Construct advase       Construct advase       Construct advase       Sede:       Sede:       Sede:         Image: Construct advase       Construct advase       Construct advase       Image: Construct advase       Sede:       Sede:                                                                                                    | Actas de Regularid:                 | 2.6.4   Ge   |         | Materia           | 0187 BIOLOGÍA. COMPORTAMIE               | NTO, DESAR    | ROLLO Y  | APRENDIZAJE     |      |           |          |   |
| e: ☐ Reportes Departament<br>(b) ☐ Gestión Suiga       Com       Libro:                                                                                                    | B: Com       Libro:       Sede         0103       Observ.:       0000         0406       1       GR-0103857       AcULAR, GISELA PAOLA       [} 2002019       10.00       Libro:       0000         0406       1       GR-0103857       AcULAR, GISELA PAOLA       [} 2002019       10.00       Libro:       0000         0669       3       GR-0102144       CABRA ALIFANO, ALEJO LEONARDO       12/02/2019       10.00       Regular       1       Ausente         0669       3       GR-01012144       CABRA ALIFANO, ALEJO LEONARDO       12/02/2019       10.000       Regular       1       Barobado       10000         0000       0000       10000       Regular       1       Barobado       10000       Regular       1       Barobado       10000         0000       10000       Regular       1       Barobado       10000       10000       Regular       4       Barobado       10000       10000       Regular       4       Barobado       10000       10000       Regular       4       Barobado       10000       10000       Regular       4       Barobado       10000       10000       10000       Regular       4       Barobado       10000       10000                                                                                                    | Rectificativas                      | Año: 2018    |         | Sede              | Sede Unica                               |               |          |                 |      |           |          |   |
| B* L DOESUNI Sulga         0103         Observ.:         0000           0107         0406         1         K-Regular M. Asist.         Cond. Reg.         Nota         Resultado         0000           0415         1         GR-010857         AcUILAR, GISELA PAOLA         1/2022019         10.00         Lice a         Ausente         0000           0669         2         GR-0102144         CABRA ALIFANO, ALEJO LEONARDO         1/2022019         10.000         Regular M. A         Partosado         10000           0689         3         GR-0101144         CERUERIA PABLO MARCELO         1/2022019         100.00         Regular M. A         Partosado         10000           0689         3         GR-010720         LEZONIO, MARIA LAURA         1/2022019         100.00         Regular M. 4         Partosado           5         GR-010720         LEZONIO, MARIA LAURA         1/2022019         100.00         Regular M. 4         Partosado           6         GR-000720         LEZONIO, MARIA LAURA         1/2022019         100.00         Regular M. 4         Arobado           6         GR-000720         LEZONIO, MARIA LAURA         1/2022019         100.00         Regular M. 4         Arobado           6         GR-000720                                                                                                    | Bit in Description         Observe:         Monthmer Aluman         F. Regular % Asists         Cond. Reg.         Nota         Resultado         Noto         Noto                                                                                                    | Reportes Departamen                 | Com          |         | Libro             |                                          |               |          |                 |      | <u> </u>  | Sede     |   |
| O187<br>0406         No         Legajo         Nombre Alumno         F. Regular         % Asist.         Cond. Reg.         Nota         Resultado<br>Nota         0000           0415         1         GR-0108857         AGULAR.GISEL PAOLA         112022019         100.00         Libre         Ausence         0000           0669         2         GR-0102144         CABRA ALIFANO, ALEJO LEONARDO         12022019         100.00         Regular         7         Ausence           0689         3         GR-0114140         CECUEIRA PRADO, EEDERICO         12022019         100.00         Regular         9         Ausence           0689         4         GR-0047066         CORDERAS PRADO, EEDERICO         12022019         100.00         Regular         9         Ausence           0         GR-010359         CRUZ, PALOMA AZUL         12022019         100.00         Regular         4         Ausence           0         GR-010359         CRUZ, PALOMA AZUL         12022019         100.00         Regular         4         Ausence           0         GR-010359         CRUZ, PALOMA AZUL         12022019         100.00         Regular         4         Ausence           0         GR-010350         LEZCANO, MARIA LAURA         120220                                                                                                    | O187<br>0406         N*         Legajo         Nombre Alumno         F. Regular         % Asist.         Cond. Reg.         Noto         Resultado         M0000           0406         1         GR-0103857         AGULAR, GISELP AQLA         [b2022019         10.00 [Libre         I         Ausente         0000           0869         2         GR-0103857         AGULAR, GISELP AQLA         [b2022019         10.00 [Libre         I         Ausente         0000         0000         0000         0000         0000         0000         0000         0000         0000         0000         0000         0000         0000         0000         0000         0000         0000         0000         0000         0000         0000         0000         0000         0000         0000         0000         0000         0000         0000         0000         0000         0000         0000         0000         0000         0000         0000         0000         0000         0000         0000         0000         0000         0000         0000         0000         0000         0000         0000         0000         0000         0000         0000         0000         0000         0000         0000         0000         0000                                                                                                    |                                     | 0103         |         | Observ.:          |                                          |               |          |                 |      |           | 0000     |   |
| 0406         1         Leggin         Ausenia         0000           0415         1         GR-010857         AGULAR, GISELA PAOLA         [1/2/0/2/019         10.00         Inc. reg.         Inc. reg.         Inc.                                                                                                    | 0406         1         Logical         10000         10000         10000         10000         10000         10000         10000         10000         10000         10000         10000         10000         10000         10000         10000         10000         10000         10000         10000         10000         10000         10000         10000         10000         10000         10000         10000         10000         10000         10000         10000         10000         10000         10000         10000         10000         10000         10000         10000         10000         10000         10000         10000         10000         10000         10000         10000         10000         10000         10000         10000         10000         10000         10000         10000         10000         10000         10000         10000         10000         10000         10000         10000         10000         10000         10000         10000         10000         10000         10000         10000         10000         10000         10000         10000         10000         10000         10000         10000         10000         10000         10000         10000         10000         10000         10                                                                                                    | 2                                   | 0187         | N       | Legaio            | Nombre Alumno                            | E Regular     | % Ariet  | Cond Reg        | Nota | Posultado | 0000     |   |
| 0415         0         GR-0102144         CABRA ALIFANO, ALEJO LEONARDO         12/02/2019         100,00         Regular         7         Parohado         10000           0669         3         GR-0102144         CABRA ALIFANO, ALEJO LEONARDO         12/02/2019         100,00         Regular         7         Parohado         10000           0689         3         GR-0101410         CEQUERIA PABLO MARCELO         12/02/2019         100,00         Regular         6         Parohado         10000           5         GR-010329         CRUD, PALONA AZUL         12/02/2019         100,00         Regular         4         Parohado           6         GR-010720         LEZCANO, MARIA LAURA         12/02/2019         100,00         Regular         4         Parohado           7         JGR-010922         LUDUENO, ANALISOLEDAD         12/02/2019         100,00         Regular         4         Ausente           8         GR-0005246         INIMELE, JUAN PABLO         12/02/2019         100,00         Regular         4         Arohado           9         JGR-0147060         JOARHANI DANIELA         12/02/2019         100,00         Regular         10         Inimitado           10         GR-0030176         JOARASA, MARINA EVA<                                                                                                    | U415         7         GR-0102144         CABRA ALIENKO, ALEJO LEONARDO         12/02/2019         100.00         Regular         7         Fatname         10000           0669         3         GR-0102144         CABRA ALIENKO, ALEJO LEONARDO         12/02/2019         100.00         Regular         7         Fatname         10000           0689         3         GR-0102144         CABRA ALIENKO, ALEJO LEONARDO         12/02/2019         100.00         Regular         7         Fatname         10000           0689         3         GR-0102144         CABRA ALIENKO, ALEJO LEONARDOL         12/02/2019         100.00         Regular         7         Fatname         10000           0689         3         GR-010359         CRUZ, PALOMA AZUL         12/02/2019         100.00         Regular         4         4         fatname         10000           7         GR-010359         CRUZ, PALOMA AZUL         12/02/2019         100.00         Regular         4         fatname         10000           7         GR-010350         CRUZ, PALOMA AZUL         12/02/2019         100.00         Regular         4         fatname         10000           7         GR-010350         CRUDENDA HAHI SOLEDA         12/02/2019         100.00         <                                                                                                    |                                     | 0406         | 1       | GR-0108857        |                                          | 12/02/2019    | 10.00    | Libre           | I    | Ausente   | 0000     |   |
| Udbs         SR-0111410         DEQUEIRA, PABLO MARCELO         12/02/2019         100.00         Regular         Image: Comparison of the comparison of the comparison o                                                                                                    | Commission         Sign: 0111410         CECULEIRA, PABLO MARCELO         12/02/2019         100.00         Regular         Sign: 01000           5 (SR-0111410         CECULEIRA, PABLO MARCELO         12/02/2019         100.00         Regular         Sign: 01000         Non-         Sign: 01000         Non-         Non-         Sign: 01000         Non-         Non- <t< td=""><td></td><td>J415<br/>D860</td><td>2</td><td>GR-0102144</td><td>CABRA ALIFANO, ALEJO LEONARDO</td><td>12/02/2019</td><td>100.00</td><td>Regular</td><td>1 7</td><td>Aprobado</td><td>10000</td><td></td></t<>                                                                                                    |                                     | J415<br>D860 | 2       | GR-0102144        | CABRA ALIFANO, ALEJO LEONARDO            | 12/02/2019    | 100.00   | Regular         | 1 7  | Aprobado  | 10000    |   |
| 4         GR-0047086         CORDERAS PRADO, FEDERICO         12/02/2019         100,00         Regular         9         Marxitade           5         GR-010359         CRU, PALOMA AZUL         12/02/2019         100,00         Regular         4         Barxitade           6         GR-010359         CRU, PALOMA AZUL         12/02/2019         100,00         Regular         4         Barxitade           7         GR-0109422         LUDUENO, ANAHI SOLEDAD         12/02/2019         100,00         Regular         4         Barxitade           8         GR-0005246         MINVELLE, JUAN PABLO         12/02/2019         100,00         Regular         4         Barxitade           9         GR-010700         DCARANZA, CARLO SA LEBERTO         12/02/2019         100,00         Regular         10         Barxitade           10         GR-0047080         DCARANZA, CARLO SA LEBERTO         12/02/2019         100,00         Regular         10         Barxitade           11         GR-0002778         POGRASA MARINA E/X         12/02/2019         100,00         Regular         10         Barxitade           Comasoneat         11         GR-0002778         POGRASA MARINA E/X         12/02/2019         100,000         Regular         T                                                                                                    | Construint         4         GR-0047086         CORDERAS PRADO, FEDERICO         12/02/2019         100.00         Regular         S         Sarobado           5         GR-0110359         CRUZ, PALOMA AZUL         12/02/2019         100.00         Regular         S         Jarobado           6         GR-010359         CRUZ, PALOMA AZUL         12/02/2019         100.00         Regular         S         Jarobado           7         GR-0109422         LUDUEÑO, MARIA LAURA         12/02/2019         100.00         Regular         S         Javasnáco           8         GR-009422         LUDUEÑO, ANAH SOLEDAD         12/02/2019         100.00         Regular         S         Javasnáco           9         GR-0109422         LUDUEÑO, ANAH SOLEDAD         12/02/2019         100.00         Regular         S         Javasnáco           9         GR-0109400         CARANZA, CARLOS ALBERTO         12/02/2019         100.00         Regular         S         Joarchiado           10         GR-010900         CORANZA, CARLOS ALBERTO         12/02/2019         100.00         Regular         S         Io farchiado           11         GR-0109307         POSADAS, MARINA EVA         12/02/2019         100.00         Regular         S                                                                                                    |                                     | 1880         | 3       | GR-0111410        | CEQUEIRA, PABLO MARCELO                  | 12/02/2019    | 100.00   | Regular         | . 8  | Aprobado  | 10000    |   |
| 5       [56:0110350       CRUZ PALOMA AZUL       [12022019]       100.00       [Regular]       4       [antibiado]         6       GR-010720       LEZCANO, MARÍA LAURA       [12022019]       100.00       [Regular]       4       [antibiado]         7       GR-0109720       LEZCANO, MARÍA LAURA       [12022019]       100.00       [Regular]       4       [antibiado]         7       GR-0109720       LEZCANO, MARÍA SOLEDAD       [12022019]       100.00       [Regular]       4       [antibiado]         8       GR-0005246       INIVIELE, JUAN PABLO       [12022019]       100.00       [Regular]       4       4         9       JGR-010240       JOLANA LANELA       [12022019]       100.00       [Regular]       10       Instribuido]         10       GR-0047080       JOLARANIZA, CÁRLOS ALBERTO       [12022019]       100.00       [Regular]       10       Instribuido]         11       GR-0002176       FOGADAS, MARINA EVA       [12022019]       100.00       [Regular]       8       [Nortibuido]         Comasones       1       GR-0002176       FOGADAS, MARINA EVA       [12022019]       100.00       [Regular]       8       [Nortibuido]                                                                                                    | 5         GR-0110359         GRUZ, PALOMA AZUL         12/02/2019         100.00         Regular         1         4         Marchadd           6         GR-0109720         LEZCANO, MARIA LAURA         12/02/2019         100.00         Regular         1         Ausente           7         GR-0109720         LEZCANO, MARIA LAURA         12/02/2019         10.00         IVery         Ausente           8         GR-0005246         MINVIELLE, JUAN PABLO         12/02/2019         100.00         Regular         1         Ausente           9         GR-001020         NAHLADO, NAVLA DANIELA         12/02/2019         100.00         Regular         1         0         Marchadd           10         GR-001020         NAHLADO, NAVLA DANIELA         12/02/2019         100.00         Regular         1         0         Marchadd           11         GR-001020         OCARANZ, CARLOS ALBERTO         12/02/2019         100.00         Regular         1         Signobadd           12         GR-0109807         ROMAND, DEDGRA ELZABETH         12/02/2019         100.00         Regular         7         Marchadd           12         GR-0109807         RUMAND, DEDGRA ELZABETH         12/02/2019         100.00         Regular         7                                                                                                    |                                     |              | 4       | GR-0047086        | CORDERAS PRADO, FEDERICO                 | 12/02/2019    | 100,00   | Regular         | . 9  | Aprobado  |          |   |
| 9         GR-0106720         LEZCANO. MARIA LAURA         12/02/2019         100,00         Regular         Image: Comparison of the comparison of the comparison of the                                                                                                    | 6       GR-0109720       LEZCAND. MARIA LAURA       120222019       100.00       Regular       1       4       perchado         7       GR-0109422       LUDUENO, ANAH SOLEDAD       120222019       10.00       Lbre       Ausenie         8       GR-009422       UNVELLE, JUAN PABLO       12022019       100.00       Regular       1       4       perchado         9       GR-0109422       NAHLOD. NATLA DANIELA       12022019       100.00       Regular       1       0       perchado         9       GR-0109424       NAHLOD. NATLA DANIELA       12022019       100.00       Regular       1       10       perchado         10       GR-010780       DOCARAUZA, CARLOS ALBERTO       12022019       100.00       Regular       1       10       perchado         11       GR-0105620       ROMANO, DEBORA ELIZABETH       12022019       100.00       Regular       7       perchado         12       GR-0109307       TUNAS SOCA, ESPERANZA       12022019       100.00       Regular       7       Perchado         13       GR-0109307       TUNAS SOCA, ESPERANZA       12022019       100.00       Regular       7       Perchado                                                                                                    |                                     |              | 5       | GR-0110359        | CRUZ, PALOMA AZUL                        | 12/02/2019    | 100,00   | Regular         | 4    | Aprobado  |          |   |
| 7         GR-0019422         LUDUEÑO, ANAH SOLEDAO         12/02/2019         10.00 Libre         Ausente           8         GR-0005246         MINVIELLE, JUAN PABLO         12/02/2019         100.00 Regular         4         Hantobado           9         GR-012009         MAHMOD, NAVIA DANIELA         12/02/2019         100.00 Regular         10         kprobado           10         GR-001200         DOARANZA, CARLOS ALBERTO         12/02/2019         100.00 Regular         10         kprobado           10         GR-0012778         POSADAS, MARINA EVA         12/02/2019         100.00 Regular         8         Partobado           12         GR-0120820         ROMAND, DECORA ELZAGENT         12/02/2019         100.00 Regular         8         Partobado                                                                                                    | 7         GR-009422         LUDUENO, ANAHI SOLEDAD         1202/2019         10.00         Libre         Image: Mage: Mag                                                                                                    |                                     |              | 6       | GR-0106720        | LEZCANO, MARÍA LAURA                     | 12/02/2019    | 100,00   | Regular         | 4    | Aprobado  |          |   |
| 6         GR-0005246         MINNELLE_JUAN PABLO         120222019         100.00         Regular         4         Antabado           9         JGR-012206         DGR-012406         120222019         100.00         Regular         10         Instructure           10         GR-0047080         DCARANIZA_CARLOS ALBERTO         12022019         100.00         Regular         10         Instructure           11         GR-0002178         FOGADS, MARINA FVA         120222019         100.00         Regular         8         Partitado           11         GR-0002178         FOGADS, MARINA FVA         120222019         100.00         Regular         7         Partitado                                                                                                    | 8         GR-0005246         MINVELLE_JUAN PARLO         120222019         100.00         Regular         x1         4         probado           9         GR-0112109         NAHMOD, NAYLA DANIELA         120222019         100.00         Regular         x1         10         parchado           10         GR-0112109         NAHMOD, NAYLA DANIELA         120222019         100.00         Regular         x1         10         parchado           11         GR-01020176         POSADAS, MARINA EVA         12022219         100.00         Regular         x1         6         parchado           11         GR-0109307         FOSADAS, MARINA EVA         12022019         100.00         Regular         x1         6         parchado           12         GR-0109307         FOSADAS, MARINA EVA         12022019         100.00         Regular         x1         7         parchado           13         GR-0109307         TUNAS SOCA, ESPERANZA         12022019         100.00         Regular         x1         9         parchado                                                                                                    |                                     |              | 7       | GR-0109422        | LUDUEÑO, ANAHI SOLEDAD                   | 12/02/2019    | 10,00    | Libre           | 1    | Ausente   |          |   |
| 9         GR-0112109         NAHLOD, NAYLA DANIELA         [1202/2019         100.00] Regular         10         Narobado           10         GR-0047/080         OCARAZA, CARLOS ALBERTO         12/02/2019         100.00] Regular         10         Sprotbado           11         GR-0012178         POSADAS, MARINA EVA         12/02/2019         100.00] Regular         1         8 harobado           12         GR-0102178         POSADAS, MARINA EVA         12/02/2019         100.00] Regular         1         8 harobado           Comisionesi         12         GR-0102628         ROMANO, DEBORA ELIZABETH         12/02/2019         100.00] Regular         1         7         Parobado                                                                                                    | 9         GR-0112109         NAHLOD, NATL DANIELA         12022019         100.000         Regular         I         10         Igenciazio           10         IGR-0127080         DCARANZA, CARLOS ALBERTO         12022019         100.000         Regular         I         0         Igenciazio           11         IGR-0002718         POSADAS, MARNIA EVA         12022019         100.00         Regular         I         0         Igenciazio           2         GR-0109520         ROMANO, DEBORA ELIZABETH         12022019         100.00         Regular         I         7         Igenciazio           13         GR-0109307         TUNAS SOCA, ESPERANZA         12022019         100.00         Regular         I         9         Igenciazio                                                                                                    |                                     |              | 8       | GR-0005246        | MINVIELLE, JUAN PABLO                    | 12/02/2019    | 100,00   | Regular 🔄       | 4    | Aprobado  |          |   |
| 10         GR-0047080         OCARANZA, CARLOS ALBERTO         12022019         100.00 [ Regular         I 10   Jornibado           11         GR-0002176         POSADAS, MARINA EVA         12022019         100.00 [ Regular         I 6   antibado           20         GR-0102576         POSADAS, MARINA EVA         12022019         100.00 [ Regular         I 7   Aprobado           20         GR-0105629         ROMANO, DEGRAE LIZABETH         12022019         100.00 [ Regular         7   Aprobado                                                                                                    | 10         GR-000217080         OCARANZA, CARLOS ALBERTO         120222019         100.001         Regular         I         10         Instructure           11         GR-00021778         POSADAS, MARINA EVA         120222019         100.001         Regular         I         Instructure           12         GR-0106529         ROMANO, DEBORA ELIZABETH         12/022019         100.001         Regular         I         Instructure         Instructure                                                                                                    |                                     |              | 9       | GR-0112109        | NAHMOD, NAYLA DANIELA                    | 12/02/2019    | 100,00   | Regular 💌       | 10   | Aprobado  |          |   |
| III         GR-0002178         POSADAS, MARINA EVA         12/02/2019         100,00         Regular         8         Approbado           Comisiones         12         GR-0106629         ROMANO, DEBORA ELIZABETH         12/02/2019         100,00         Regular         7         Hprobado                                                                                                    | I1         GR-0002178         POSADAS, MARINA EVA         12/02/2019         100.00         Regular         I         Is         factorado           Comisiones         12         GR-0106529         ROMANO, DEBORA ELIZABETH         12/02/2019         100.00         Regular         I         Improbado           13         GR-0109307         TUÑAS SOCA, ESPERANZA         12/02/2019         100.00         Regular         I         Improbado                                                                                                    |                                     |              | 10      | GR-0047080        | OCARANZA, CARLOS ALBERTO                 | 12/02/2019    | 100,00   | Regular 💽       | 10   | Aprobado  |          |   |
| Comisiones 12 GR-0106629 ROMANO, DEBORA ELIZABETH 12/02/2019 100,00 Regular 🔽 7 Aprobado                                                                                                    | Comisionesi         12         GR:0109629         ROMANO, DEBORA ELIZABETH         12/02/2019         100.00         Regular         Z         7         Isochado           13         GR:0109307         TUNAS SOCA, ESPERANZA         12/02/2019         100.00         Regular         Y         Bisqueda                                                                                                    |                                     |              | 11      | GR-0002178        | POSADAS, MARINA EVA                      | 12/02/2019    | 100,00   | Regular         | 8    | Aprobado  |          |   |
|                                                                                                    | 13 JGR-0109307 TUNAS SOCA, ESPERANZA 12/02/2019 100.00 Regular S Phytochado Búsqueda                                                                                                    |                                     | Comisiones   | 12      | GR-0106629        | ROMANO, DEBORA ELIZABETH                 | 12/02/2019    | 100,00   | Regular         | 7    | Aprobado  |          |   |
| 13 JGR-0109307 TUNAS SOCA ESPERANZA 12/02/2019 100.00 Regular 💌 9 japrobado Búsqueda                                                                                                    |                                                                                                    |                                     |              | 13      | GR-0109307        | TUNAS SOCA, ESPERANZA                    | 12/02/2019    | 100,00   | Regular 🔄       | 9    | Aprobado  | Búsqueda |   |
| Búsqueda                                                                                                    |                                                                                                    | _                                   |              | ۰،<br>م | 14                |                                          | 12022010      | 1 100,00 |                 |      | provedo   | Búsqueda |   |

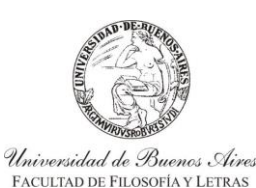

INSTRUCTIVO PARA USUARIOS DE GESTIÓN DE SIU-GUARANÍ ACTAS DE CURSADA

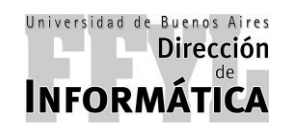

Dirección de Coordinación Académico – Departamental

Luego de seleccionar imprimir, el sistema cargará una ventana la cual va a mostrar cómo se verá el documento a imprimir. Si los datos

|                   | 2018 PERIODO LECTIVO: Verano  | INICIO | 12/12/20 | 118      |          | F FIN: 23/0 | 3/2019  |           |      |  |
|-------------------|-------------------------------|--------|----------|----------|----------|-------------|---------|-----------|------|--|
| N° Identificación | Apellido y Nombre             |        | Evalua   | ic. pare |          | Promedio    | Porc.   | Condición | P.D. |  |
|                   |                               | 1      | 2        | 3        | 4        | 1.P.        | ASISL.  |           |      |  |
| 1 DNI: 28043879   | AGUILAR, GISELA PAOLA         | _      | -        |          | -        | 7.00        | 10,00%  | Libre     |      |  |
| 2 DNI: 37008845   | CABRA ALIFANO, ALEJO LEONARDO | _      | -        | 2        | 0        | 7 (Slete)   | 100,00% | Regular   |      |  |
| 3 DNI: 29824960   | CEQUEIRA, PABLO MARCELO       | -      | <u> </u> | 2        |          | 8 (Ocho)    | 100,00% | Regular   |      |  |
| 4 DNI: 30505428   | CORDERAS PRADO, FEDERICO      | _      | <u> </u> |          |          | 9 (Nueve)   | 100,00% | Regular   |      |  |
| 5 DNI: 38051467   | CRUZ, PALOMA AZUL             | -      | -        | 2        | <u> </u> | 4 (Cuatro)  | 100,00% | Regular   |      |  |
| 6 DNI: 37788030   | LEZCANO, MARIA LAURA          | -      | _        |          |          | 4 (Cuatro)  | 100,00% | Regular   |      |  |
| 7 DNI: 32559114   | LUDUENO, ANAHI SOLEDAD        | _      |          |          |          |             | 10,00%  | Libre     |      |  |
| B DNI: 26663665   | MINVIELLE, JUAN PABLO         | -      |          | 25       |          | 4 (Cuatro)  | 100,00% | Regular   |      |  |
| DNI: 41063302     | NAHMOD, NAYLA DANIELA         | _      | <u> </u> |          | -        | 10 (Diez)   | 100,00% | Regular   |      |  |
| 10 DNI: 31879955  | OCARANZA, CARLOS ALBERTO      |        |          |          |          | 10 (Diez)   | 100,00% | Regular   |      |  |
| 11 DNI: 26095905  | POSADAS, MARINA EVA           | -      |          |          |          | 8 (Ocho)    | 100,00% | Regular   |      |  |
| 12 DNI: 37205158  | ROMANO, DEBORA ELIZABETH      | _      |          |          | L        | 7 (Siete)   | 100,00% | Regular   |      |  |
| 13 DNI: 18859100  | TUÑAS SOCA, ESPERANZA         |        |          | 0        |          | 9 (Nueve)   | 100,00% | Regular   |      |  |

son correctos, se debe hacer click en la impresora marcada en la siguiente imagen y se imprimirá el mismo.

| SIU-Guaraní. Sistema de Gestión Aca | démica - 2.06   | 5.4.10 | 65                        |                                        |               |          |                |          |                |          |   | _16 |
|-------------------------------------|-----------------|--------|---------------------------|----------------------------------------|---------------|----------|----------------|----------|----------------|----------|---|-----|
| Operaciones ventanas Ayuda          |                 |        |                           | - *                                    |               |          |                |          |                |          |   |     |
| Salir Confirmar Cancelar Incertar B | iorran Procesar | . le   | nprimir - Buardar come We | + V Sopcione: Alumnos                  |               |          |                |          |                |          |   |     |
| 2.6.4   Menú General de Operacione  | s               |        |                           |                                        |               |          |                |          |                |          |   |     |
| 🗆 🗑 Monú principal                  |                 | 2      | .6.4   Generaciói         | y Carga de Notas en Actas de Regulares | FFYL - Regula | es       |                |          | _0             | ×        |   |     |
| Cursada Departamento                | s General       | -      |                           |                                        |               |          |                |          |                |          |   |     |
|                                     | 3 Ocherar       |        | Comisión                  | 0187                                   |               |          | Acta Nº: 20533 | 6        |                |          |   |     |
|                                     | 2.6.4   Ge      | A      | ño y P. Lectivo           | 2018 Verano                            |               |          |                |          |                |          | 1 |     |
| Rectificativas                      | Año: 2018       |        | Sede                      | Sede Unica                             | NTU, DESARF   | KOLLO Y  | APRENDIZAJE    |          |                |          |   |     |
| 🗉 🗀 Reportes Departamen             | Com             |        | Libro                     |                                        |               |          |                |          | <b>V</b>       | Sede     |   |     |
| ⊞- 🛄 Gestión Suiga                  | 0103            |        | Observ.                   |                                        |               |          |                |          |                | 0000     |   |     |
|                                     | 0187            | IN     | loggio                    | Nombro Alumno                          | E Dogular     | % Aniot  | Cond Dog       | L N      | lota Dogultado | 0000     |   |     |
|                                     | 0406            | 1      | GR-0108857                |                                        | 12/02/2019    | 10.00    | Libre          | T        |                | 0000     |   |     |
|                                     | 0415            | 2      | GR-0102144                | CABRA ALIFANO, ALEJO LEONARDO          | 12/02/2019    | 100,00   | Regular        | Ī        | 7 Aprobado     | 0000     |   |     |
|                                     | 0889            | 3      | GR-0111410                | CEQUEIRA, PABLO MARCELO                | 12/02/2019    | 100,00   | Regular        | J        | 8 Aprobado     | 00000    |   |     |
|                                     |                 | 4      | GR-0047086                | CORDERAS PRADO, FEDERICO               | 12/02/2019    | 100,00   | Regular        | •        | 9 Aprobado     |          |   |     |
|                                     |                 | 5      | GR-0110359                | CRUZ, PALOMA AZUL                      | 12/02/2019    | 100,00   | Regular        | •        | 4 Aprobado     |          |   |     |
|                                     |                 | 6      | GR-0106720                | LEZCANO, MARÍA LAURA                   | 12/02/2019    | 100,00   | Regular        |          | 4 Aprobado     |          |   |     |
|                                     |                 | 7      | GR-0109422                | LUDUEÑO, ANAHI SOLEDAD                 | 12/02/2019    | 10,00    | Libre          |          | Ausente        |          |   |     |
|                                     |                 | 8      | GR-0005246                | MINVIELLE, JUAN PABLO                  | 12/02/2019    | 100,00   | Regular        | <u> </u> | 4 Aprobado     |          |   |     |
|                                     |                 | 9      | GR-0112109                | NAHMOD, NAYLA DANIELA                  | 12/02/2019    | 100,00   | Regular        | <u> </u> | 10 Aprobado    |          |   |     |
|                                     |                 | 10     | GR-0047080                | OCARANZA, CARLOS ALBERTO               | 12/02/2019    | 100,00   | Regular        |          | 10 Aprobado    |          |   |     |
|                                     | Comisiones      | 11     | GR-0002178                | POSADAS, MARINA EVA                    | 12/02/2019    | 100,00   | Regular        |          | 8 Aprobado     |          |   |     |
|                                     | Comisiones      | 13     | GR-0109307                | TUÑAS SOCA ESPERANZA                   | 12/02/2019    | 100,00   | Regular        |          | 9 Aprobado     |          |   |     |
|                                     |                 | 1      | pirt e recourt            |                                        | 1 12/02/2010  | 1 100,00 | Trogener       |          | of probado     | Búsqueda |   |     |
| <b> </b>                            |                 |        |                           |                                        |               |          |                |          |                |          | 4 |     |
|                                     |                 | e      | 14                        |                                        |               |          |                |          |                | -        |   |     |
| Ingresar Código de Operación:       |                 |        | <u></u>                   |                                        |               |          |                |          |                |          |   |     |
| J                                   |                 |        |                           |                                        |               |          |                |          |                |          |   |     |
|                                     |                 |        |                           |                                        |               |          |                |          |                |          |   |     |

Luego de imprimir se debe "Confirmar" desde la tilde verde para cerrar el acta de regularidad de manera definitiva.

SIU-Guaraní. Sistema de Gestión Académica

Luego de confirmar, aparecerá un cuadro de confirmación donde dirá "Confirma Grabación?" en caso de estar conforme seleccione "Sí" y quedará cerrada el acta.

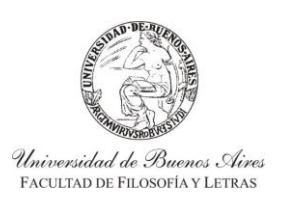

INSTRUCTIVO PARA USUARIOS DE GESTIÓN DE SIU-GUARANÍ ACTAS DE CURSADA

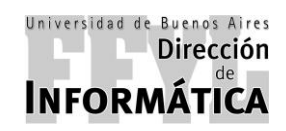

Dirección de Coordinación Académico – Departamental

### 5.3. SEMINARIOS (ACTAS DE SEMINARIOS)

Para el cierre de actas de seminario, se debe ir a:

### Menú Principal — > Cursada Departamentos — > Actas de Regularidad

Luego, en el panel derecho se debe hacer doble click en la opción "Cerrar Acta de Regularidad de Seminario FFYL"

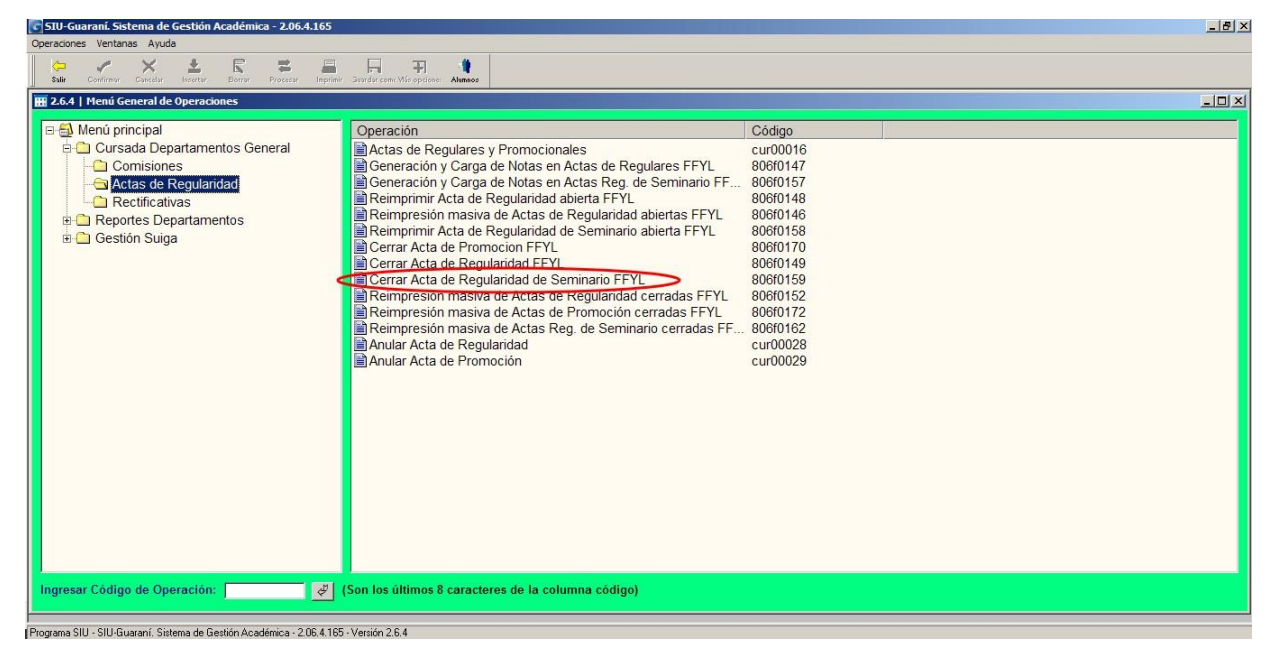

Luego de hacer doble click en la operación, aparecerá otra ventana en la cual se debe completar "Año Académico" y "Período Lectivo" y a continuación hacer click en "Procesar".

| SIU-Guaraní. Sistema de Gestión Académica - 2.06.4.165                                                                                             |                                                                                                    | _ 8 3 |
|----------------------------------------------------------------------------------------------------|----------------------------------------------------------------------------------------------------|-------|
| Operaciones Ventanas Ayuda                                                                                                    |                                                                                                    |       |
| Salir Confirmor Cancelar Insertor Borror (2007) Imprim                                                                                             | nir Savrár szent. Mis oppione: Anneos                                                                                                    |       |
| 🔡 2.6.4   Menú General de Operaciones                                                                                                    |                                                                                                    | _0×   |
| Menú principal     Cursada Departamentos General     Comisiones     Actas de Regularid     Retificativas     Reportes Departamen     Gestión Suiga | Operación       Código         Catas de Regulares y Promocionales       cur00016         Operación       Carrar da Motas en Antas de Benulares EEVL       906/0147         ta de Regulandad de Seminario FPL       Image: Carrar da Motas en Antas de Benulares EEVL       906/0147         ta de Regulandad de Seminario FPL       Image: Carrar da Motas en Antas de Benulares EEVL       906/0147         ta de Regulandad de Seminario FPL       Image: Carrar da Motas en Antas de Benulares EEVL       Image: Carra da Motas en Antas de Benulares EEVL         Año Académico:       2018       Periodo Lectivo: Verano       Image: Carra da Motas en Antas de Benulares EEVL |       |
| Ingresar Código de Operación:                                                                                                    | / Son los últimos 8 caracteres de la columna códico)                                                                                                    |       |
|                                                                                                    | ,                                                                                                    |       |
| Confirmar                                                                                                    |                                                                                                    |       |

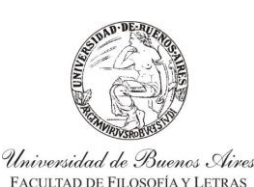

INSTRUCTIVO PARA USUARIOS DE GESTIÓN DE SIU-GUARANÍ ACTAS DE CURSADA

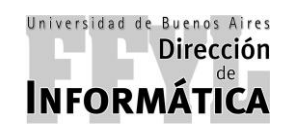

Dirección de Coordinación Académico – Departamental

Una vez que se hizo click en Procesar el sistema va a mostrar otra ventana, en la cual se debe seleccionar la comisión que se desea cerrar.

Para facilitar la búsqueda del seminario, se puede realizar doble click en cualquiera de los títulos de la tabla, ya sea: Comisión, Materia, Nombre, Acta, etc.

| SIU-Guaraní. Sistema de Gestión Académic<br>Operaciones Ventanas Ayuda            | ca - 2.06.4.165               |                                                                                                    |                                |                    | _ # × |
|-----------------------------------------------------------------------------------|-------------------------------|----------------------------------------------------------------------------------------------------|--------------------------------|--------------------|-------|
| Salir Confirmer Cancelar Insertor Borrer                                          | Processer Imprimir Baarder co | mr Wis options: Alemas                                                                                                    |                                |                    |       |
| 2.6.4   Menú General de Operaciones                                               |                               |                                                                                                    |                                |                    |       |
| Menú principal     Cursada Departamentos Ger     Cursada Actas de Regularid: 2.6. | neral Opera<br>Act            | ación<br>las de Regulares y Promocionales<br>neración y Carra de Netas en Actas de Benularas EEVI<br>Jandad de Seminario FYU. | Código<br>cur00016<br>806f0147 |                    |       |
| Rectificativas Año                                                                | o: 2018                       | Período Lectivo: Verano                                                                                                    |                                | Inscripciones      |       |
| Gestión Suiga                                                                     | Comisión Mate<br>24 60524     | Nombre     Set: ABORDAJE SOCIO-EDUCATIVO DE LAS PROBLEMATICAS DI     SEXUAUDADES                                              | Acta<br>E GENERO Y 205339      | Total Pend. Sede   |       |
| 6052                                                                              | 25 60522                      | SEM: INVESTIGACIÓN EDUCATIVA                                                                                                  | 20534                          | 0 3 0 00000        |       |
| Comit                                                                             | isiones que tienen creadas Ao | ctas de Regulares abiertas.                                                                                                   |                                |                    |       |
|                                                                                   |                               |                                                                                                    |                                | Eiltro de Búsqueda |       |
| Ingresar Código de Operación:                                                     | 생 (Son los                    | i últimos 8 caracteres de la columna código)                                                                                  |                                |                    |       |

Una vez seleccionado el seminario, se cargará una nueva ventana donde aparecerán los datos de la comisión. En la misma van a figurar: Año y Período Lectivo, Materia, Sede, Libro y Observaciones.

En observaciones se van a mostrar los datos de los estudiantes que cumplen con la condición de promocionar la materia con los datos de: Legajo, Apellido y Nombre, Fecha de Regularización, % de Asistencia, Condición (que la misma debe mostrar "Promocionó"), Nota y Resultado.

#### EN CASO DE NO CONTAR CON ALUMNOS EN EL ACTA, LA MISMA DEBERÁ SER ANULADA. ESTO SE EXPLICA EN EL INSTRUCTIVO EN EL PUNTO 6.

Una vez verificado todos los datos, se debe primero imprimir el acta desde la opción "Imprimir".

| STU-Guarani. Sistema de Gestión Académica -<br>eraciones Ventanas Ayuda | 2.06.4.165                                                                                                    |                                |                | _ <u>_</u> 8_× |
|-------------------------------------------------------------------------|----------------------------------------------------------------------------------------------------|--------------------------------|----------------|----------------|
| 2.6.4   Menú General de Operaciones                                     |                                                                                                    |                                |                |                |
| ⊡ 🗐 Menú principal                                                      | 🔲 2.6.4   Cerrar Acta de Regularidad de Seminario FFYL -                                                            | Regulares                      |                |                |
| Cursada Departamentos Gener                                             | al Comisión: 60525                                                                                                  | Acta N°: 205340                |                |                |
| Actas de Regularidi 22.64                                               | Año y P. Lectivo: 2018 Verano     Materia: 60525 SEM: INVESTIGACIÓN ED     Sede: Sede Unica     Libro:     Observ.: | UCATIVA                        | 5              | ×<br>Sede      |
| 60525                                                                   | N° Legajo Nombre Alumno                                                                                             | F. Regular % Asist. Cond. Reg. | Nota Resultado | 0000           |
|                                                                         | 1 GR-0024781 CASTRO, LAURA VANINA                                                                                   | 12/02/2019 70,00 Libre         | Ausente        |                |
|                                                                         | 2 GR-0109117 CORVALÁN SALGUERO, CAMILA                                                                              | 12/02/2019 80,00 Regular       | 4 Aprobado     |                |
| Comision                                                                | <u>R</u>                                                                                                    |                                |                | Büsqueda       |
| ngresar Código de Operación:                                            |                                                                                                    |                                |                | e              |

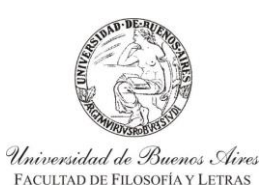

INSTRUCTIVO PARA USUARIOS DE GESTIÓN DE SIU-GUARANÍ ACTAS DE CURSADA

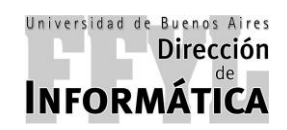

Dirección de Coordinación Académico – Departamental

Luego de darle a imprimir, el sistema cargará una ventana la cual va a mostrar cómo se verá el documento a imprimir. Si los datos son correctos, se debe hacer click en la impresora marcada en la siguiente imagen y se imprimirá el mismo.

| i. Sist       | ema de Gestión A | Académica - 2.06.4.165             |                       |        |                  |                    |  |
|---------------|------------------|------------------------------------|-----------------------|--------|------------------|--------------------|--|
| <u>R</u> egla | as 🔍 100         | 🕂 🔍 🗐 🖻 🖻 🕼 🖸 Cerrar               |                       |        |                  |                    |  |
|               |                  |                                    |                       |        |                  |                    |  |
|               |                  |                                    |                       | PRF-A  |                  | BIZACIÓN Nº 205340 |  |
| 0             | UBA - FACI       | II TAD DE EILOSOFIA Y LETRAS       |                       |        |                  | Hoja 01/01         |  |
| MA            | TERIA: 60525     | SEM: INVESTIGACIÓN EDUCATIVA       |                       |        |                  |                    |  |
| LIB           | BRO:             | CATEDRA: 60525 VASSILIADES, ALEJAR | NDRO - CARIDE, LUCIA  |        |                  |                    |  |
| ΔŇ            | O ACADEMICO:     | 2018 PERIODO LECTIVO: Verano       | F. INICIO: 12/12/2018 | _      | F. FIN: 23/03/20 | 19                 |  |
|               |                  | Apollido y Nombro                  | Nota de               | Porc.  | Cond.            |                    |  |
| N-            | Identificacion   | Арению у коньте                    | Cursada               | Asist. | Regul.           | Firma              |  |
| 1             | DNI: 20226973    | CASTRO, LAURA VANINA               |                       | 70,00% | Libre            |                    |  |
| 2             | DNI: 39625543    | CORVALÁN SALGUERO, CAMILA          | 4 (Cuatro)            | 80,00% | Regular          |                    |  |
| 3             | DNI: 23342075    | ITURREZ, PABLO MARTIN              | 7 (Siete)             | 80,00% | Regular          |                    |  |
|               |                  |                                    |                       |        |                  |                    |  |
|               |                  |                                    |                       |        |                  |                    |  |

Luego de imprimir se debe "Confirmar" desde la tilde verde para cerrar el acta de Seminario de manera definitiva.

| 🛜 SIU-Guaraní. Sistema de Gestión Académica - 2.06                                                                                                | 4.165                                                                                                    |                 |
|----------------------------------------------------------------------------------------------------|----------------------------------------------------------------------------------------------------|-----------------|
| Operaciones Ventanas Ayuda                                                                                                    |                                                                                                    |                 |
| Salir Confirmar Cancelar Insertar Borrar Procesar                                                                                                 | Imprimir Sender com: Micropolone Alumas                                                                                                    |                 |
| 🔢 2.6.4   Menú General de Operaciones                                                                                                    |                                                                                                    |                 |
| 🖃 🛋 Menú principal                                                                                                    | 2.6.4   Cerrar Acta de Regularidad de Seminario FFYL - Regulares                                                                                                    |                 |
| Average principal     Cursada Departamentos General     Comisiones     Actas de Regularid     Rectificativas     Rectificativas     Gestión Suiga | Image: Comision: 60525     Acta N°: 205340       Año y P, Lectivo: 2018     Verano       Marcine: 60525     SEM: INVESTIGACIÓN EDUCATIVA       Sede: Sede Unica     Libro:       Observ.:     Observ.:       M*     Legajo       Nombre Alumno     F. Regular % Asist.       Cond. Reg.     Nota       Resultado     Acta N°: 205340 | Sede  <br>00000 |
| Comisones c                                                                                                    | <u>ů</u> 1                                                                                                    | Búsqueda        |
|                                                                                                    |                                                                                                    |                 |
| Procesar                                                                                                    |                                                                                                    |                 |

Luego de confirmar, aparecerá un cuadro de confirmación donde dirá "Confirma Grabación?" en caso de estar conforme seleccione "Sí" y quedará cerrada el acta.

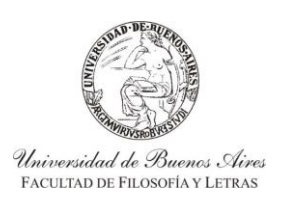

INSTRUCTIVO PARA USUARIOS DE GESTIÓN DE SIU-GUARANÍ ACTAS DE CURSADA

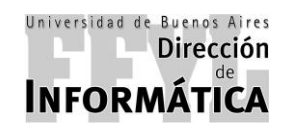

Dirección de Coordinación Académico – Departamental

### 6. ANULAR ACTAS DE:

### 6.1. MATERIAS PD (ACTAS DE PROMOCIÓN)

Para la anulación de actas de promoción, se debe ir a:

### Menú Principal ----> Cursada Departamentos ----> Actas de Regularidad

Luego, en el panel derecho se debe hacer doble click en la opción "Anular Acta de Promoción"

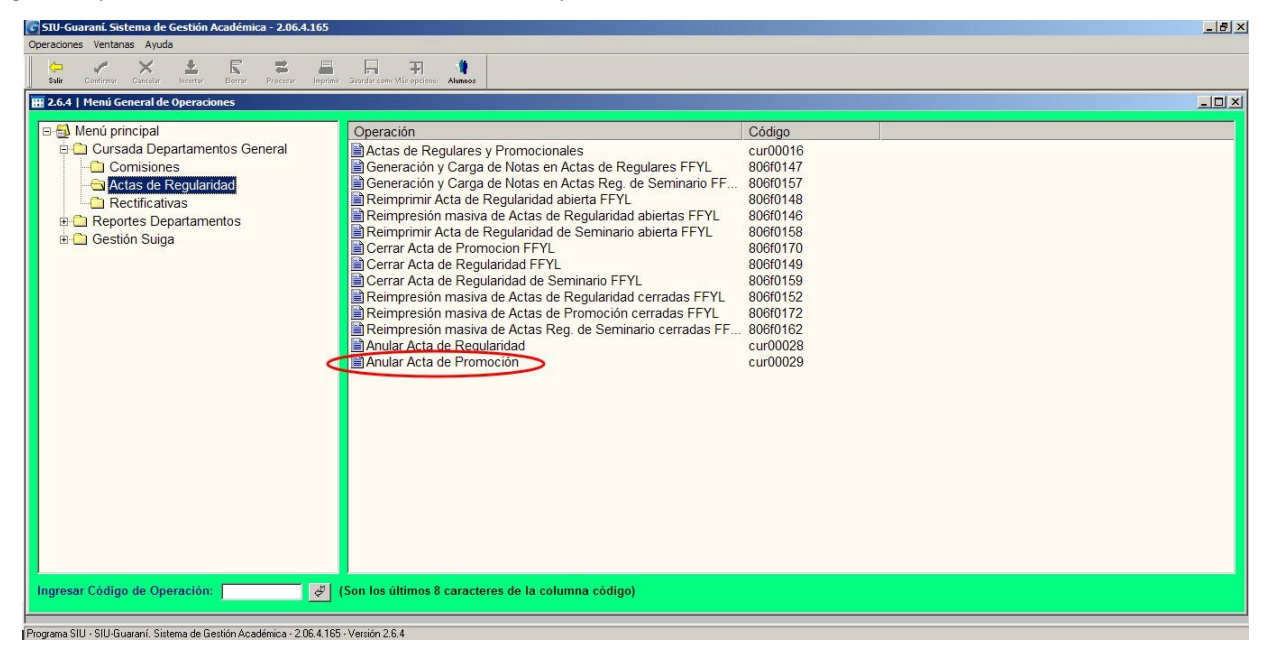

Luego de hacer doble click en la operación, aparecerá otra ventana en la cual se debe completar "Año Académico" y "Período Lectivo" y a continuación hacer click en "Procesar".

| S1U-Guarani. Sistema de Gestión Académica - 2.06.4.165                                                                                    | _8×                  |
|----------------------------------------------------------------------------------------------------|----------------------|
|                                                                                                    |                      |
| Salir Confirmer Cancelar lesertar Borrar Process Imprimir Borrdar.com: Mis opdone: Alamaos                                                |                      |
| P 🗐 Menú principal Operación                                                                                                    | Código               |
| Cursada Departamentos General     Comisiones     Generación y Carga de Notas en Actas de Regulares FFYL                                   | cur00016<br>806f0147 |
| Partia de regularizada Partia de regularizada Partia de regularizada Partia de Lactivo: Ver Partia de Lactivo: Ver Partia de Lactivo: Ver | ano                  |
|                                                                                                    |                      |
| Ingresar Código de Operación: 🔀 🦉 (Son los últimos 8 caracteres de la columna código)                                                     |                      |
| /<br>SIU-Guaraní. Sistema de Gestión Académica                                                                                            |                      |

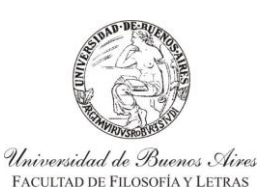

INSTRUCTIVO PARA USUARIOS DE GESTIÓN DE SIU-GUARANÍ ACTAS DE CURSADA

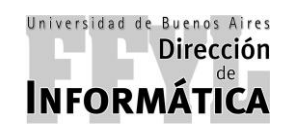

Dirección de Coordinación Académico – Departamental

Una vez que se hizo click en Procesar el sistema va a mostrar otra ventana, en la cual se debe seleccionar la comisión que se desea cerrar.

Para facilitar la búsqueda de la materia, se puede realizar doble click en cualquiera de los títulos de la tabla, ya sea: Comisión, Materia, Nombre, Acta, etc.

| SIU-Guarani. Sistema de Gestión Académica - 2.06.4.165                                                                                                    | ×                                                                                               |
|----------------------------------------------------------------------------------------------------|-------------------------------------------------------------------------------------------------|
| Operaciones Ventanas Ayuda                                                                                                    |                                                                                                 |
| Salir Continnar Caascalar Heartar Borrar Procesar Inorimir Bavrafor com Micropolone Alemnos                                                                                                    |                                                                                                 |
| 2.6.4   Menú General de Operaciones                                                                                                    |                                                                                                 |
| Menú principal Cursada Departamentos General Cursada Departamentos General Catas de Regulares y Promocionales Generación y Carga de Notas en Actas de Regulares FFYL Actas de Regularidad Rectificativas Reportes Departamentos Gestión Suiga Comisión Materia Nombre Us21 EUCIÓN ELECTRÓNICA Y MOLTIMEDIA 0871 ESTUDIO Y FORMACIÓN DE USUARIOS Comisiones con Actas de Promocón abiertas. | Código<br>cur00016<br>806/0147<br>Acta Tipo<br>1190 Normal<br>1193 Normal<br>Elitro de Búsgueda |
| Ingresar Código de Operación: 🛛 🖉 (Son los últimos 8 caracteres de la columna código)                                                                                                    |                                                                                                 |
| Procesar                                                                                                    |                                                                                                 |

Una vez seleccionada la materia, se cargará una nueva ventana donde aparecerán los datos de la comisión como se muestra en la siguiente imagen.

En la misma se deberá hacer click en "Confirmar" para anular el acta de promoción.

| 💽 SIU-Guaraní. Sistema de Ge                                                                                                    | stión Académica - 2                          | 2.06.4.165                                                      |                                  |                     |                  |                | _ 8 × |
|----------------------------------------------------------------------------------------------------|----------------------------------------------|-----------------------------------------------------------------|----------------------------------|---------------------|------------------|----------------|-------|
| Operaciones Ventanas Ayuda                                                                                                    |                                              |                                                                 |                                  |                     |                  |                |       |
| Salir Confirmer Cancelar In                                                                                                    | tsertar Borrar Proc                          | tesar Inprimir Brandar.com                                      | Mis opcione: Alumnos             |                     |                  |                |       |
| 🔛 2.6.4   Menú General de Op                                                                                                    | peraciones                                   |                                                                 |                                  |                     |                  |                | _0×   |
| 🖃 🛃 Menú principal                                                                                                    | 2.6.4   Anular Ac                            | ta de Promoción - Pro                                           | mocionales                       |                     |                  |                |       |
| 🖻 🗀 Cursada Depa                                                                                                    | Comisión                                     | n: 0871                                                         |                                  | Acta Nº: 1193       |                  |                |       |
| Comisione: Comisione: | Año y P. Lectivo<br>Materia<br>Sede<br>Libro | e: 2018 2° Cuatrime<br>e: 0871 ESTUDIO Y<br>e: Sede Unica<br>e: | Istre<br>7 FORMACIÓN DE USUARIOS |                     |                  | -              |       |
|                                                                                                    |                                              |                                                                 | A 1011 AL 1                      |                     |                  |                |       |
|                                                                                                    |                                              | Legajo                                                          | Apellido y Nombre                | % Asist. F. Regular | Cond Regularidad | Nota Resultado |       |
|                                                                                                    |                                              | 2 GR-0107315                                                    | TESEI TONON, DAMIÁN GASTÓN       | .00 00/00/0000      |                  |                |       |
|                                                                                                    |                                              |                                                                 |                                  |                     |                  |                |       |
| Ingresar Código de Ope                                                                                                    |                                              | <b>[</b> ]1                                                     |                                  |                     |                  |                |       |
| i<br>I SILI-Guaraní, Sistema de Gestión Ac.                                                                                                    | adémica                                      |                                                                 |                                  |                     |                  |                |       |

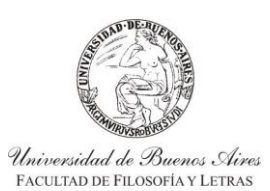

INSTRUCTIVO PARA USUARIOS DE GESTIÓN DE SIU-GUARANÍ ACTAS DE CURSADA

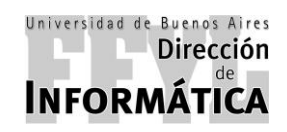

Dirección de Coordinación Académico – Departamental

Luego de confirmar, aparecerá un cuadro de confirmación donde dirá *"Confirma Grabación?"* en caso de estar conforme seleccione **"Sí**" y los llevará a una ventana para imprimir la anulación del acta.

| SIU-Guaraní. Sistema de Gestión Acadér<br>Operaciones Ventanas Avuda                                                   | émica - 2.06.4.165                                                                                                    | _8> |
|----------------------------------------------------------------------------------------------------|----------------------------------------------------------------------------------------------------|-----|
| Salir Confirmer Cencelar Insertar Borrar                                                                               | mr Proser Iteprini: Surdivision Annos                                                                                                    |     |
| 🔡 2.6.4   Menú General de Operaciones                                                                                  |                                                                                                    |     |
| Menú principal     Cursada Departamentos (     Comisiones     Regularidad     Reportes Departamentos     Gestión Suiga | Operación       Código         Actas de Regulares y Promocionales       cur00016         Generación y Carga de Notas en Actas de Regulares FFYL       806f0147         Año: 2018       Periodo Lectivo: 2º Cuatrimestre         Comisión       Materia         0921       0821         0921       0871         ESTUDIO Y FORMACIÓN DE USUARIOS       1193 Normal         0971       0871         ESTUDIO Y FORMACIÓN DE USUARIOS       1193 Normal         0971       0871         ESTUDIO Y FORMACIÓN DE USUARIOS       1193 Normal         OST       OST         Comisiones con Actas de Promoción abiertas.       Ejitro de Büsqueda |     |
| Ingresar Codigo de Operación:                                                                                          | Son los ultimos 8 caracteres de la columna codigo)                                                                                                    |     |
| Confirmar                                                                                                    |                                                                                                    |     |

En la siguiente ventana, se debe hacer click en la impresora marcada en la siguiente imagen y se imprimirá el mismo y quedará anulada el acta de promoción.

| SIU-Guaraní. Sistema de Gestión Académica - 2.06.4.165                                        |  |
|-----------------------------------------------------------------------------------------------|--|
| 🕼 🕞 Beglas 🔍 100 🚽 🔍 🗗 🖻 🖻 🕒 🖉                                                                |  |
|                                                                                               |  |
| Whitersidad de Buenos Aires                                                                   |  |
| UBA - FACULTAD DE FILOSOFIA Y LETRAS                                                          |  |
| ACTA DE PROMOCIONALES ANULADA                                                                 |  |
| LIBRO: ACTA Nº: 1193 TIPO ACTA: Promoción                                                     |  |
| CARRERA: 0871 ESTUDIO Y FORMACIÓN DE USUARIOS COMISIÓN: 0871<br>SEDE: 0000C Sede Unica        |  |
| AÑO ACADEMICO: 2018 PERÍODO LECTIVO: 2" Cuatrimestre F. INICIO: 30/07/2018 F. FIN: 24/11/2018 |  |
| N° Legajo Apellido y Nombre F. Regularidad Nota Resultado                                     |  |
|                                                                                               |  |
| OBJERVACIONES.                                                                                |  |
|                                                                                               |  |
|                                                                                               |  |
|                                                                                               |  |
|                                                                                               |  |
|                                                                                               |  |
|                                                                                               |  |
|                                                                                               |  |
|                                                                                               |  |
|                                                                                               |  |
|                                                                                               |  |
|                                                                                               |  |
|                                                                                               |  |
|                                                                                               |  |
|                                                                                               |  |
|                                                                                               |  |
|                                                                                               |  |

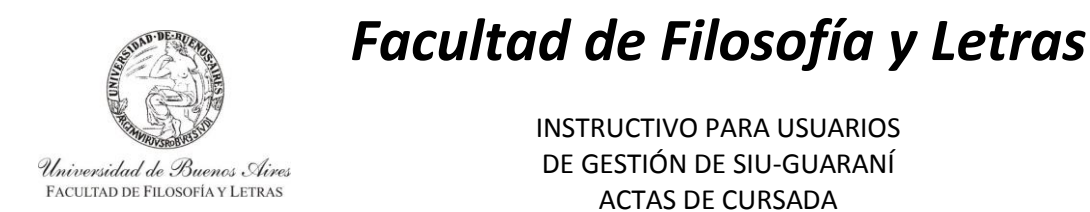

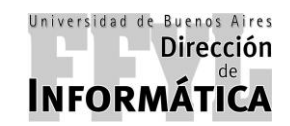

Dirección de Coordinación Académico – Departamental

### 6.2. MATERIAS EF y SEMINARIOS (ACTAS DE REGULARIDAD Y ACTAS DE SEMINARIOS)

Para la anulación de actas regulares y de seminarios, se debe ir a:

### Menú Principal ----> Cursada Departamentos ----> Actas de Regularidad

Luego, en el panel derecho se debe hacer doble click en la opción "Anular Acta de Regularidad"

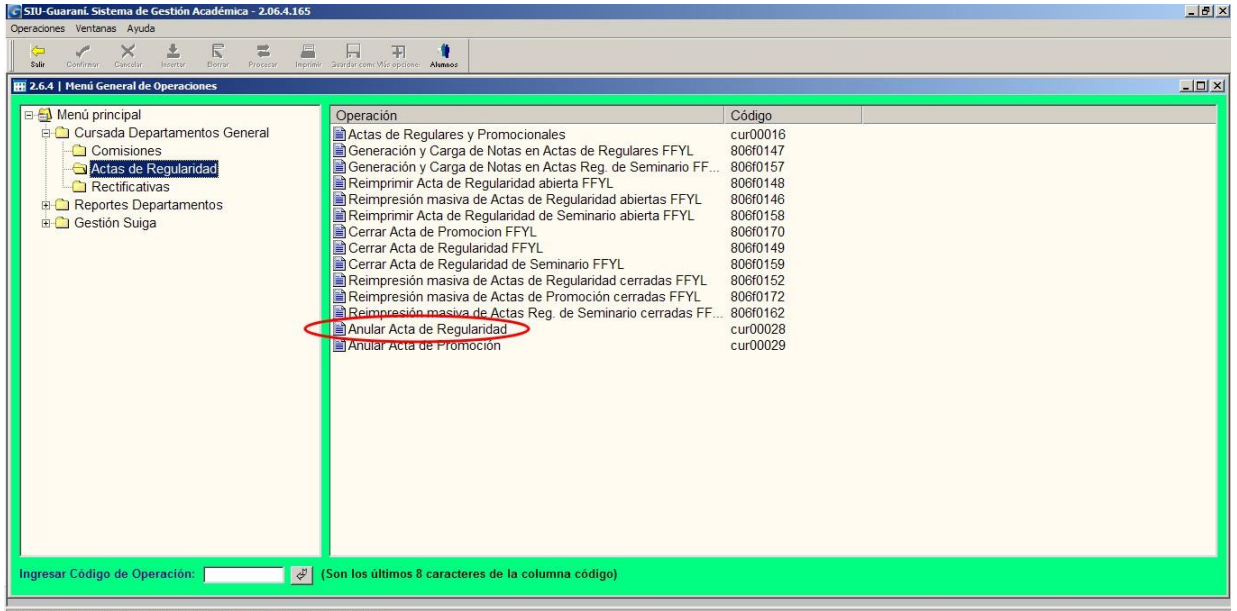

Programa SIU - SIU-Guaraní. Sistema de Gestión Académica - 2.06.4.165 - Versión 2.6.4

Luego de hacer doble click en la operación, aparecerá otra ventana en la cual se debe completar "Año Académico" y "Período Lectivo" y a continuación hacer click en "Procesar".

| C SIU-Guaraní. Sistema de Gestión Académica - 2.06.4<br>Operaciones Ventanas Ayuda                                                   | 4.165                                                                                                    | 립 × |
|----------------------------------------------------------------------------------------------------|----------------------------------------------------------------------------------------------------|-----|
| Salir Confirmor Cancelar Insertar Borrar                                                                                             | Imprimir Sundar cont. Vicio optime Ammos                                                                                                    |     |
| 🔠 2.6.4   Menú General de Operaciones                                                                                                | 21-                                                                                                    | '   |
| Menú principal     Cursada Departamentos General     Consiones     Actas de Regularidad     Reportes Departamentos     Gestión Suiga | Operación       Código         Actas de Regulares y Promocionales       cur00016         Deservación y Crans de Maine an Astro de Demulares EEVI       016/11/2         26.4       Andra Académico: 2018       Período Lectivo: Verano |     |
| Ingresar Código de Operación:                                                                                                    | discritica de la columna código)                                                                                                    |     |

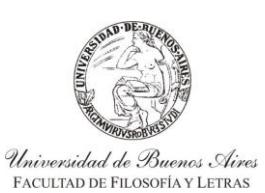

INSTRUCTIVO PARA USUARIOS DE GESTIÓN DE SIU-GUARANÍ ACTAS DE CURSADA

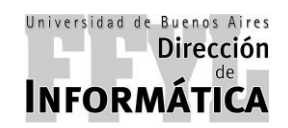

Dirección de Coordinación Académico – Departamental

Una vez que se hizo click en Procesar el sistema va a mostrar otra ventana, en la cual se debe seleccionar la comisión que se desea cerrar.

Para facilitar la búsqueda de la materia, se puede realizar doble click en cualquiera de los títulos de la tabla, ya sea: Comisión, Materia, Nombre, Acta, etc.

| SIU-Guaraní. Sistema de Gestión Académica - 2.0<br>Operaciones Ventanas Avuda                                                                                                    | 5.4.165                                               |                                               |                                                                                              |                   | _ [8] × |
|----------------------------------------------------------------------------------------------------|-------------------------------------------------------|-----------------------------------------------|----------------------------------------------------------------------------------------------|-------------------|---------|
| Salir Centimer Cascelar Insertar Berrar Procesa                                                                                                    | Imprinir Brundur cons Mis                             | F 🍦                                           |                                                                                              |                   |         |
| 2.6.4   Menú General de Operaciones                                                                                                    |                                                       |                                               |                                                                                              |                   |         |
| <ul> <li>□-∰ Menú principal</li> <li>□-Cursada Departamentos General</li> <li>□-Cursada Departamentos General</li> <li>□-Cursada Censiones</li> <li>□-Cursada Censiones</li> </ul> | Operación<br>Actas d<br>Concra<br>2.6.4   Anular Acta | n<br>e Regulare<br>sión y Can<br>de Regulario | Código<br>es y Promocionales cur00016<br>and blocs on Actor do Decularos EEVI 906/0147<br>ad | ×                 |         |
| Ca Rectificativas                                                                                                    | Año: 2018                                             |                                               | Período Lectivo: Verano                                                                      |                   |         |
| Reportes Departamentos                                                                                                    | Comisión                                              | Materia                                       | Nombre                                                                                       | Acta              |         |
| E Oestion Suga                                                                                                    | 0187                                                  | 0187                                          | HISTORIA DE LA COLONIZACIÓN Y DESCOLONIZACIÓN                                                | 205335            |         |
|                                                                                                    | 0415                                                  | 0415                                          | HISTORIA CONTEMPORÁNEA                                                                       | 205338            |         |
|                                                                                                    | 60524                                                 | 60524                                         | SEM: ABORDAJE SOCIO-EDUCATIVO DE LAS PROBLEMÁTICAS DE GÉNE<br>SEXUALIDADES                   | ERO Y 205339      |         |
|                                                                                                    | 60525                                                 | 60525                                         | SEM: INVESTIGACIÓN EDUCATIVA                                                                 | 205340            |         |
|                                                                                                    | Comisiones con Actas d                                | e Regulares A                                 | biertas.                                                                                     | Eitro de Búsqueda |         |
| Ingrocar Código do Operación:                                                                                                    | - MI (Son los últin                                   |                                               | stores de la columna código)                                                                 |                   |         |
|                                                                                                    |                                                       | nos o cara                                    |                                                                                              |                   |         |
| Procesar                                                                                                    |                                                       |                                               |                                                                                              |                   |         |

Una vez seleccionada la materia, se cargará una nueva ventana donde aparecerán los datos de la comisión como se muestra en la siguiente imagen.

En la misma se deberá hacer click en "Confirmar" para anular el acta de promoción.

| 2.6.4   Menu General de Operaciones |     |                    | de Degulavidad - Degulaver        |          |            |                   |          |           |   |  |
|-------------------------------------|-----|--------------------|-----------------------------------|----------|------------|-------------------|----------|-----------|---|--|
| 🗉 🎒 Menú principal                  |     | .0.4   Anular Acca | ue Regularidad - Regulares        |          |            |                   |          |           |   |  |
| 🖻 🛄 Cursada Departamentos Ger       | 1   | Comisi             | ón: 60524                         |          |            | Acta Nº: 205339   |          |           |   |  |
| Comisiones                          |     | Año y P. Lecti     | vo: 2018 Verano                   |          |            |                   |          |           |   |  |
| Actas de Regularidad                |     | Mater              | ria: 60524 SEM ABORDAJE SOCIO-EE  | UCATIVO  | DE LAS PR  | ROBLEMÁTICAS DE ( | GÉNERO   | 27        |   |  |
| Rectificativas                      |     | Se                 | de: Sede Unica                    |          |            |                   |          |           |   |  |
| Gestión Suiga                       |     | Obse               | ro:<br>rv.:                       |          |            |                   |          |           |   |  |
| E Gestion Suga                      |     |                    |                                   |          |            |                   |          |           |   |  |
|                                     | N°  | Legajo             | Apellido y Nombre                 | % Asist. | F. Regular | Cond. Regularidad | Nota     | Resultado | - |  |
|                                     |     | GR-0064459         | ABAL, YOHANA SABRINA              | ,00      | 00/00/0000 |                   |          | <u> </u>  |   |  |
|                                     | 2   | GR-0056880         | ADORNO, JUAN MARTIN               | ,00      | 00/00/0000 |                   |          |           |   |  |
|                                     | 1   | GR-0103409         | ALVARADO, MARIANA                 | .00      | 00/00/0000 |                   |          |           |   |  |
|                                     | 4   | GR-0046855         | ARREYES, RODRIGO                  | ,00      | 00/00/0000 |                   |          | <u> </u>  |   |  |
|                                     | 5   | GR-0009632         | AVILA TUSI, RUMINA GABRIELA       | .00      | 00/00/0000 |                   |          |           |   |  |
|                                     | 0   | GR-0107689         |                                   | .00      | 00/00/0000 |                   |          | <u> </u>  |   |  |
|                                     |     | GR-0048708         |                                   | .00      | 00/00/0000 |                   | <u> </u> |           |   |  |
|                                     |     | GR-0064306         |                                   | ,00      | 00/00/0000 |                   |          |           |   |  |
|                                     | 10  | GR-0105780         | CABABIE, ARIELA REGINA            | ,00      | 00/00/0000 |                   |          | <u> </u>  |   |  |
|                                     | 10  | GR-0109716         | CANDELA SIERRA EMMA CAROLINIA     | .00      | 00/00/0000 |                   |          |           |   |  |
|                                     | 12  | CP 0102567         | CANEVARO ANTONIA                  | .00      | 00/00/0000 |                   |          | <u> </u>  |   |  |
|                                     | 12  | GR-0115755         |                                   | ,00      | 00/00/0000 |                   |          | <u> </u>  |   |  |
|                                     | 14  | GR-0110985         | CASTÁN, JOHANNA CABRIELA          | .00      | 00/00/0000 |                   |          |           |   |  |
|                                     | 15  | GR-0110347         | CONTE MICHELLE AGOSTINA           | .00      | 00/00/0000 |                   |          |           |   |  |
|                                     | 1.0 | Jorcorroom         | positive, allowing the resolution | ,        | 000000000  |                   |          |           |   |  |

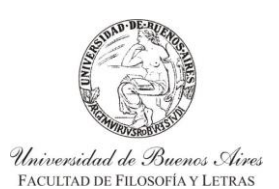

INSTRUCTIVO PARA USUARIOS DE GESTIÓN DE SIU-GUARANÍ ACTAS DE CURSADA

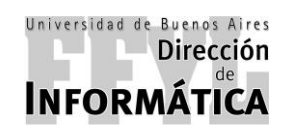

Dirección de Coordinación Académico – Departamental

Luego de confirmar, aparecerá un cuadro de confirmación donde dirá *"Confirma Grabación?"* en caso de estar conforme seleccione **"Sí**" y los llevará a una ventana para imprimir la anulación del acta.

| 6.4   Menú General de Operaciones |                          |                                 |                                |                    |                |          |  |
|-----------------------------------|--------------------------|---------------------------------|--------------------------------|--------------------|----------------|----------|--|
| Monú principal                    | 2.6.4   Anular Acta d    | le Regularidad - Regulares      |                                |                    |                |          |  |
| Cursada Departamentos Gen         | Comisió                  | an: 60524                       |                                | Acta Nº: 205339    |                |          |  |
| Comisiones                        | All and D. Landle        | 100324                          |                                | Acta N . 203333    |                |          |  |
| Actas de Regularidad              | Ano y P. Lecuv<br>Materi | ia: 60524 SEM: ABORDAJE SOCIO-E | EDUCATIVO DE LAS PE            | ROBLEMÁTICAS DE GE | NERO )         |          |  |
| - Carlinativas                    | Sed                      | le: Sede Unica                  |                                |                    |                |          |  |
| Cartes Departamentos              | Libr                     | ro:                             |                                |                    |                |          |  |
| ⊡ Gestión Suiga                   | Observ                   | v.:                             |                                |                    |                |          |  |
|                                   | N° Legajo                | Apellido y Nombre               | % Asist. F. Regular            | Cond. Regularidad  | Nota Resultado | <u> </u> |  |
|                                   | 1 GR-0064459             | ABAL, YOHANA SABRINA            | .00 00/00/000                  |                    |                |          |  |
|                                   | 2 GR-0056880             | ADORNO, JUAN MAR Atención!      |                                | ×                  |                |          |  |
|                                   | 3 GR-0103409             | ALVARADO, MARIANA               | nos, si evisten, se borrarán ( | tel acta           |                |          |  |
|                                   | 4 GR-0046855             | ARREYES, RODRIGO                | nular el Acta de Regulares N   | ro: 205339 ?       |                |          |  |
|                                   | 5 GR-0009632             | DANIEGAD OVALTIA DA             |                                |                    |                |          |  |
|                                   | 7 CR-0048708             | BEVACOLIA CISELLE               | Si No                          |                    |                |          |  |
|                                   | 8 GR-0064306             | BLASCO DANIELA ALE IANDRA       | 00 00/00/0000                  |                    |                |          |  |
|                                   | 9 GR-0105780             |                                 | 00 00/00/0000                  |                    |                |          |  |
|                                   | 10 GR-0109716            | CALBUYAHUE MILLALONCO, LEONARD  | 0000/00/000 00.                |                    |                |          |  |
|                                   | 11 GR-0102177            | CANDELA SIERRA, EMMA CAROLINA   | .00 00/00/0000                 |                    |                |          |  |
|                                   | 12 GR-0108567            | CANEVARO, ANTONIA               | .00 00/00/0000                 |                    |                |          |  |
|                                   | 13 GR-0115755            | CANO, CLAUDIA ADRIANA           | .00 00/00/0000                 |                    |                |          |  |
|                                   | 14 GR-0110985            | CASTÁN, JOHANNA GABRIELA        | .00 00/00/0000                 |                    |                |          |  |
|                                   | 15 GR-0110347            | CONTE, MICHELLE AGOSTINA        | .00 00/00/0000                 |                    |                |          |  |

En la siguiente ventana, se debe hacer click en la impresora marcada en la siguiente imagen y se imprimirá el mismo y quedará anulada el acta de promoción.

| SIU | -Guaraní. Sistema de Gestión Académica - 2.06.4.165                          |                        |                   |              |            |
|-----|------------------------------------------------------------------------------|------------------------|-------------------|--------------|------------|
| Æ   | 🌡 🗆 Reglas 🔍 100 큰 🔍 뤼 🖻 🗄                                                   | Cerrar                 |                   |              |            |
| Ē   |                                                                              |                        |                   |              |            |
|     |                                                                              |                        |                   |              |            |
|     | UNIVERSIDAD DE BUENOS AIRES                                                  |                        |                   |              |            |
|     | UBA - FACULTAD DE FILOSOFIA Y LETR                                           | AS                     |                   |              |            |
|     | ACT                                                                          | A DE REGULARIZACIÓ     | N                 | AN           | ULADA      |
|     | LIBRO:                                                                       | AC.                    | TA Nº: 205339     |              |            |
|     | CARRERA:<br>MATERIA: 60524 SEM: ABORDAJE SOCIO-EDU<br>SEDE: 00000 Sede Unica | CATIVO DE LAS PROBLEMÁ | TICAS DE G COMI   | SIÓN: 60524  |            |
|     | AÑO ACADEMICO: 2018 PERÍODO LECTIVO: Ver                                     | ino                    | F. INICIO: 12/12/ | 2018 F. FIN: | 23/03/2019 |
|     | N° Legajo Apellido y Nombre                                                  | F. Regularidad         | Nota              | Cond Reg.    | Resultado  |
|     |                                                                              |                        |                   |              |            |
|     | OBSERVACIONES:                                                               |                        |                   |              |            |
|     |                                                                              |                        |                   |              |            |
|     |                                                                              |                        |                   |              |            |
|     |                                                                              |                        |                   |              |            |
|     |                                                                              |                        |                   |              |            |
|     |                                                                              |                        |                   |              |            |
|     |                                                                              |                        |                   |              |            |
|     |                                                                              |                        |                   |              |            |
|     |                                                                              |                        |                   |              |            |
|     |                                                                              |                        |                   |              |            |
|     |                                                                              |                        |                   |              |            |
|     |                                                                              |                        |                   |              |            |
|     |                                                                              |                        |                   |              |            |
|     |                                                                              |                        |                   |              |            |
|     |                                                                              |                        |                   |              |            |
| L   |                                                                              |                        |                   |              |            |
|     |                                                                              |                        |                   |              |            |
|     |                                                                              |                        |                   |              |            |

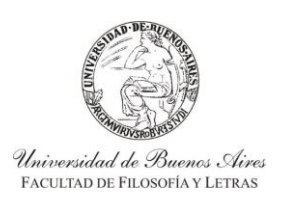

INSTRUCTIVO PARA USUARIOS DE GESTIÓN DE SIU-GUARANÍ ACTAS DE CURSADA

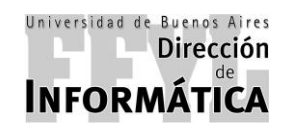

Dirección de Coordinación Académico – Departamental

### 7. RECTIFICAR ACTAS DE:

### 7.1. MATERIAS PD (ACTAS DE PROMOCIÓN)

Para rectificar el acta de promoción, se debe ir a:

### Menú Principal — Cursada Departamentos — Rectificativas

Luego, en el panel derecho se debe hacer doble click en la opción "Rectificativa de Acta de Promoción"

| SIU-Guarani. Sistema de Gestión Académica - 2.06.4.165                                                                                |                                                                                                    |                                                                                                    | 6> |
|----------------------------------------------------------------------------------------------------|----------------------------------------------------------------------------------------------------|----------------------------------------------------------------------------------------------------|----|
| Star Confirmer Conciliar Insertar Berrar Processe Impli                                                                               | F Sundir cont Micropolone Alanos                                                                                                    |                                                                                                    |    |
| 🗰 2.6.4   Menú General de Operaciones                                                                                                 |                                                                                                    |                                                                                                    | ×  |
| Menú principal     Cursada Departamentos General     Comisiones     Actas de Regularidad     Reportes Departamentos     Gestión Suiga | Operación<br>■ Rectificativa de Acta de Regulares<br>■ Rectificativa de Acta de Promoción<br>■ Cerrar Acta Rectificativa de Regularidad FILO<br>■ Cerrar Acta Rectificativa de Promoción<br>■ Anular Acta Rectificativa de Promoción abierta | Código           cur00012           cur00011           806/0154           cur00018           cur00046 |    |
| Ingresar Código de Operación:                                                                                                    | (Son los últimos 8 caracteres de la columna código)                                                                                                    |                                                                                                    |    |
| Confirmat                                                                                                    |                                                                                                    |                                                                                                    |    |

Luego de hacer doble click en la operación, aparecerá otra ventana en la cual se debe buscar la materia por alguna de las opciones como:

- > Acta Original: Corresponde al número de acta a rectificar.
- Comisión
- Materia
- Año.
- Periodo Lectivo.

Una vez seleccionado el método de búsqueda, en la parte superior del cuadro se deberán incluir los datos y hacer click en "Buscar" y aparecerán abajo los resultados de la búsqueda, en la cual debe hacer doble click en la que debe rectificar.

| SIO-Guarani. Sistema de Gestion Academica - 2.06.4.165                                                                                                    |                                                                                                    | _ D' X |
|----------------------------------------------------------------------------------------------------|----------------------------------------------------------------------------------------------------|--------|
| Operaciones Ventanas Ayuda                                                                                                    |                                                                                                    |        |
| Salir Confirmor Cancelar Insistar Borran Procesar Imprim                                                                                                    | r Dyndir conc Mis optione: Alimees                                                                                                    |        |
| 🔡 2.6.4   Menú General de Operaciones                                                                                                    |                                                                                                    | _0×    |
| Menú principal     Cursada Departamentos General     Cursada Departamentos General     Canisiones     Actas de Regularidad     Rectificativas     Gestportes Departamentos     Gestión Suiga | Operación       Código         Rectificativa de Acta de Promoción       cur0012         Rectificativa de Acta de Promoción       cur0011         26.4       Rectificativa de Acta de Promoción       cur0011         26.5       Rectificativa de Acta de Promoción       cur0011         9       Materia       Código         1000       11002       Implan         0       Materia incluido 11002       Implan         0       Materia incluido 11002       Implan         0       Materia incluido 11002       Implan         0       Materia incluido 11002       Implan         0       Materia incluido 11002       Implan         0       Materia incluido 11002       Implan         0       Materia incluido 11002       Probletas PEDAGÓGICOS CONTEMPORANEOS         2018       00000       1'Cuatimestre       11002         2017       00000       2'Cuatimestre       11002         2018       00000       2'Cuatimestre       11002         2017       00000       2'Cuatimestre       11002         2018       00000       2'Cuatimestre       11002         2018       00000       2'Cuatimestre       11002         2018 |        |
| Ingresar Código de Operación:                                                                                                    | (Son los últimos 8 caracteres de la columna código)                                                                                                    |        |
| Confirmer                                                                                                    |                                                                                                    |        |

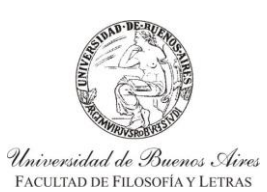

INSTRUCTIVO PARA USUARIOS DE GESTIÓN DE SIU-GUARANÍ ACTAS DE CURSADA

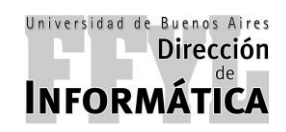

Dirección de Coordinación Académico – Departamental

Luego de hacer doble click en el acta correcta, aparecerá un cartel en el cual le pedirá confirmación para rectificar. En caso de ser la correcta, debe hacer click en "Sí".

| G SIU-Guaraní. Sistema de Gestión Académica - 2.06.4.165                                                                                                |                                                                                                    | _ 8 × |
|----------------------------------------------------------------------------------------------------|----------------------------------------------------------------------------------------------------|-------|
| Operaciones Ventanas Ayuda                                                                                                    |                                                                                                    |       |
| Salir Confirmor Cancelar Internar Dorrar Procesar Inprin                                                                                                | ir: Siradar com: Maropdone - Alamoo                                                                                                    |       |
| 2.6.4   Menú General de Operaciones                                                                                                    |                                                                                                    |       |
| Menú principal     Cursada Departamentos General     Comisiones     Actas de Regularidad     Rectificativas     Rectors Departamentos     Gestión Suiga | Operación       Código         Rectificativa de Acta de Regulares       cur00012         Rectificativa de Acta de Promoción       cur00011         26.41       Rectificativa de Acta de Promoción         Buscar por: Materia       Image: State State |       |
| Ingresar Código de Operación:                                                                                                    | (Son los últimos 8 caracteres de la columna código)                                                                                                    |       |
| Confirmar                                                                                                    |                                                                                                    |       |

Al confirmar, aparecerá una nueva ventana donde le mostrará el detalle del acta y los alumnos.

En la misma debe seleccionar el o los alumnos a rectificar (cómo se muestra en la siguiente imagen) y luego deberá hacer click en "Acta Rectificativa >>".

En caso que desee agregar un alumno al acta, no debe seleccionar ningún alumno e ir directamente a "Acta Rectificativa >>".

| Operaciones Ventanas Avuda  | stión Académica - 2.06.4.                       | .165                                            |                                                                      |                                        |                         |                                              |                                        |                       | X          |
|-----------------------------|-------------------------------------------------|-------------------------------------------------|----------------------------------------------------------------------|----------------------------------------|-------------------------|----------------------------------------------|----------------------------------------|-----------------------|------------|
| Salir Confirmar Cancelar    | L C Z                                           | Inprimir Bisardar come Wild ope                 | ione: Alumnos                                                        |                                        |                         |                                              |                                        |                       |            |
| 🔡 2.6.4   Menú General de ( | 2.6.4   Rectificativa de                        | e Acta de Promoción                             |                                                                      |                                        |                         |                                              |                                        | <u>_   ×</u>          | <u>-0×</u> |
| E Cursada Depa              | Comisión: 11                                    | 002                                             |                                                                      | Acta Nº: 1166                          |                         |                                              |                                        |                       |            |
| Comisione:<br>Actas de R    | Año y P. Lectivo: 20<br>Materia: 11<br>Sede: Se | 18 2° Cuatrimestr<br>002 PROBLEMAS<br>ade Unica | e<br>PEDAGÓGICOS CONTEMPORÁI                                         | NEOS                                   |                         |                                              |                                        |                       |            |
|                             | Libro: (20<br>Observaciones:                    | 018/03) MARZO-DICIE                             | MBRE2018                                                             |                                        |                         |                                              |                                        |                       |            |
|                             |                                                 | Seleccione el/los Alu<br>N° Legaio              | mno/s a rectificar:<br>Apellido y Nombre                             | F. Regular                             | % Asist. N              | ota Cond. Promoc                             | ión Resultado                          | 4                     |            |
|                             |                                                 | 1 GR-0116190<br>2 GR-0116151                    | ALBA ROJAS, CATALINA<br>BARONIO, ROCÍO                               | 26/11/2018<br>26/11/2018               | 80,00<br>80,00          | 8 Promocionó<br>7 Promocionó                 | Promocionó<br>Promocionó               |                       |            |
|                             |                                                 | 3 GR-0115477<br>4 GR-0112858<br>5 GR-0115313    | BROCCOLI, AGUSTIN LUCAS<br>CASTRO, TANIA JAZMÍN<br>CHIODI, VALENTINA | 26/11/2018<br>26/11/2018<br>26/11/2018 | 80,00<br>80,00<br>80,00 | 8 Promocionó<br>8 Promocionó<br>7 Promocionó | Promocionó<br>Promocionó<br>Promocionó |                       |            |
|                             |                                                 | 6 GR-0115626<br>7 GR-0115302                    | DEL PUEYO , NAHUEL<br>GARCIA QUENARDELLE, SOFIA                      | 26/11/2018<br>26/11/2018               | 80,00<br>80,00          | 9 Promocionó<br>7 Promocionó                 | Promocionó<br>Promocionó               |                       |            |
|                             |                                                 | 9 GR-0115263<br>9 GR-0113951<br>10 GR-0115239   | HERRLEIN, MARIA PAZ<br>JUDKEVITCH, SOL MAIA                          | 26/11/2018<br>26/11/2018<br>26/11/2018 | 80,00<br>80,00<br>80,00 | 10 Promocionó<br>8 Promocionó                | Promocionó<br>Promocionó               |                       |            |
|                             |                                                 | 11 GR-0109030<br>12 GR-0115615                  | LINARI, ÁNGELA<br>LUZURIAGA, MARIANA<br>MAO, ACOSTINA BELÉN          | 26/11/2018<br>26/11/2018<br>26/11/2018 | 80,00<br>80,00          | 8 Promocionó<br>9 Promocionó<br>7 Promocionó | Promocionó<br>Promocionó<br>Promocionó |                       |            |
|                             |                                                 | 14 GR-0113110<br>15 GR-0112554                  | MARQUEZ LELONG, SOFÍA LUNA<br>NOYA, LUCIANO ARIEL                    | 26/11/2018<br>26/11/2018<br>26/11/2018 | 80,00<br>80,00          | 8 Promocionó<br>9 Promocionó                 | Promocionó<br>Promocionó               |                       |            |
|                             |                                                 | 16 GR-0116141                                   | PEREYRA FERNÁNDEZ, ROCÍO                                             | 26/11/2018                             | 80,00                   | 9 Promocionó                                 | Promocionó                             |                       |            |
| Ingresar Código de Ope      | << Acta <u>O</u> riginal                        |                                                 |                                                                      |                                        |                         |                                              |                                        | Acta Rectificativa >> | >          |

SIU-Guaraní. Sistema de Gestión Académica

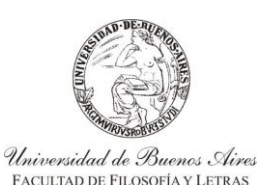

INSTRUCTIVO PARA USUARIOS DE GESTIÓN DE SIU-GUARANÍ ACTAS DE CURSADA

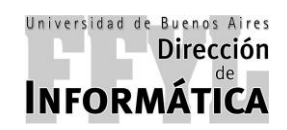

Dirección de Coordinación Académico – Departamental

Luego de hacer click en "Acta Rectificativa >>", aparecerá un cartel preguntando si quiere rectificar lo seleccionado, en caso de ser correcto, debe presionar "Sí".

| ir Confirmar Cancelar I | nsertar Borrar Procesar Inpr     | imir Geordor come Más ops | ione: Alumos                |                     |                  |                              |              |   |   |
|-------------------------|----------------------------------|---------------------------|-----------------------------|---------------------|------------------|------------------------------|--------------|---|---|
| 5.4   Menú General de 🗨 | -<br>2.6.4   Rectificativa de Ac | ta de Promoción           |                             |                     |                  |                              |              |   | - |
| Menú principal          | Comisión: 11002                  |                           |                             | Acta Nº: 1166       |                  |                              |              |   |   |
| Cursada Depa            | Año y P. Lectivo: 2018           | 2º Custrimestr            | 0                           | nota n n noto       |                  |                              |              |   |   |
| Actas de R              | Materia: 11002                   | PROBLEMAS                 | PEDAGÓGICOS CONTEMPORÁN     | EOS                 |                  |                              |              |   |   |
| Rectificativ            | Sede: Sede                       | Unica                     |                             |                     |                  |                              |              |   |   |
| Reportes Dep            | Libro: (2018                     | (03) MARZO-DICIE          | MBRE2018                    |                     |                  | -                            |              |   |   |
| 🗀 Gestión Suiga         | Observaciones:                   |                           |                             |                     |                  |                              |              |   |   |
|                         |                                  |                           |                             |                     |                  |                              |              | _ |   |
|                         | S                                | eleccione el/los Alu      | mno/s a rectificar:         |                     | A shall be       | to Icent Deserve             | and measured | A |   |
|                         | 1                                | CP 0116190                | Al PA PO IAS I Alerraida    | F. Regular          | ASISC. NO        | sta Cond. Promoc             | Promocionó   |   |   |
|                         | 2                                | GR-0116151                | BARONIO RO                  |                     | _                | Promocionó                   | Promocionó   |   |   |
|                         | 3                                | GR-0115477                | BROCCOLI, At (2) Existen re | gistros seleccionad | os sin rectifica | arili promocionó             | Promocionó   |   |   |
|                         | 4                                | GR-0112858                | CASTRO, TAN Rectifica       |                     |                  | promocionó                   | Promocionó   |   |   |
|                         | 5                                | GR-0115313                | CHIODI, VALEI               |                     |                  | promocionó                   | Promocionó   |   |   |
|                         | 6                                | GR-0115626                | DEL PUEYO, I Si             | No                  |                  | Promocionó                   | Promocionó   |   |   |
|                         | 7                                | GR-0115302                | GARCIA QUEN                 | <u> </u>            |                  | Promocionó                   | Promocionó   |   |   |
|                         | 8                                | GR-0116263                | GOMEZ, YAMILA ANDREA        | 26/11/2018          | 80,00            | 7 Promocionó                 | Promocionó   |   |   |
|                         | 9                                | GR-0113951                | HERRLEIN, MARIA PAZ         | 26/11/2018          | 80,00            | 10 Promociono                | Promocionó   |   |   |
|                         | 10                               | GR-0115239                | JUDKEVITCH, SOL MAIA        | 26/11/2018          | 80,00            | 8 Promociono                 | Promociono   |   |   |
|                         |                                  | GR-0109030                | LINARI, ANGELA              | 26/11/2018          | 80,00            | 8 Promociono<br>9 Promocionó | Promociono   |   |   |
|                         |                                  | CR-0115015                | MAO ACOSTINA RELÉN          | 26/11/2018          | 80,00            | 7 Promocionó                 | Promocionó   | - |   |
|                         | 1                                | GR-0113110                | MAROHEZ LELONG SOFIA LLINA  | 26/11/2018          | 80.00            | 8 Promocionó                 | Promocionó   |   |   |
|                         | 17                               | GR-0112554                | NOVA LUCIANO ARIEL          | 26/11/2018          | 80.00            | 9 Promocionó                 | Promocionó   |   |   |
|                         | 16                               | GR-0116141                | PEREVRA FERNÁNDEZ ROCÍO     | 26/11/2018          | 80.00            | 9 Promocionó                 | Promocionó   | _ |   |
|                         |                                  | a. [Ba]                   |                             |                     |                  |                              |              |   |   |
|                         |                                  |                           |                             |                     |                  |                              |              |   |   |

En la siguiente ventana, le aparecerán los alumnos con los campos editables (cómo muestra la siguiente imagen en el cuadro rojo). En la misma podrá cambiarle la condición, asistencia, fecha de regularidad, nota, etc.

En caso que desee agregar un alumno a la promoción, deberá ir a "Más opciones" y seleccionar agregar alumno. Luego de terminar de modificar el acta, deberá confirmar los datos haciendo click en "Confirmar".

| Operaciones Ventranas Ayuda                                                                                                    |  |
|----------------------------------------------------------------------------------------------------|--|
|                                                                                                    |  |
| Safer Counting Counciliant Institut Borray Processor Inspiration (FF) Annuas                                                                                                    |  |
| 🖽 2.6.4   Menti General de 📃 2.6.4   Rectificativa de Acta de Promoción                                                                                                    |  |
|                                                                                                    |  |
| Ben Cursada Dep:         Comisión: 11002         Acta a Rectificar: 1166         Acta Rectificativa:                                                                                                    |  |
| - Comisione: Año y P. Lectivo: 2018 2º Cuatrimestre                                                                                                    |  |
| Actas de R     Materia: 11002                                                                                                    |  |
| General Sede:                                                                                                    |  |
| P Reportes Dep                                                                                                    |  |
| B-C Gestión Suiga Observaciones:                                                                                                    |  |
| Hit Analities of Herning P. Remote [16 Actor [ Hung Count Providents - [ Count Remote Hall - Remote Hall - Remote Ha |  |
| 1 SP-015477 BROCOLI ACUSTINULICAS 28/11/2018 10.00 Libre v Susania                                                                                                    |  |
| 2 GR-0112858 CASTRO_TANIA JAZMIN 26/11/2018 80.00 4 No Promociono Villo Promovido Regular Villorobado                                                                                                    |  |
| 3 GR-0115313 CHIODI VALENTINA 26/11/2018 80,00 7 Promocionó V Promovido                                                                                                    |  |
| 4 GR-0115626 DEL PUEYO NAHUEL 26/11/2018 80,00 9 Promocionó v Promovido                                                                                                    |  |
| 5 GR-0113951 HERRLEIN MARIA PAZ 26/11/2018 80,00 10 Promocionó 🖵 Promovido                                                                                                    |  |
|                                                                                                    |  |
|                                                                                                    |  |
|                                                                                                    |  |
|                                                                                                    |  |
|                                                                                                    |  |
|                                                                                                    |  |
|                                                                                                    |  |
|                                                                                                    |  |
|                                                                                                    |  |
|                                                                                                    |  |
| Ingresar Código de Ope            <                                                                                                    |  |
|                                                                                                    |  |

Luego se deberá proceder con el cierre del acta rectificada, como se muestra a continuación.

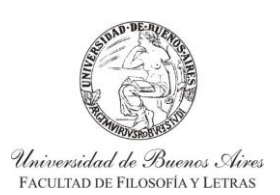

INSTRUCTIVO PARA USUARIOS DE GESTIÓN DE SIU-GUARANÍ ACTAS DE CURSADA

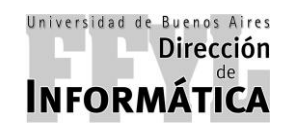

Dirección de Coordinación Académico – Departamental

Para el cierre de actas de rectificativa de promoción, se debe ir a:

## Menú Principal — > Cursada Departamentos — > Rectificativas

Luego, en el panel derecho se debe hacer doble click en la opción "Cerrar Acta Rectificativa de Promoción"

| SIU-Guaraní. Sistema de Gestión Académica - 2.06.4.165                                                                                                    | X                                                                                                    |
|----------------------------------------------------------------------------------------------------|----------------------------------------------------------------------------------------------------|
| Operaciones Ventanas Ayuda                                                                                                    |                                                                                                    |
| Salir Confirmar Cancelar Insertar Borrar Procesar Imprimir Baardur.com: Vis opsion                                                                                                    | : Alimos                                                                                                    |
| 🞛 2.6.4   Menú General de Operaciones                                                                                                    |                                                                                                    |
| Menú principal<br>Cursada Departamentos General<br>Comisiones<br>Actas de Regularidad<br><u>Certra Acta</u><br><u>Certra Acta</u><br><u>Certra Acta</u><br><u>Certra Acta</u><br><u>Certra Acta</u><br><u>Anular Acta</u><br>Anular Acta | Código         a de Acta de Regulares       cur00012         a de Acta de Promoción       cur00011         Rectificativa de Regularidad FILO       80670154         Rectificativa de Promoción       cur00018         Rectificativa de Promoción abierta       cur00046 |
| Ingresar Código de Operación: 🖉 🧳 (Son los últimos                                                                                                    | 8 caracteres de la columna código)                                                                                                    |
| Confirmar                                                                                                    |                                                                                                    |

Luego de hacer doble click en la operación, aparecerá otra ventana en la cual se debe completar "Año Académico" y "Período Lectivo" y a continuación hacer click en "Procesar".

| SIU-Guaraní. Sistema de Gestión Académica - 2.06.4.165<br>Operaciones Ventanas Ayuda                                      | 5                                                                                                    | _ 8 × |
|----------------------------------------------------------------------------------------------------|----------------------------------------------------------------------------------------------------|-------|
| Salir Confirmer Cancelar Insertar Borrar Processr Inpr                                                                    | E F T the second second s                                                                                                    |       |
| 🗰 2.6.4   Menú General de Operaciones                                                                                     |                                                                                                    |       |
| Menú principal Cursada Departamentos General Actas de Regularidad Rectificativas B Reportes Departamentos B Gestión Suiga | Operación<br>Rectificativa de Acta de Regulares<br>cur00012<br>errar Acta Rectificativa de Promoción<br>Ano Académico: 2018 Período Lectivo: 2º Cuatrimestre<br>Construction de Acta de Regulares<br>Construction de Acta de Regulares<br>Cur00012<br>Cur0014<br>Cur00014<br>Cur0001 |       |
| ingresar Codigo de Operación:                                                                                             |                                                                                                    |       |
| Confirmar                                                                                                    |                                                                                                    |       |

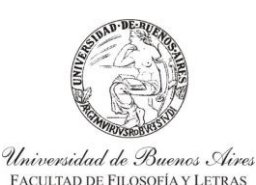

INSTRUCTIVO PARA USUARIOS DE GESTIÓN DE SIU-GUARANÍ ACTAS DE CURSADA

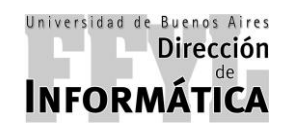

Dirección de Coordinación Académico – Departamental

Una vez que se hizo click en Procesar el sistema va a mostrar otra ventana, en la cual se debe seleccionar la comisión que se desea cerrar.

| SIU-Guaraní. Sistema de Gestión Académica - | - 2.06.4.165                                                              | X     |
|---------------------------------------------|---------------------------------------------------------------------------|-------|
|                                             |                                                                           |       |
| Salir Confirmor Cancelar Insertar Borrar Pr | Tessar Inpitini Baudursoni Misopotone. Alimmes                            | - D × |
| E A Menú principal                          | Operación                                                                 |       |
| Cursada Departamentos Gener                 | eral Rectificativa de Acta de Regulares cur00012                          |       |
| Comisiones                                  | 2.6.4   Cerrar Acta Rectificativa de Promoción                            |       |
| Rectificativas                              | Año: 2018 Período Lectivo: 2º Cuatrimestre                                |       |
| Reportes Departamentos                      | Comisión Materia Nombre Acta Rectificativa Sede                           |       |
|                                             |                                                                           |       |
|                                             |                                                                           |       |
|                                             |                                                                           |       |
|                                             |                                                                           |       |
|                                             |                                                                           |       |
|                                             |                                                                           |       |
|                                             |                                                                           |       |
|                                             |                                                                           |       |
|                                             |                                                                           |       |
| C                                           | Comisiones que tienen creadas Actas Rectificativas de Promoción abiertas. |       |
|                                             | Eitro de Búsqueda                                                         |       |
| <b>_</b>                                    |                                                                           |       |
| Ingreser Código de Operación:               | M (Can las últimes 9 caracteres de la columna códica)                     |       |
| ingresar Codigo de Operación:               |                                                                           |       |
| Procesar                                    |                                                                           |       |

Una vez seleccionada la materia, se cargará una nueva ventana en la que aparecerán los datos de la comisión con los datos que se rectificarán. En la misma van a figurar: Año y Período Lectivo, Materia, Sede, Libro y Observaciones.

En observaciones se van a mostrar los datos de los estudiantes que cumplen con la condición de promocionar la materia con los datos de: Legajo, Apellido y Nombre, Fecha de Regularización, % de Asistencia, Condición Nota y Resultado, condición de regularidad, resultado.

Una vez verificado todos los datos, se debe primero imprimir el acta desde la opción "Imprimir".

| 5.4   Menú General de Ope | raciones              |                                            |                |               |                |                   |                  |           |  |
|---------------------------|-----------------------|--------------------------------------------|----------------|---------------|----------------|-------------------|------------------|-----------|--|
| Menú principal            | 2.6.4   Cerrar Acta R | tectificativa de Promoción - Promocionales |                |               |                |                   |                  | _0×       |  |
| 🖻 🗀 Cursada Depa          |                       | Comisión: 11002                            | Acta a Rect    | tificar: 1166 | Acta R         | ectificativa: 119 | 4                |           |  |
| - Comisione               |                       | Año y P. Lectivo: 2018 2º Cuatrim          | lestre         |               |                |                   |                  |           |  |
| Rectificativ              |                       | Materia: 11002 PROBLEM                     | IAS PEDAGÓGICO | S CONTEM      | PORÁNEOS       |                   |                  |           |  |
| E 🗋 Reportes Dep          |                       | Sede: Sede Unica                           |                |               |                |                   |                  |           |  |
| 🗄 🧰 Gestión Suiga         |                       | Libro: (2018/03) MARZO-DI                  | CIEMBRE2018    |               |                |                   |                  |           |  |
|                           |                       | Observaciones:                             |                |               |                |                   |                  |           |  |
|                           | N° Legaio             | Apellido y Nombre                          | E Regular % As | sist Nota     | Cond Promoción | Resultado         | Cond Regularidad | Resultado |  |
|                           | 1 GR-0115477          | BROCCOLLAGUSTÍN LUCAS                      | 26/11/2018 1   | 0.00          | l ibre         | Ausente           | ibre             | Ausente   |  |
|                           | 2 GR-0112858          | CASTRO, TANIA JAZMÍN                       | 26/11/2018 8   | 0.00 4        | No Promocionó  | No Promovido      | Regular          | Aprobado  |  |
|                           | 3 GR-0115313          | CHIODI, VALENTINA                          | 26/11/2018 8   | 0,00 7        | Promocionó     | Promovido         |                  |           |  |
|                           | 4 GR-0115626          | DEL PUEYO , NAHUEL                         | 26/11/2018 8   | 0,00 9        | Promocionó     | Promovido         |                  |           |  |
|                           | 5 GR-0113951          | HERRLEIN, MARIA PAZ                        | 26/11/2018 8   | 0.00 10       | Promocionó     | Promovido         |                  |           |  |
|                           |                       |                                            |                |               |                |                   |                  |           |  |
|                           |                       |                                            |                |               |                |                   |                  |           |  |
|                           |                       |                                            |                |               |                |                   |                  |           |  |
|                           |                       |                                            |                |               |                |                   |                  |           |  |
|                           |                       |                                            |                |               |                |                   |                  |           |  |
|                           |                       |                                            |                |               |                |                   |                  |           |  |
|                           |                       |                                            |                |               |                |                   |                  |           |  |
|                           |                       |                                            |                |               |                |                   |                  |           |  |
|                           |                       |                                            |                |               |                |                   |                  |           |  |
|                           |                       |                                            |                |               |                |                   |                  |           |  |

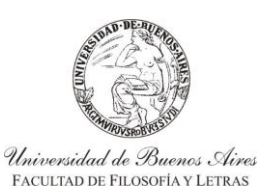

INSTRUCTIVO PARA USUARIOS DE GESTIÓN DE SIU-GUARANÍ ACTAS DE CURSADA

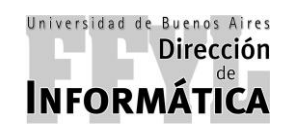

Dirección de Coordinación Académico – Departamental

Luego de seleccionar imprimir, el sistema cargará una ventana la cual va a mostrar cómo se verá el documento a imprimir. Si los datos son correctos, se debe hacer click en la impresora marcada en la siguiente imagen y se imprimirá el mismo.

| UNIVERSIDAD DE BUENOS AIRES<br>UBA - FACULTAD DE FILOSOFIA Y<br>ACTA P                                                                                                    | ETRAS<br>ECTIFICATIVA DE PROMOCION                                    | VALES                                             | Hoja 01/                                                           |
|----------------------------------------------------------------------------------------------------|-----------------------------------------------------------------------|---------------------------------------------------|--------------------------------------------------------------------|
| IBRO: (2018/03) MARZO-DICIEMBRE2018                                                                                                    | ACTA №: 1194                                                          | ACTA A RECTIF                                     | ICAR: 1166                                                         |
| OMISIÓN: 11002<br>IÑO y PERÍODO LECTIVO: 2018 2º Cuatrim<br>IATERIA: 11002 PROBLEMAS PEDAGÓ<br>CARRERA:                                                                             | estre F.<br>SICOS CONTEMPORÁNEOS                                      | . INICIO: 30/07/2018                              | F. FIN: 24/11/2018                                                 |
| ' Legajo Apellido y Nombre                                                                                                    | F. Regularidad                                                        | Nota                                              | Resultado                                                          |
| GR-0115477 BROCCOLI AGUSTIN LUC<br>GR-011286 CASTRO TANIA JAZIM<br>GR-0115313 CHIODI, VALENTINA<br>GR-0115626 DEL PUEYO , NAHUEL<br>GR-01139E1 HERRLEIN, MARIA PAZ<br>BSERVACIONES: | 4S 28/11/2018<br>26/11/2018<br>26/11/2018<br>26/11/2018<br>26/11/2018 | 4 (Cuatro)<br>7 (Siete)<br>9 (Nueve)<br>10 (Diez) | Ausente<br>No Promocionó<br>Promocionó<br>Promocionó<br>Promocionó |

Luego de imprimir se debe "Confirmar" desde la tilde verde para cerrar el acta de promoción rectificada de manera definitiva.

| Salir Confirmar Cancelar | heartar Borrar Procesur | Inprimir Scordor com: Wis opsione: Alumnos | _             | _             |                     | _                 |                   | _          | _10                                         |
|--------------------------|-------------------------|--------------------------------------------|---------------|---------------|---------------------|-------------------|-------------------|------------|---------------------------------------------|
| = 🛋 Menú principal       | 2.6.4   Cerrar Acta     | Rectificativa de Promoción - Promocional   | es            |               |                     |                   |                   | _101 ×     | <u>ــــــــــــــــــــــــــــــــــــ</u> |
| 🖻 🛄 Cursada Depa         |                         | Comisión: 11002                            | Acta a F      | Rectificar: 1 | 166 Acta F          | Rectificativa: 11 | 94                |            |                                             |
| Comisione:               |                         | Año y P. Lectivo: 2018 2º Cuatri           | imestre       |               |                     |                   |                   |            |                                             |
| - Acids de R             |                         | Materia: 11002 PROBLE                      | EMAS PEDAGÓG  | ICOS CON      | TEMPORÁNEOS         |                   |                   |            |                                             |
| Reportes Den             |                         | Sede: Sede Unica                           |               |               |                     |                   |                   |            |                                             |
| Gestión Suiga            |                         | Libro: (2018/03) MARZO-                    | DICIEMBRE2018 |               |                     |                   |                   |            |                                             |
|                          |                         | Observaciones:                             |               |               |                     |                   |                   |            |                                             |
|                          | NIS Landa               | And High and March 19                      |               | M Antre N     | to Cont Description | Desultanta        | Cond. Docuted and | Developeda | 4                                           |
|                          | Nº Legajo               | Apellido y Nombre                          | F. Regular    | % Asist. N    | ota Cond. Promocion | Resultado         | Cond. Regularidad | Resultado  |                                             |
|                          | 1/GR-0115477            | BROCCOLI, AGUSTIN LUCAS                    | 26/11/2018    | 10,00         | Libre               | Ausente           | Libre             | Ausente    |                                             |
|                          | 2 GR-0112000            | CHIODI VALENTINA                           | 26/11/2018    | 80.00         | 7 Promocionó        | Romovido          | regular           | Apropado   |                                             |
|                          | 4 GR-0115626            | DEL PUEYO, NAHUEI                          | 26/11/2018    | 80.00         | 9 Promocionó        | Promovido         |                   |            |                                             |
|                          | 5 GR-0113951            | HERRLEIN, MARIA PAZ                        | 26/11/2018    | 80.00         | 10 Promocionó       | Promovido         | -                 |            |                                             |
|                          | 1.1.1                   |                                            |               |               |                     |                   |                   |            |                                             |
|                          |                         |                                            |               |               |                     |                   |                   |            |                                             |
|                          |                         |                                            |               |               |                     |                   |                   |            |                                             |
|                          |                         |                                            |               |               |                     |                   |                   |            |                                             |
|                          |                         |                                            |               |               |                     |                   |                   |            |                                             |
|                          |                         |                                            |               |               |                     |                   |                   |            |                                             |
|                          |                         |                                            |               |               |                     |                   |                   |            |                                             |
|                          |                         |                                            |               |               |                     |                   |                   |            |                                             |
|                          |                         |                                            |               |               |                     |                   |                   |            |                                             |
|                          | <b>B</b> 1              |                                            |               |               |                     |                   |                   |            |                                             |
| C18 1 0                  |                         |                                            |               |               |                     |                   |                   |            |                                             |

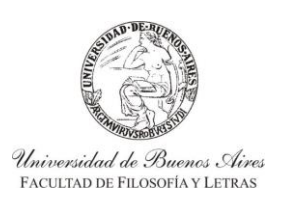

INSTRUCTIVO PARA USUARIOS DE GESTIÓN DE SIU-GUARANÍ ACTAS DE CURSADA

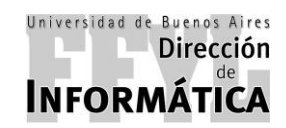

Dirección de Coordinación Académico – Departamental

### **7.2. MATERIAS EF Y SEMINARIOS**

Para rectificar actas regulares y de seminarios, se debe ir a:

### Menú Principal ----> Cursada Departamentos ----> Rectificativas

Luego, en el panel derecho se debe hacer doble click en la opción "Rectificativa de Acta de Regulares"

| SIU-Guaraní. Sistema de Gestión Académica - 2.06.4                                                                                                 | .165                                                                                                    |                                                                                                    | × |
|----------------------------------------------------------------------------------------------------|----------------------------------------------------------------------------------------------------|----------------------------------------------------------------------------------------------------|---|
| Operaciones Ventanas Ayuda                                                                                                    |                                                                                                    |                                                                                                    |   |
|                                                                                                    |                                                                                                    |                                                                                                    |   |
| 264   Menú General de Operaciones                                                                                                    | angaran - saar dar same nas oppronte - radinada                                                                                                    |                                                                                                    |   |
| 2004 Friend General de Operaciones                                                                                                    |                                                                                                    |                                                                                                    |   |
| Menú principal     Curisada Departamentos General     Comisiones     Actas de Regularidad     Rectificatives     General General     Gestión Suiga | Operación<br>■ Rectificativa de Acta de Regulares<br>■ Rectificativa de Acta de Promoción<br>■ Cerrar Acta Rectificativa de Regularidad FILO<br>■ Cerrar Acta Rectificativa de Promoción<br>■ Anular Acta Rectificativa de Promoción abierta | Código           cur00012           cur00011           806/0154           cur00018           cur00046 |   |
| Ingresar Código de Operación:                                                                                                    | 생   (Son los últimos 8 caracteres de la columna código)                                                                                                    |                                                                                                    |   |
|                                                                                                    |                                                                                                    |                                                                                                    |   |
| Confirmer                                                                                                    |                                                                                                    |                                                                                                    |   |

Luego de hacer doble click en la operación, aparecerá otra ventana en la cual se debe buscar la materia por alguna de las opciones como:

- > Acta Original: Corresponde al número de acta a rectificar.
- Comisión. Materia. Año.
- Periodo Lectivo.

Una vez seleccionado el método de búsqueda, en la parte superior del cuadro se deberán incluir los datos y hacer click en "Buscar" y aparecerán abajo los resultados de la búsqueda, en la cual debe hacer doble click en la que debe rectificar.

| SIU-Guaraní. Sistema de Gestión Académica - 2.06.4.165<br>Operaciones Ventanas Avuda                                                                                       |                                                                                                    | 8 × |
|----------------------------------------------------------------------------------------------------|----------------------------------------------------------------------------------------------------|-----|
| 🗢 💉 🗶 🗞 🗃                                                                                                    | Construction of the optime and the optime and the optime of the optime of the optime o |     |
| 2.6.4   Menú General de Operaciones                                                                                                    |                                                                                                    |     |
| Menú principal     Cursada Departamentos General     Cursada Regularidad     Actas de Regularidad     Rectificativas     Recortes Departamentos     Recortes Departamentos | Operación     Código       Rectificativa de Acta de Regulares     cur00012       Rectificativa de Acta de Promoción     cur00011       Zós I Rectificativa de Acta de Regulares - Seleccione el Acta a Modificar     cur00011       Lincia Condición C Multiples Condiciones     Ordenar       Incluido I 1001     Buserr       Cnt Fias: 4     Magvásculas/Minúsculas                                                                                                    |     |
|                                                                                                    | Acta     Sede     Año     Periodo Lectivo     Materia     Nombre Materia       203528     00000     2017     20utimestre     11001     PEDAGOGIA       204227     00000     2018     2' Cuatrimestre     11001     PEDAGOGIA       204576     00000     2018     2' Cuatrimestre     11001     PEDAGOGIA       205180     00000     2018     2' Cuatrimestre     11001     PEDAGOGIA       205180     00000     2018     2' Cuatrimestre     11001     PEDAGOGIA       Acta     Año     Periodo Lectivo     Materia     sga_comisiones_nombre                                                                                                    |     |
| Ingresar Código de Operación:                                                                                                    | Son los últimos 8 caracteres de la columna código)                                                                                                    |     |
| <br> Programa SIU - SIU-Guaraní. Sistema de Gestión Académica - 2.06.4.165                                                                                                 | - Versión 2.6.4                                                                                                    |     |

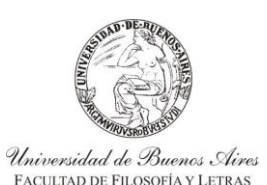

INSTRUCTIVO PARA USUARIOS DE GESTIÓN DE SIU-GUARANÍ ACTAS DE CURSADA

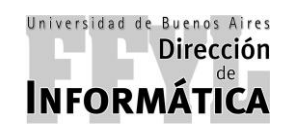

Dirección de Coordinación Académico – Departamental

En la pantalla siguiente, aparecen los alumnos a rectificar (cómo se muestra en la siguiente imagen). En la misma debe seleccionar a los alumnos que debe modificar seleccionando en el recuadro "Rectif".

Luego de seleccionar al alumno, se le habilitará al costado las opciones donde podrá cambiar: %Asistencia, Fecha regularidad, condición regularidad y Nota.

Una vez que se termina de modificar las condiciones de los alumnos, se debe hacer click en "Confirmar".

| 2  | .6.4   Rectificativa de | Acta de Regulares                                                                |                     |                 |                   |      |           |         |            |               |            |          |              |     |
|----|-------------------------|----------------------------------------------------------------------------------|---------------------|-----------------|-------------------|------|-----------|---------|------------|---------------|------------|----------|--------------|-----|
|    |                         | Comisión: 1100                                                                   | 1-B                 |                 |                   |      | Act       | a N°: : | 205180     |               |            |          |              |     |
|    |                         | Año y P. Lectivo: 2018<br>Materia: 1100<br>Libro:<br>Observaciones:<br>Sede Sede | 2º Cuatr<br>1 PEDAG | imestre<br>OGÍA |                   |      |           |         |            |               |            |          |              |     |
| Da | tos orginales del Acta  | de Regulares                                                                     |                     |                 |                   |      |           | Modi    | ficaciones | al Acta de Re | qulares    |          |              |     |
| N° | Legajo                  | Apellido y Nombre                                                                | F. Regular          | % Asist         | Cond. Regularidad | Nota | Resultado | Rect    | if % Asist | E Regular     | Cond Regul | aridad N | ota Rosultad | -fi |
| 1  | GR-0106374              | BIASI, RAQUEL                                                                    | 23/11/2018          | 80,0            | Regular           | 5    | Aprobado  |         | 60,00      | 23/11/2018    | Libre      | •        | Ausente      |     |
| 2  | GR-0115324              | BOGADO CABALGANTE, SAUL SALVADOR                                                 | 23/11/2018          | 80,0            | Regular           | 7    | Aprobado  |         |            |               |            |          |              |     |
| 3  | GR-0116220              | DIAZ, SOLANGE NOELIA                                                             | 23/11/2018          | 80,0            | Regular           | 6    | Aprobado  |         |            |               |            |          |              |     |
| 4  | GR-0115882              | EMBON, EITÁN                                                                     | 23/11/2018          | 80,0            | Regular           | 8    | Aprobado  |         | 100,00     | 23/11/2018    | Regular    | -        | 10 Aprobado  |     |
| 5  | GR-0115702              | ESCOBAR, ARIANA AILEN                                                            | 23/11/2018          | 80,0            | Regular           | 8    | Aprobado  |         |            |               |            |          |              |     |
| 6  | GR-0116830              | FARDELLA, CAMILA                                                                 | 23/11/2018          | 40,0            | DLibre            |      | Ausente   |         |            |               |            |          |              |     |
| 7  | GR-0117017              | FERRARI LASA, KARINA                                                             | 23/11/2018          | 40,0            | DLibre            |      | Ausente   |         |            |               |            |          |              |     |
| 8  | GR-0114337              | FUNES, BAUTISTA ALEJO                                                            | 23/11/2018          | 0,0             | 0 Libre           |      | Ausente   |         | 80,00      | 23/11/2018    | Regular    | •        | 4 Aprobado   |     |
| 9  | GR-0105855              | GIOSEFFI CIANCIOLO, MALENA                                                       | 23/11/2018          | 80,0            | 0 Regular         | 7    | Aprobado  |         |            |               |            |          |              |     |
| 10 | GR-0115357              | GONZALEZ, TATIANA FLORENCIA                                                      | 23/11/2018          | 80,0            | Regular           | 9    | Aprobado  |         |            |               |            |          |              |     |
| 11 | GR-0116737              | GRIECO, FLAVIO LUCIANO                                                           | 23/11/2018          | 80,0            | Regular           | 6    | Aprobado  |         |            |               |            |          |              |     |
| 12 | GR-0063180              | GUTIERREZ, RUBEN                                                                 | 23/11/2018          | 40,0            | DLibre            |      | Ausente   |         |            |               |            |          |              | 1   |
| 13 | GR-0116031              | HIGA, MACARENA BELÉN                                                             | 23/11/2018          | 80,0            | Regular           | 8    | Aprobado  |         |            |               |            |          |              |     |
| 14 | GR-0111265              | LAJE, CAMILA BELÉN                                                               | 23/11/2018          | 80,0            | Regular           | 8    | Aprobado  |         |            |               |            |          |              |     |
| 15 | GR-0117298              | LANDIVAR, MARIA AGUSTINA                                                         | 23/11/2018          | 80,0            | Regular           | 7    | Aprobado  |         |            |               |            |          |              |     |

Luego de la rectificación del acta, se deberá proceder con el cierre del acta, como se muestra a continuación.

Para el cierre de actas de rectificativa de regular y seminarios, se debe ir a:

### Menú Principal ----> Cursada Departamentos ----> Rectificativas

Luego, en el panel derecho se debe hacer doble click en la opción "Cerrar Acta Rectificativa de Regularidad FILO"

| SIU-Guaraní. Sistema de Gestión Académica - 2.06.4.165                                                                                                    |                                                                                                    |                                                                    | _8    |
|----------------------------------------------------------------------------------------------------|----------------------------------------------------------------------------------------------------|--------------------------------------------------------------------|-------|
| Contract Constant Instant                                                                                                    |                                                                                                    |                                                                    |       |
| 2.6.4   Menú General de Operaciones                                                                                                    |                                                                                                    |                                                                    | _ 🗆 × |
| Menú principal<br>Cursada Departamentos General<br>Cursada Departamentos General<br>Comisiones<br>Actas de Regularidad<br>Rectificativas<br>e Reportes Departamentos<br>e Gestión Suiga | Operación<br>Rectificativa de Acta de Regulares<br>Rectificativa de Acta de Promoción<br>Cerrar Acta Rectificativa de Regularidad FILO<br>Cerrar Acta Rectificativa de Promoción<br>Anular Acta Rectificativa de Promoción abierta | Código<br>cur00012<br>cur00011<br>80610154<br>cur00018<br>cur00046 |       |
| Ingresar Código de Operación:                                                                                                    | (Son los últimos 8 caracteres de la columna código)                                                                                                    |                                                                    |       |
|                                                                                                    |                                                                                                    |                                                                    |       |

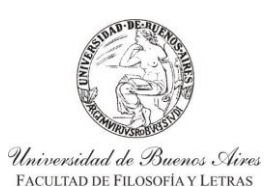

INSTRUCTIVO PARA USUARIOS DE GESTIÓN DE SIU-GUARANÍ ACTAS DE CURSADA

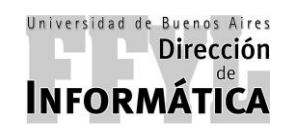

Dirección de Coordinación Académico – Departamental

Luego de hacer doble click en la operación, aparecerá otra ventana en **Lectivo**" y a continuación hacer click en **"Procesar"**.

la cual se debe completar "Año Académico" y "Período

| Corraciones Ventanas Avuda                                                                                                    |                                                                                                    |
|----------------------------------------------------------------------------------------------------|----------------------------------------------------------------------------------------------------|
| Salir Continnor Cancelar Hostar Borror Processe Inprimi                                                                                                  |                                                                                                    |
| 2.6.4   Menú General de Operaciones                                                                                                    |                                                                                                    |
| Menù principal     Cursada Departamentos General     Comisiones     Actas de Regularidad     Retificativasi     Reportes Departamentos     Gestión Suiga | Operación Código<br>Rectificativa de Acta de Regulares cur00012<br>Rectificativa de Acta de Promoción cur00011<br>ror Acta Rectificativa de Regularidad FLIO<br>▲ITA Acta Rectificativa de Regularidad FLIO<br>▲ITA Acta Acta Acta Acta Acta Acta Acta Act |
| Ingresar Código de Operación:                                                                                                    | (Son los últimos 8 caracteres de la columna código)                                                                                                    |
| SIU-Guaraní. Sistema de Gestión Académica                                                                                                    |                                                                                                    |

Una vez que se hizo click en Procesar el sistema va a mostrar otra ventana, en la cual se debe seleccionar la comisión a la que le desea cerrar.

| 🔽 SIU-Guaraní. Sistema de Gestión Académica - 2.06.4.165 |                                                     |          |                    | _ 8 × |
|----------------------------------------------------------|-----------------------------------------------------|----------|--------------------|-------|
| Operaciones Ventanas Ayuda                               |                                                     |          |                    |       |
| Salir Confirmer Canachar Inserter Borrar Processr Imprim | r Daarder come Más opcione: Alumnos                 |          |                    |       |
| 🔛 2.6.4   Menú General de Operaciones                    |                                                     |          |                    | _O×   |
| 🗉 🚭 Menú principal                                       | Operación                                           | Código   |                    |       |
| 🖻 🧰 Cursada Departamentos General                        | Rectificativa de Acta de Regulares                  | cur00012 |                    |       |
| Comisiones                                               | Rectificativa de Acta de Promoción                  | cur00011 |                    |       |
| Actas de Regularidad                                     | rrar Acta Rectificativa de Regularidad FILO         |          |                    |       |
| Año: 2018                                                | Período Lectivo: 2º Cuatri                          | mestre   |                    |       |
| E Gestión Suiga Com                                      | isión Materia Nombre                                | Act      | a Sede             |       |
| 11001-B                                                  | 11001 PEDAGOGÍA                                     | :        | 205180 00000       |       |
|                                                          |                                                     |          |                    |       |
|                                                          |                                                     |          |                    |       |
|                                                          |                                                     |          |                    |       |
|                                                          |                                                     |          |                    |       |
|                                                          |                                                     |          |                    |       |
|                                                          |                                                     |          |                    |       |
|                                                          |                                                     |          |                    |       |
|                                                          |                                                     |          |                    |       |
|                                                          |                                                     |          |                    |       |
|                                                          |                                                     |          |                    |       |
| Actas de Reg                                             | ulares cerradas.                                    |          |                    |       |
|                                                          |                                                     | 1        | Eiltro de Búsqueda |       |
|                                                          |                                                     |          |                    |       |
|                                                          |                                                     |          |                    |       |
| Ingresar Código de Operación:                            | (Son los últimos 8 caracteres de la columna código) |          |                    |       |
| Procesar                                                 |                                                     |          |                    |       |

Una vez seleccionada la materia, se cargará una nueva ventana donde aparecerán los datos de la comisión con los datos que se rectificarán. En la misma van a figurar: Año y Período Lectivo, Materia, Sede, Libro y Observaciones.

En Modificaciones al Acta de Regulares se van a mostrar los datos de los estudiantes que cambiarán con respecto al acta original. Cómo se muestra en la página siguiente.

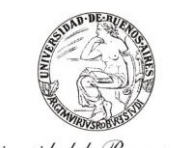

Universidad de Buenos Aires Facultad de Filosofía y Letras INSTRUCTIVO PARA USUARIOS DE GESTIÓN DE SIU-GUARANÍ ACTAS DE CURSADA

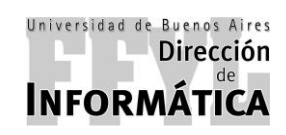

Dirección de Coordinación Académico – Departamental

| Menú Ge | neral de Operaciones                                                                                              |                                             |            |          |                   |      |            |               |            |                   |             |           |   |
|---------|----------------------------------------------------------------------------------------------------|---------------------------------------------|------------|----------|-------------------|------|------------|---------------|------------|-------------------|-------------|-----------|---|
| lenú    | 2.6.4   Cerrar Acta Re                                                                                            | ctificativa de Regularidad FILO - Regulares |            |          |                   |      |            |               |            |                   |             |           | 츼 |
| ] Ci    |                                                                                                    | Comisión: 11001-E                           | 3          |          |                   |      | Acta       | N°: 205180    |            |                   |             |           |   |
|         | Año y P. Lectivo: 2018 2º Cuatrimestre<br>Materia: 11001 PEDAGOGIA<br>Libro:<br>Observaciones:<br>Sede Sede Unica |                                             |            |          |                   |      |            |               |            |                   |             |           |   |
| 0       | atos orginales del Aci                                                                                            | ta de Regulares                             | 2          |          |                   |      |            | Modificacione | es al Acta | de Regulares      | <i>a</i> -1 |           | 1 |
| I       | l° Legajo                                                                                                    | Apellido y Nombre                           | F. Regular | % Asist. | Cond. Regularidad | Nota | Resultado  | F. Regular    | % Asist.   | Cond. Regularidad | Nota        | Resultado |   |
| 1       | GR-0106374                                                                                                    | BIASI, RAQUEL                               | 23/11/2018 | 80,00    | Regular           |      | 5 Aprobado | 23/11/2018    | 60.00      | Libre             |             | Ausente   |   |
| 2       | GR-0115324                                                                                                    | BOGADO CABALGANTE, SAUL SALVADOR            | 23/11/2018 | 80,00    | Regular           | ī    | 7 Aprobado |               |            |                   |             |           |   |
| 3       | GR-0116220                                                                                                    | DIAZ, SOLANGE NOELIA                        | 23/11/2018 | 80,00    | Regular           | 6    | 6 Aprobado |               |            |                   |             |           |   |
| 4       | GR-0115882                                                                                                    | EMBON, EITÁN                                | 23/11/2018 | 80,00    | Regular           | 8    | BAprobado  | 23/11/2018    | 100.00     | Regular           | 10          | Aprobado  |   |
| 5       | GR-0115702                                                                                                    | ESCOBAR, ARIANA AILEN                       | 23/11/2018 | 80,00    | Regular           | 8    | B Aprobado |               |            |                   |             |           |   |
| 6       | GR-0116830                                                                                                    | FARDELLA, CAMILA                            | 23/11/2018 | 40,00    | Libre             |      | Ausente    |               |            |                   |             |           |   |
| 7       | GR-0117017                                                                                                    | FERRARI LASA, KARINA                        | 23/11/2018 | 40,00    | Libre             |      | Ausente    |               |            |                   |             |           |   |
| 8       | GR-0114337                                                                                                    | FUNES, BAUTISTA ALEJO                       | 23/11/2018 | 0,00     | Libre             |      | Ausente    | 23/11/2018    | 80,00      | Regular           | 4           | Aprobado  |   |
| 9       | GR-0105855                                                                                                    | GIOSEFFI CIANCIOLO, MALENA                  | 23/11/2018 | 80,00    | Regular           | 1    | 7 Aprobado |               |            |                   |             |           |   |
| 1       | 0 GR-0115357                                                                                                    | GONZALEZ, TATIANA FLORENCIA                 | 23/11/2018 | 80,00    | Regular           | 5    | 9 Aprobado |               |            |                   |             |           |   |
| 1       | 1 GR-0116737                                                                                                    | GRIECO, FLAVIO LUCIANO                      | 23/11/2018 | 80,00    | Regular           | 6    | 6 Aprobado |               |            |                   |             |           |   |
| 1       | 2 GR-0063180                                                                                                    | GUTIERREZ, RUBEN                            | 23/11/2018 | 40,00    | Libre             |      | Ausente    |               |            |                   |             |           |   |
| 1       | 3 GR-0116031                                                                                                    | HIGA, MACARENA BELEN                        | 23/11/2018 | 80,00    | Regular           | 6    | BAprobado  |               |            |                   |             |           |   |
| 1       | 4 GR-0111265                                                                                                    | LAJE, CAMILA BELEN                          | 23/11/2018 | 80,00    | Regular           | 8    | B Aprobado |               |            |                   |             |           |   |

Una vez verificado todos los datos, se debe primero imprimir el acta desde la opción "Imprimir".

Luego de seleccionar imprimir, el sistema cargará una ventana la cual va a mostrar cómo se verá el documento a imprimir. Si los datos son correctos, se debe hacer click en la impresora marcada en la siguiente imagen y se imprimirá el mismo.

| araní. Sistema de Gestión                          | n Académica - 2.06.4.165       | Cerrar                |                 |                    |   |  |  |
|----------------------------------------------------|--------------------------------|-----------------------|-----------------|--------------------|---|--|--|
|                                                    |                                |                       |                 |                    |   |  |  |
|                                                    | E BUENOS AIRES                 |                       |                 | Hoja 01/01         | T |  |  |
| UBA - FACULTA                                      | D DE EILOSOFIA Y LETRAS        |                       |                 |                    |   |  |  |
|                                                    | ACTA MODIFIC                   | ATORIA DE CURSADOS    |                 |                    |   |  |  |
| LIBRO:                                             |                                | ACTA Nº: 205180       | Modificac       | ión Nº: 1          |   |  |  |
| CARRERA:<br>MATERIA: 11001 PE<br>COMISIÓN: 11001-B | EDAGOGÍA                       |                       |                 |                    |   |  |  |
| AÑO ACADEMICO: 2                                   | 2018 PERÍODO LECTIVO: 2" Cuati | imestre F. IN         | CIO: 30/07/2018 | F. FIN: 24/11/2018 |   |  |  |
| N° F-R Legajo                                      | Apellido y Nombre              | F. Regularidad Asist. | lota            | Resultado          |   |  |  |
| 1-1 GR-0106374                                     | BIASI, RAQUEL                  | 23/11/2018 60,00      |                 | Ausente            |   |  |  |
| 1-4 GR-0115882                                     | EMBON, EITÁN                   | 23/11/2018 100,00     | 10 (Diez)       | Aprobó             |   |  |  |
| 1-8 GR-0114337                                     | FUNES, BAUTISTA ALEJO          | 23/11/2018 80,00      | 4 (Cuatro)      | Aprobó             |   |  |  |
|                                                    |                                |                       |                 |                    |   |  |  |
|                                                    |                                |                       |                 |                    |   |  |  |
|                                                    |                                |                       |                 |                    |   |  |  |
|                                                    |                                |                       |                 |                    |   |  |  |
|                                                    |                                |                       |                 |                    |   |  |  |
|                                                    |                                |                       |                 |                    |   |  |  |
|                                                    |                                |                       |                 |                    |   |  |  |
|                                                    |                                |                       |                 |                    |   |  |  |
|                                                    |                                |                       |                 |                    |   |  |  |
|                                                    |                                |                       |                 |                    |   |  |  |
|                                                    |                                |                       |                 |                    |   |  |  |
|                                                    |                                |                       |                 |                    |   |  |  |

Luego de imprimir se debe "Confirmar" desde la tilde verde para cerrar el acta de promoción rectificada de manera definitiva. Cómo se muestra en la página siguiente.

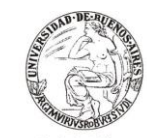

Universidad de Buenos Aires Facultad de Filosofía y Letras INSTRUCTIVO PARA USUARIOS DE GESTIÓN DE SIU-GUARANÍ ACTAS DE CURSADA

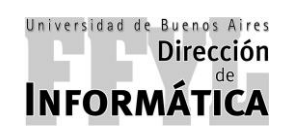

Dirección de Coordinación Académico – Departamental

| nú Gen                                                                                      | eral de Oneracione   | <i>د</i>                                                             |                        |              | -                 |      |           |            |                                |                   | _    |           |     |
|---------------------------------------------------------------------------------------------|----------------------|----------------------------------------------------------------------|------------------------|--------------|-------------------|------|-----------|------------|--------------------------------|-------------------|------|-----------|-----|
| 2                                                                                           | .6.4   Cerrar Acta R | ~<br>Rectificativa de Regularidad FILO - Regulares                   |                        |              |                   |      |           |            |                                |                   |      | - 10      | J X |
| iu                                                                                          |                      |                                                                      |                        |              |                   |      |           |            |                                |                   |      |           |     |
| 5                                                                                           |                      | Comisión: 11001-E                                                    | Acta Nº: 205180        |              |                   |      |           |            |                                |                   |      |           |     |
| -<br>-<br>-<br>-<br>-<br>-<br>-<br>-<br>-<br>-<br>-<br>-<br>-<br>-<br>-<br>-<br>-<br>-<br>- |                      | Año y P. Lectivo: 2018<br>Materia: 11001<br>Libro:<br>Observaciones: | 2° Cuatrime<br>PEDAGOG | estre<br>ilA |                   |      |           |            |                                |                   |      |           |     |
| ∋e                                                                                          |                      | Sede Sede U                                                          | nica                   |              |                   |      |           |            |                                |                   |      |           |     |
| Da                                                                                          | tos orginales del A  | cta de Regulares                                                     |                        | Modifica     |                   |      |           |            | icaciones al Acta de Regulares |                   |      |           |     |
| N                                                                                           | Legajo               | Apellido y Nombre                                                    | F. Regular             | % Asist.     | Cond. Regularidad | Nota | Resultado | F. Regular | % Asist.                       | Cond. Regularidad | Nota | Resultado |     |
| 1                                                                                           | GR-0106374           | BIASI, RAQUEL                                                        | 23/11/2018             | 80,00        | Regular           |      | Aprobado  | 23/11/2018 | 60.00                          | ibre              |      | Ausente   |     |
| 2                                                                                           | GR-0115324           | BOGADO CABALGANTE, SAUL SALVADOR                                     | 23/11/2018             | 80,00        | Regular           | 7    | Aprobado  |            |                                |                   |      |           |     |
| 3                                                                                           | GR-0116220           | DIAZ, SOLANGE NOELIA                                                 | 23/11/2018             | 80,00        | Regular           |      | Aprobado  |            |                                |                   |      |           |     |
| 4                                                                                           | GR-0115882           | EMBON, EITÁN                                                         | 23/11/2018             | 80,00        | Regular           | 8    | Aprobado  | 23/11/2018 | 100,00                         | Regular           | 10   | Aprobado  |     |
| 5                                                                                           | GR-0115702           | ESCOBAR, ARIANA AILEN                                                | 23/11/2018             | 80,00        | Regular           | 8    | Aprobado  |            |                                |                   |      |           |     |
| 6                                                                                           | GR-0116830           | FARDELLA, CAMILA                                                     | 23/11/2018             | 40,00        | Libre             |      | Ausente   |            |                                |                   |      |           |     |
| 7                                                                                           | GR-0117017           | FERRARI LASA, KARINA                                                 | 23/11/2018             | 40,00        | Libre             |      | Ausente   |            |                                |                   |      |           |     |
| 8                                                                                           | GR-0114337           | FUNES, BAUTISTA ALEJO                                                | 23/11/2018             | 0,00         | Libre             |      | Ausente   | 23/11/2018 | 80,00 F                        | Regular           | 4    | Aprobado  |     |
| 9                                                                                           | GR-0105855           | GIOSEFFI CIANCIOLO, MALENA                                           | 23/11/2018             | 80,00        | Regular           | 1    | Aprobado  |            |                                |                   |      |           |     |
| 10                                                                                          | GR-0115357           | GONZALEZ, TATIANA FLORENCIA                                          | 23/11/2018             | 80,00        | Regular           | 9    | Aprobado  |            |                                |                   |      |           |     |
| 11                                                                                          | GR-0116737           | GRIECO, FLAVIO LUCIANO                                               | 23/11/2018             | 80,00        | Regular           |      | Aprobado  |            |                                |                   |      |           |     |
| 12                                                                                          | GR-0063180           | GUTIERREZ, RUBEN                                                     | 23/11/2018             | 40,00        | Libre             |      | Ausente   |            |                                |                   |      |           |     |
| 13                                                                                          | GR-0116031           | HIGA, MACARENA BELÉN                                                 | 23/11/2018             | 80,00        | Regular           | 8    | Aprobado  |            |                                |                   |      |           |     |
| 14                                                                                          | GR-0111265           | LAJE, CAMILA BELÉN                                                   | 23/11/2018             | 80,00        | Regular           | 8    | Aprobado  |            |                                |                   |      |           | -1  |